# **EPSON**

## **Customer Display**

# **DM-D210**

## Specification

| STANDARD   |  |  |  |  |
|------------|--|--|--|--|
| Rev. No. F |  |  |  |  |
| Notes      |  |  |  |  |

| Copied Date | 3 | 3 |  |
|-------------|---|---|--|
| Copied by   |   |   |  |

#### **SEIKO EPSON CORPORATION**

MATSUMOTO MINAMI PLANT 2070 KOTOBUKI KOAKA, MATSUMOTO-SHI, NAGANO, 399-8702 JAPAN PHONE(0263)86-5353 FAX(0263)86-9925

## **REVISION SHEET**

Sheet 1 of 3

The table below indicates which pages in this specification have been revised. Before reading this specification, be sure you have the correct version of each page.

|                          | Revisions | D         | esign Sect   | ion           |        | Sheet Rev. No. |                     |                      |          |          |       |      |
|--------------------------|-----------|-----------|--------------|---------------|--------|----------------|---------------------|----------------------|----------|----------|-------|------|
| Rev.                     | Document  | WRT       | СНК          | A             | PL     | She            | et                  | Rev.                 | Sheet    | Rev.     | Sheet | Rev. |
| А                        | Enactment | Takahashi | Kitabayashi  | Oga           | sawara | Ι              |                     | Е                    | 18       | Е        | 42    | F    |
| В                        | Change    | Takahashi | Kitabayashi  | Oga           | sawara | II             |                     | Е                    | 19       | Е        | 43    | E    |
| С                        | Change    | Takahashi | Kitabayashi  | Oga           | sawara | III            |                     | Е                    | 20       | Е        | 44    | Е    |
| D                        | Change    | Takahashi | Tanimoto/Ito | E             | ndo    | IV             |                     | Е                    | 21       | Е        | 45    | Е    |
| Е                        | Change    | Tanimo    | lto          | E             | ndo    |                |                     |                      | 22       | Е        | 46    | Е    |
| F                        | Change    | Tanimo    | lto          | Miya          | agawa  |                |                     |                      | 23       | E        | 47    | Е    |
|                          |           |           |              |               |        |                |                     |                      | 24       | E        | 48    | Е    |
|                          |           |           |              |               |        | 1              |                     | Е                    | 25       | Е        | 49    | Е    |
|                          |           |           |              |               |        | 2              |                     | Е                    | 26       | Е        | 50    | Е    |
|                          |           |           |              |               |        | 3              |                     | F                    | 27       | Е        | 51    | Е    |
|                          |           |           |              |               |        | 4              |                     | Е                    | 28       | Е        | 52    | Е    |
|                          |           |           |              |               |        | 5              |                     | Е                    | 29       | Е        | 53    | Е    |
|                          |           |           |              |               |        | 6              |                     | Е                    | 30       | Е        | 54    | Е    |
|                          |           |           |              |               |        | 7              |                     | Е                    | 31       | Е        | 55    | Е    |
|                          |           |           |              |               |        | 8              |                     | Е                    | 32       | Е        | 56    | E    |
|                          |           |           |              |               |        | 9              |                     | Е                    | 33       | Е        | 57    | E    |
|                          |           |           |              |               |        | 10             |                     | Е                    | 34       | Е        | 58    | Е    |
|                          |           |           |              |               |        | 11             |                     | Е                    | 35       | Е        | 59    | E    |
|                          |           |           |              |               |        | 12             |                     | Е                    | 36       | Е        | 60    | Е    |
|                          |           |           |              |               |        | 13             |                     | Е                    | 37       | Е        | 61    | E    |
|                          |           |           |              |               |        | 14             |                     | Е                    | 38       | Е        | 62    | E    |
|                          |           |           |              |               |        | 15             |                     | Е                    | 39       | Е        |       |      |
|                          |           |           |              |               |        | 16             |                     | Е                    | 40       | E        | App.1 | E    |
|                          |           |           |              |               |        | 17             |                     | Е                    | 41       | F        |       |      |
| DM-D210<br>Specification |           |           | Cover        | Rev.<br>Sheet | Scope  | Ge<br>Dese     | eneral<br>criptions | Table of<br>Contents | Contents | Appendix | Total |      |
| (STANDARD)               |           | İ         | 1            | 3             |        |                | 2                   | 2                    | 62       | 1        | 71    |      |

## **REVISION SHEET**

Sheet 2 of 3

| REV.    | SHEET | CHANGED CONTENTS                                                                 |               |  |  |
|---------|-------|----------------------------------------------------------------------------------|---------------|--|--|
| B       | 3     | 1.7 Overall Specifications                                                       |               |  |  |
| В       | 5     | 1) Color Epson dark grav                                                         | (added)       |  |  |
|         |       | 2) Dimensions and mass DP-505                                                    | (added)       |  |  |
|         | 4, 5  | 1.9 Options                                                                      |               |  |  |
|         | ,     | 7) Attachment                                                                    | (added)       |  |  |
|         |       | Illustration (DP-505)                                                            | (added)       |  |  |
|         | 60    | <function03> US ( E</function03>                                                 |               |  |  |
|         |       | Msw10 $t = 0 \rightarrow n = 0$                                                  |               |  |  |
|         |       | $Msw11  R = 0 \rightarrow n = 0$                                                 | (corrected)   |  |  |
|         | 61    | <function04> US ( E</function04>                                                 | (ab a ran ad) |  |  |
|         | 4 5   |                                                                                  | (changed)     |  |  |
| C       | 4, 5  | 3) Stand and <accessories> DP-210-1x2</accessories>                              | (bebbe)       |  |  |
|         | 8     | 3 1 Option Stand Connector                                                       | (added)       |  |  |
|         | 0     | NOTE                                                                             | (added)       |  |  |
| D       | II    | GENERAL DESCRIPTION                                                              | (44404)       |  |  |
| _       |       | 8) and IM series.                                                                | (added)       |  |  |
|         | III   | Table of contents                                                                |               |  |  |
|         |       | 4.1.3 Memory Switch                                                              | (added)       |  |  |
|         | 6     | 2.1 Interface Connector                                                          |               |  |  |
|         |       | The base section $\ldots$ $\rightarrow$ The display main unit $\ldots$           | (changed)     |  |  |
|         |       | 2.2.1 Signal Specifications                                                      | /             |  |  |
|         |       | (*2)                                                                             | (added)       |  |  |
|         | 13    | 3.2.5 Stand-Alone Connection<br>NOTE                                             | (added)       |  |  |
|         | 17-1  | Sheet No. 17 $\rightarrow$ 17-1                                                  | (changed)     |  |  |
|         | 17-2  | 4.1.3 Memory Switch                                                              | (added)       |  |  |
| Е       | All   | All page are renumbered due to a page deletion.                                  |               |  |  |
|         | 2     | 1.3 Electrical Specifications PS-180 (added)                                     |               |  |  |
|         | 3     | 1.7 Overall Specifications                                                       |               |  |  |
|         |       | 1) Colorand DP-110/DP-505 only $\rightarrow$ except DP-503 and                   | DP-504        |  |  |
|         |       | 2) Dimensions and mass Height (in an extended use) (added)                       |               |  |  |
|         | 5     | 1.9 Uptions                                                                      |               |  |  |
|         | 0     | Toble 2.2.4 Connector Signal Assignments                                         |               |  |  |
|         | 0     | Pin number 2: Y type (deleted)                                                   |               |  |  |
|         |       | Pin number 4: 1) (deleted), 2) $\rightarrow$ 1), 3) $\rightarrow$ 2)             |               |  |  |
|         |       | NOTES: (*1):Y-type connection (deleted)                                          |               |  |  |
|         | 11    | 3.2.1 Connection diagram                                                         |               |  |  |
|         |       | or whether the printer is connected (deleted)                                    |               |  |  |
|         |       | or an Y-type (deleted)                                                           |               |  |  |
|         |       | Table 3.2.1         Connection Types         Y-type connection         (deleted) |               |  |  |
|         |       | <b></b>                                                                          |               |  |  |
| DM-D210 |       |                                                                                  |               |  |  |
|         |       | Specification                                                                    |               |  |  |
|         |       | (STANDARD)                                                                       |               |  |  |

Confidential

## **REVISION SHEET**

Sheet 3 of 3

| REV.  | SHEET         | CHANGED CONTENTS                                                                                             |  |  |  |  |
|-------|---------------|----------------------------------------------------------------------------------------------------|--|--|--|--|
| E     | 12            | 3.2.3 Pass through connection<br>The pass through connection example). (deleted)                             |  |  |  |  |
|       | -             | 3.2.4 Y-type connection (deleted)                                                                            |  |  |  |  |
|       | 13            | $3.2.5 \rightarrow 3.2.4$ Stand-alone connection Figure $3.2.4 \rightarrow$ Figure $3.2.3$<br>NOTE (deleted) |  |  |  |  |
|       | 14            | Table 3.3.1 Connector Signal AssignmentsPin number 2: or Y type (deleted)Pin number 20: (*2) (deleted)       |  |  |  |  |
| F     | 3             | 1.7 Overall Specifications<br>Height of Display main Unit: 91 mm $\rightarrow$ 83 mm                         |  |  |  |  |
|       | 41, 42        | ESC = n [Notes] • With the pass through connection, (added)                                                  |  |  |  |  |
|       |               |                                                                                                    |  |  |  |  |
| TITLE |               |                                                                                                    |  |  |  |  |
|       |               | DM-D210                                                                                                    |  |  |  |  |
|       | Specification |                                                                                                    |  |  |  |  |
|       |               | (STANDARD)                                                                                                   |  |  |  |  |

### **CONFIDENTIALITY AGREEMENT**

BY USING THIS DOCUMENT, YOU AGREE TO ABIDE BY THE TERMS OF THIS AGREEMENT. PLEASE RETURN THIS DOCUMENT IMMEDIATELY IF YOU DO NOT AGREE TO THESE TERMS.

- This document contains confidential, proprietary information of Seiko Epson Corporation or its affiliates. You must keep such information confidential. If the user is a business entity or organization, you must limit disclosure to your employees, agents, and contractors who have a need to know and who are also bound by obligations of confidentiality.
- 2. On the earlier of (a) termination of your relationship with Seiko Epson, or (b) Seiko Epson's request, you must stop using the confidential information. You must then return or destroy the information, as directed by Seiko Epson.
- If a court, arbitrator, government agency, or the like orders you to disclose any confidential information, you must immediately notify Seiko Epson. You agree to give Seiko Epson reasonable cooperation and assistance in resisting disclosure.
- 4. You may use confidential information only for the purpose of operating or servicing the products to which the document relates, unless you obtain the prior written consent of Seiko Epson for some other use.
- 5. Seiko Epson warrants that it has the right to disclose the confidential information. SEIKO EPSON MAKES NO OTHER WARRANTIES CONCERNING THE CONFIDENTIAL INFORMATION OR ANY OTHER INFORMATION IN THE DOCUMENT, INCLUDING (WITHOUT LIMITATION) ANY WARRANTY OF TITLE OR NON-INFRINGEMENT. Seiko Epson has no liability for loss or damage arising from or relating to your use of or reliance on the information in the document.
- 6. You may not reproduce, store, or transmit the confidential information in any form or by any means (electronic, mechanical, photocopying, recording, or otherwise) without the prior written permission of Seiko Epson.
- 7. Your obligations under this Agreement are in addition to any other legal obligations. Seiko Epson does not waive any right under this Agreement by failing to exercise it. The laws of Japan apply to this Agreement.

### CAUTIONS

- 1. This document shall apply only to the product(s) identified herein.
- 2. No part of this document may be reproduced, stored in a retrieval system, or transmitted in any form or by any means, electronic, mechanical, photocopying, recording, or otherwise, without the prior written permission of Seiko Epson Corporation.
- 3. The contents of this document are subject to change without notice. Please contact us for the latest information.
- 4. While every precaution has been taken in the preparation of this document, Seiko Epson Corporation assumes no responsibility for errors or omissions.
- 5. Neither is any liability assumed for damages resulting from the use of the information contained herein.
- 6. Neither Seiko Epson Corporation nor its affiliates shall be liable to the purchaser of this product or third parties for damages, losses, costs, or expenses incurred by the purchaser or third parties as a result of: accident, misuse, or abuse of this product or unauthorized modifications, repairs, or alterations to this product, or (excluding the U.S.) failure to strictly comply with Seiko Epson Corporation's operating and maintenance instructions.
- Seiko Epson Corporation shall not be liable against any damages or problems arising from the use of any options or any consumable products other than those designated as Original EPSON Products or EPSON Approved Products by Seiko Epson Corporation.

### TRADEMARKS

EPSON® and ESC/POS® are registered trademarks of Seiko Epson Corporation.

General Notice: Other product and company names used herein are for identification purposes only and may be trademarks of their respective companies.

| EDCON | TITLE DM-D210               | SHEET<br>REVISION | NO.        |            |
|-------|-----------------------------|-------------------|------------|------------|
| EPSUN | Specification<br>(STANDARD) | Е                 | NEXT<br>II | SHEET<br>I |

### **GENERAL DESCRIPTION**

#### 1. Application

These specifications apply to the DM-D210 customer display.

- 2. Features
  - 1) Various expressions can be displayed on the 20-column by 2-line dot matrix.
  - 2) The vacuum fluorescent display provides a wide viewing angle, long life, high reliability, and high display quality.
  - 3) The green fluorescent color is easy on the eyes.
  - 4) The display panel is movable so that it can be adjusted for the best viewing angle (up, down, right, and left.)
  - 5) Control is based on the EPSON ESC/POS<sup>®</sup> standard command set, which provides good general utility and the following features:
    - User-defined characters can be downloaded.
    - Reverse characters can be specified.
    - The specified display area can be controlled by the window function.
    - International character sets are installed.
    - The specified data can be displayed repeatedly by executing a macro.
    - The brightness can be adjusted according to the ambient conditions.
    - Memory switches that enable customizing are installed.
  - An interface based on EIA/TIA RS-232 is included, with baud rates from 2400 to 115200 bps. (bps: bits per second)
  - 7) Because a printer interface (based on RS-232) is included, it is possible to connect both a printer and the display by preparing only one port for RS-232 on the host computer side.
  - 8) The design matches EPSON printers (TM series and IM series).

| EPSON | TITLE DM-D210               | SHEET<br>REVISION | NO.         |             |
|-------|-----------------------------|-------------------|-------------|-------------|
|       | Specification<br>(STANDARD) | E                 | NEXT<br>III | SHEET<br>II |

Confidential

## **Table of Contents**

| 1. GENERAL SPECIFICATIONS                                                           | 1        |
|-------------------------------------------------------------------------------------|----------|
| 1.1 Display Specifications                                                          | 1        |
| 1.2 Character Specifications                                                        | 1        |
| 1.3 Electrical Specifications                                                       | 2        |
| 1.4 Environmental Conditions                                                        | 2        |
| 1.5 Reliability Specifications                                                      | 2        |
| 1.6 Satety and EMI Standards Applied                                                | 2        |
|                                                                                     | 3<br>5   |
| 1.0 Accessories                                                                     | 5        |
|                                                                                     |          |
| 2. INTERFACE                                                                        | 1        |
| 2.1 Interface Connector                                                             | 1        |
| 2.2 1 Signal specifications                                                         | /        |
| 2.2.1 Signal specifications                                                         | 7        |
| 2.3 Connector Signal Assignments                                                    | 8        |
|                                                                                     | 0        |
| 3. SPECIFICATIONS OF OPTION STAND                                                   | 9        |
| 3.1 Option Stand Interface Specifications                                           | 9        |
| 3.2 Option Stand Interface Specifications                                           | 10       |
| 3.2.2 Selection of the connection types                                             | 11       |
| 3.2.3 Pass through connection                                                       | 12       |
| 3.2.4 Stand-alone connection                                                        | 13       |
| 3.3 Host Interface                                                                  | 14       |
| 3.3.1 Host interface connector                                                      | 14       |
| 3.3.2 Host interface connector signal assignments                                   | 14       |
| 3.4 Printer Interface                                                               | 15       |
| 3.4.1 Printer interface connector                                                   | 15       |
| 3.4.2 Printer interface connector signal assignments                                | 15       |
| 3.5 Power Supply Connector                                                          | 10       |
| 3.5.2 Power supply connector Pin Layout                                             | 10       |
| 3.5.3 Power supply connector                                                        | 10       |
|                                                                                     | 47       |
| 4. FUNCTIONAL SPECIFICATIONS                                                        | 17       |
| 4.1 5 WICCHES                                                                       | 17       |
| 4.1.1 Fower supply switch                                                           | 17       |
| 4.1.3 Memory switch                                                                 | 18       |
| 4.2. Commands List                                                                  | 19       |
| 4.3 Character Code Tables                                                           | 20       |
| 4.3.1 Page 0 (PC437: U.S.A., standard Europe) (international character set: U.S.A.) | 20       |
| 4.3.2 Page 1 (Katakana)                                                             | 22       |
| 4.3.3 Page 2 (PC850: multilingual)                                                  | 23       |
| 4.3.4 Page 3 (PC860: Portuguese)                                                    | 24       |
| 4.3.5 Page 4 (PC863: Canadian-French)                                               | 25       |
| 4.3.0 Page 5 (PU865: Noraic)                                                        | 26       |
| 4.3.1 Faye 10 (WFC1232)                                                             | ۲۷<br>مر |
| 4.3.0 Faye 17 (FC000. Cythicz)                                                      | ∠o<br>20 |
| 4 3 10 Page 19 (PC858: Euro)                                                        | 29       |
| 4.3.11 Page254 (Space)                                                              | 31       |
| 4.3.12 Page255 (Space)                                                              | 32       |
|                                                                                     |          |

| EPSON | TITLE<br>DM-D210            | SHEET<br>REVISION | NO.        |              |
|-------|-----------------------------|-------------------|------------|--------------|
|       | Specification<br>(STANDARD) | E                 | NEXT<br>IV | SHEET<br>III |

| 4.3.13 International           | character set                      |             |        | 33               |  |
|--------------------------------|------------------------------------|-------------|--------|------------------|--|
| 4.4 Self-test                  |                                    |             |        |                  |  |
| 4.4.1 Starting the s           | elf-test                           |             |        |                  |  |
| 4.4.2 Ending the se            | elt-test                           |             |        |                  |  |
| 4.4.3 Contents of t            | ne self-test                       |             |        |                  |  |
| 4.4.4 NOTES                    |                                    |             |        |                  |  |
| 4.5 RAIM Check                 |                                    |             |        |                  |  |
| 5. COMMAND DESCRIPT            | IONS                               |             |        | 35               |  |
| 5.1 Command Notation           |                                    |             |        | 35               |  |
| 5.2 Common Terms Us            | ed in the Command Descriptions     |             | •••••  | 35               |  |
| 5.3 Defaults (Initial State    | e al Power-On)                     |             |        |                  |  |
| BS                             |                                    |             |        |                  |  |
| HT                             |                                    |             |        |                  |  |
| LF                             |                                    |             |        |                  |  |
| US LF                          |                                    |             |        | 38               |  |
| HOM                            |                                    |             |        | 39               |  |
| CR                             |                                    |             |        |                  |  |
| US CR                          |                                    |             |        |                  |  |
|                                |                                    |             |        |                  |  |
| US \$ <i>n m</i>               |                                    |             |        | 40               |  |
|                                |                                    |             |        | 40<br>40         |  |
| FSC = n                        |                                    |             |        | 40               |  |
| ESC @                          |                                    |             |        |                  |  |
| ESC % <i>n</i>                 |                                    |             |        | 42               |  |
| ESC & s n m [a [p              | ]s x a] (m - n +1)                 |             |        | 42               |  |
| ESC ? <i>n</i>                 |                                    |             |        | 44               |  |
| ESC R <i>n</i>                 |                                    |             |        | 44               |  |
| ESC t <i>n</i>                 |                                    |             |        | 45               |  |
| ESC W n m (x1 y                | 1 x2 y2)                           |             |        | 45               |  |
|                                |                                    |             | •••••• | 47               |  |
|                                |                                    |             |        | 47               |  |
| US MD3                         |                                    |             |        | 40<br><u>/</u> 8 |  |
| US T <i>h m</i>                |                                    |             |        | 40<br>49         |  |
| US U                           |                                    |             |        |                  |  |
| US X n                         |                                    |             |        | 51               |  |
| US r <i>n</i>                  |                                    |             |        | 51               |  |
| US v <i>n</i>                  |                                    |             |        | 52               |  |
| US @                           |                                    |             |        | 52               |  |
| US :                           |                                    |             |        | 53               |  |
| US ^ <i>n m</i>                |                                    |             |        |                  |  |
|                                |                                    |             |        |                  |  |
| US . //<br>US n                |                                    |             |        |                  |  |
| US : <i>n</i>                  |                                    |             |        |                  |  |
| US # <i>n m</i>                |                                    |             |        |                  |  |
| US ( A pL pH a [n              | <i>m</i> ]1[n <i>m</i> ]k          |             |        |                  |  |
| US ( E pL pH n [p              | arameter]                          |             |        | 59               |  |
| <function 01=""> US</function> | 6 ( E pL pH n d1 d2                |             |        | 60               |  |
| <function 02=""> US</function> | 6 ( E pL pH n d1 d2 d3             |             |        | 60               |  |
| <function 03=""> US</function> | 5 ( E pL pH n [a1 b18b11][ak bk8bk | (1 <i>]</i> |        | 61               |  |
| <punction 04=""> US</punction> | о ( Е <i>р</i> р  н  п  а          |             |        |                  |  |
| 5.6 Upconditional Trans        | mitted Commands                    |             |        | 20               |  |
|                                |                                    |             |        |                  |  |
| APPENDIX. SIGNALS CO           | NNECTION BETWEEN DM AND PC         |             |        | App.1            |  |
|                                | TITLE                              | SHEET       | NO.    |                  |  |
| EDCON                          | DM-D210                            | REVISION    |        |                  |  |
| ERQUN                          | Specification                      | _           | NEXT   | SHEET            |  |
|                                | (STANDARD)                         | =           | 1      | IV               |  |
|                                |                                    | 1           | · ·    | 1 - '            |  |

### **1. GENERAL SPECIFICATIONS**

#### **1.1 Display Specifications**

1) Vacuum fluorescent display

- Green (505 nm) 3) Display color: 700 cd/m<sup>2</sup>
- 4) Brightness:

#### **1.2 Character Specifications**

| Alphanumeric:                                        | 95                                                                                                    |  |
|------------------------------------------------------|----------------------------------------------------------------------------------------------------|--|
| International characters:                            | 37                                                                                                    |  |
| Graphic characters:                                  | $128 \times 12 \text{ pages}$                                                                                                    |  |
| $5 \times 7$ dot matrix, comma, period, annunciato   |                                                                                                    |  |
| acter size: 6.5 mm {.256"} × 11.3 mm {.445"}         |                                                                                                    |  |
| Refer to Figure 1.2.1 for deta                       | ils.                                                                                                    |  |
| 9.9 mm {.390"}<br>Refer to Figure 1.2.1 for details. |                                                                                                    |  |
|                                                      | Alphanumeric:<br>International characters:<br>Graphic characters:<br>$5 \times 7$ dot matrix, comma, peri<br>$6.5 \text{ mm} \{.256''\} \times 11.3 \text{ mm} \{.47, 12, 256, 25, 25, 25, 25, 25, 25, 25, 25, 25, 25$ |  |

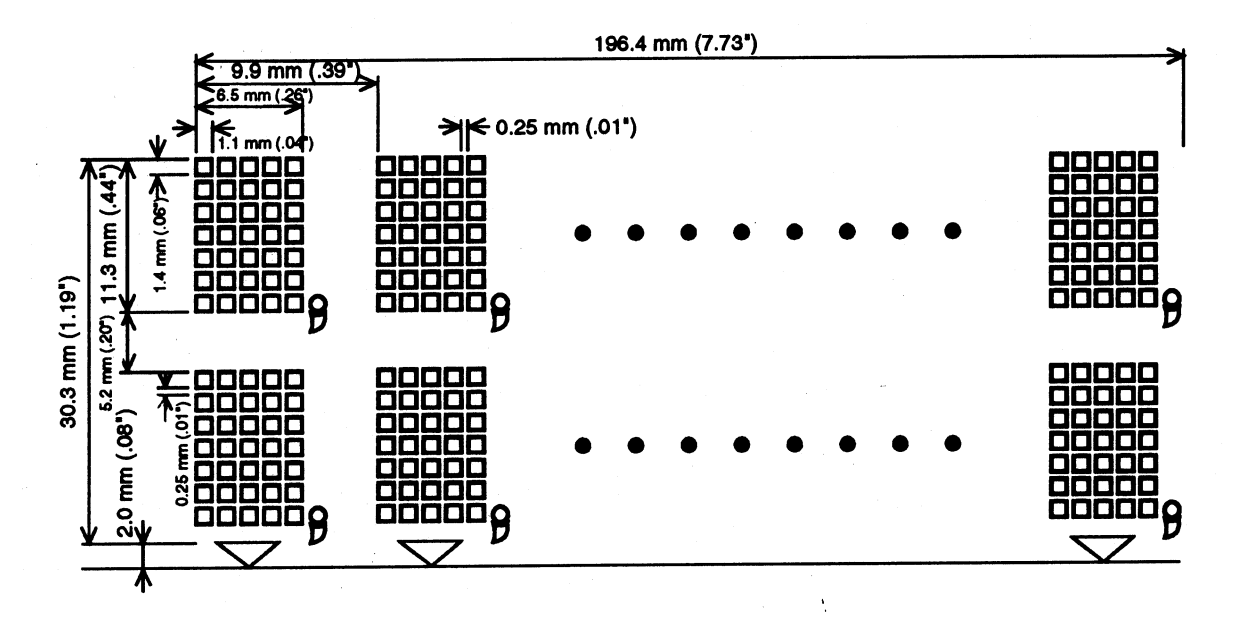

#### Figure 1.2.1 DM-D210 Character Dimensions

| EPSON | TITLE DM-D210               | SHEET<br>REVISION | NO.       |            |
|-------|-----------------------------|-------------------|-----------|------------|
|       | Specification<br>(STANDARD) | Е                 | NEXT<br>2 | SHEET<br>1 |

#### **1.3 Electrical Specifications**

| 1)  | Power   | supply | types | to | be | applie | ed |
|-----|---------|--------|-------|----|----|--------|----|
| • / | 1 01101 | ouppiy | Up 00 | .0 | 20 | appine |    |

| 1) Power supply types to be applied |                                                                                                    |
|-------------------------------------|----------------------------------------------------------------------------------------------------|
|                                     | PS-170, PS-180, PA-6508, PB6509, PB-6510, PA-6511, PA-6513 (when the optional stand DP-210 is used) |
| 2) Rated voltage:                   | 11.4 - 48 VDC                                                                                       |
| 3) Rated current:                   | 0.4 A (max.) (at 11.4 V)                                                                            |

#### **1.4 Environmental Conditions**

| 1) Temperature:           | Operat         | ing:                              | 5° to 40°C {41° to 104°F}                                                                                                    |
|---------------------------|----------------|-----------------------------------|----------------------------------------------------------------------------------------------------|
|                           | Storag         | e:                                | -10° to 50°C {14° to 122°F}                                                                                                    |
| 2) Humidity:              | Operat         | ing:                              | 30% to 85% (non-condensing)                                                                                                    |
|                           | Storag         | e:                                | 30% to 90% (non-condensing)                                                                                                    |
| 3) Impact resistance:     | When unpacked: | Wher<br>(1.97<br>(Drop            | n one edge of the display is lifted and released from a 5 cm<br>") height, visual inspection should detect no abnormalities.<br>p procedure should be repeated for four edges.)                                  |
|                           | When packed:   | After<br>three<br>conta<br>the in | being dropped from a 90 cm {35.43"} height (one corner,<br>edges, six surfaces) when packed in the Epson standard<br>iner, visual inspection should detect no abnormalities in<br>ternal or external conditions. |
| 1.5 Reliability Specifica | itions         |                                   |                                                                                                    |

#### 1) MTBF:

20,000 hours (Vacuum fluorescent display only), a half-life period

#### 1.6 Safety and EMI Standards Applied

| 1) Europe:        | CE marking:      | EN55022 class B                |
|-------------------|------------------|--------------------------------|
|                   |                  | EN55024                        |
|                   | Safety standard: | EN60950                        |
| 2) North America: | EMI:             | FCC class A / ICES-003 class A |
|                   | Safety standard: | UL1950 / CSA C22.2 No.950      |
| 3) Japan:         | EMC:             | VCCI Class A                   |
|                   |                  | JEIDA-52                       |
| 4) Oceania        | EMC:             | AS/NZS3548 (CISPR22) class B   |

| EPSON | TITLE DM-D210               | SHEET<br>REVISION | NO.       |            |
|-------|-----------------------------|-------------------|-----------|------------|
|       | Specification<br>(STANDARD) | Е                 | NEXT<br>3 | SHEET<br>2 |

#### **1.7 Overall Specifications**

1) Color:

Epson cool white (for model-x0x) Epson dark gray (for model-x1x, except DP-503 and DP-504)

2) Dimensions and mass

| Items                                           | Display<br>main unit | Optional<br>stand<br>DP-210 | Optional<br>installation<br>metal and pole<br>DP-502 | Optional<br>installation<br>base unit and<br>pole<br>DP-503 | Optional<br>installation<br>base unit and<br>pole<br>DP-504 | Optional<br>installation<br>metal and pole<br>DP-505 |
|-------------------------------------------------|----------------------|-----------------------------|------------------------------------------------------|-------------------------------------------------------------|-------------------------------------------------------------|------------------------------------------------------|
| Height (in the<br>standard<br>position)<br>(mm) | 83                   | 53                          | 260                                                  | 248                                                         | 129                                                         | 260                                                  |
| Height (in the<br>extended<br>position)<br>(mm) |                      | 283/<br>403 (*1)            | 380                                                  | 370                                                         | 249                                                         | 380                                                  |
| Width mm)                                       | 260                  | 260                         | 78                                                   | 50                                                          | 50                                                          | 130                                                  |
| Depth (mm)                                      | 60                   | 110                         | 164                                                  | 53                                                          | 53                                                          | 214                                                  |
| Mass (g)                                        | 600                  | 385                         | 264                                                  | 116                                                         | 60                                                          | 418                                                  |

\*1: When extended maximum

(except the protrusion)

3) Viewing angle:

Maximum 36° (three steps and four positions) 4) Horizontal rotation: Maximum 330°

| EPSON | TITLE<br>DM-D210 | SHEET<br>REVISION | NO.       |            |
|-------|------------------|-------------------|-----------|------------|
|       | (STANDARD)       | F                 | NEXT<br>4 | SHEET<br>3 |

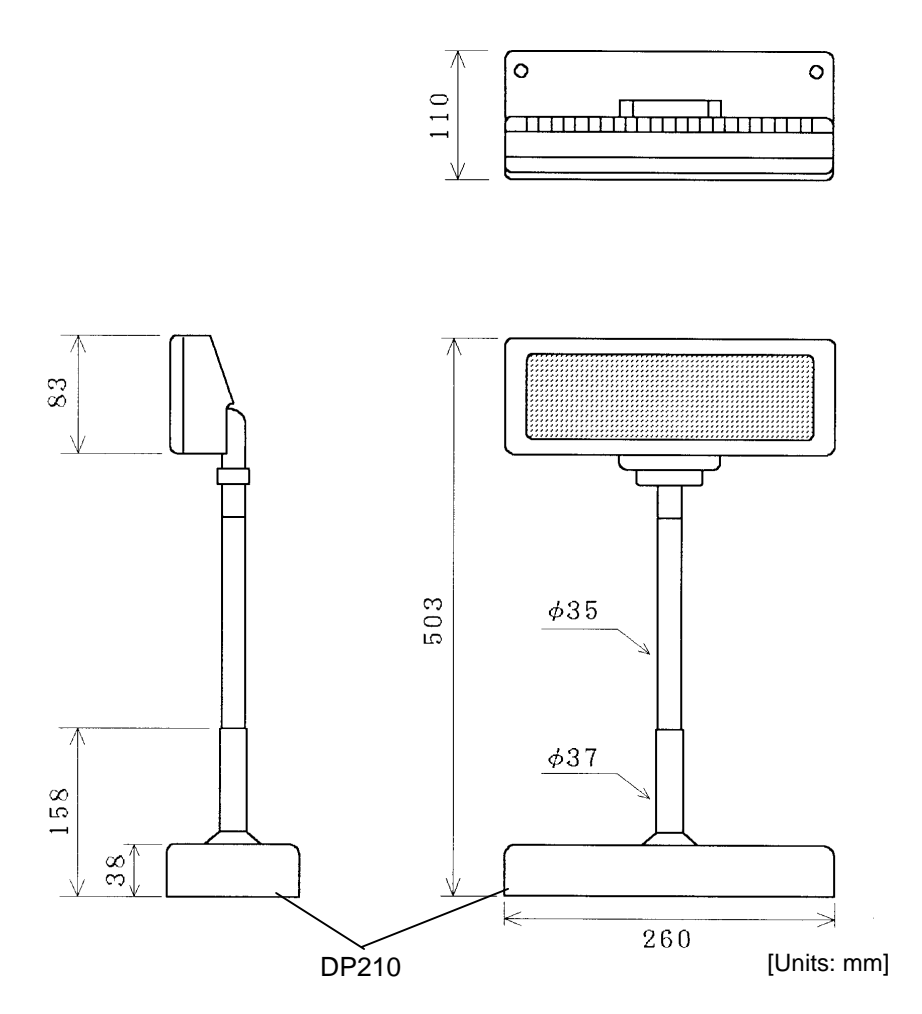

Figure 1.7.1 DM-D210 External Dimensions (Reference) with Option Stand

| EPSON | TITLE DM-D210               | SHEET<br>REVISION | NO.       |            |
|-------|-----------------------------|-------------------|-----------|------------|
|       | Specification<br>(STANDARD) | Е                 | NEXT<br>5 | SHEET<br>4 |

#### **1.8 Accessories**

1) Installation manual: For DM-D210 main unit .....1

#### 1.9 Options

- 1) Power supply unit:
- 2) Stand:
- 3) Installation metal:
- 4) Installation base unit:
- 5) Installation base unit:6) Installation metal:

DP-210 (-1x1, -1x2) DP-502 DP-503 DP-504

Refer to the PS-170 / PS-180 specification for detail.

#### DP-505 (for TM-T88 series and TM-U210 series)

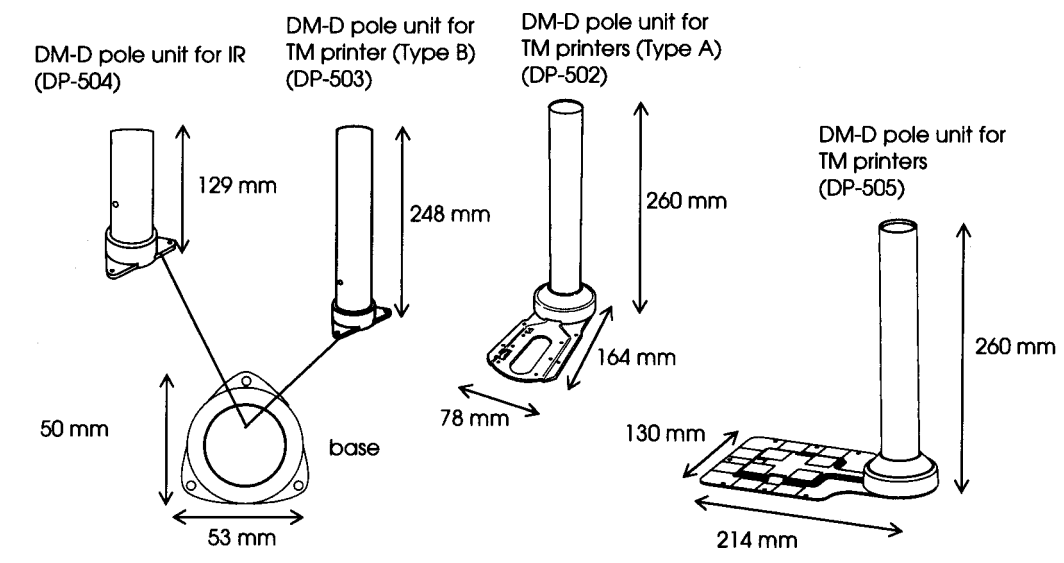

PS-170 / PS-180 (separately sold)

| EPSON | TITLE DM-D210               | SHEET<br>REVISION | NO.       |            |
|-------|-----------------------------|-------------------|-----------|------------|
|       | Specification<br>(STANDARD) | Е                 | NEXT<br>6 | SHEET<br>5 |

<Accessories>

|                                            | DP-210 |      |        |        |        |        |
|--------------------------------------------|--------|------|--------|--------|--------|--------|
|                                            | -1x1   | -1x2 | DF-302 | DF-303 | DF-304 | DF-303 |
| Power extension cable                      | 1      |      |        |        |        |        |
| RS-232 connector fixing screw (milli-type) | 4      |      |        |        |        |        |
| Fixing screw (tapping, M3 $	imes$ 10)      |        |      | 2      | 3      |        |        |
| Fixing screw (M3 $\times$ 5)               |        |      | 2      |        |        |        |
| Fixing screw                               | 4      | 4    | 4      |        |        | 5      |
| Rubber foot (square type)                  |        |      | 4      |        |        |        |
| Velcro tape set                            |        |      | 1      |        |        | 1      |
| Rubber foot (large)                        |        |      | 2      |        |        |        |
| Fixing screw (M3 $\times$ 8)               |        |      |        |        | 3      |        |
| Extension pole                             | 2      | 2    | 1      | 1      | 1      | 1      |
| Rubber foot (small)                        |        |      | 4      |        |        |        |
| Main plate                                 |        |      | 1      |        |        |        |
| Main plate installation screw              |        |      | 4      |        |        |        |
| Stopper                                    |        |      | 1      |        |        |        |
| Stopper installation screw                 |        |      | 1      |        |        |        |
| DM view angle fixing screw                 |        |      | 1      |        |        |        |
| Installation plate, A                      |        |      | 1      |        |        |        |
| Installation manual                        | 1      |      |        |        |        | 1      |

| EPSON | TITLE DM-D210               | SHEET<br>REVISION | NO.       |            |
|-------|-----------------------------|-------------------|-----------|------------|
|       | Specification<br>(STANDARD) | E                 | NEXT<br>7 | SHEET<br>6 |

### 2. INTERFACE

#### 2.1 Interface Connector

The display main unit of the DM-D210 has an interface connector for connection to the DM-D stand and the option to install the DM-D210 to IM series or TM series. (refer to Figure 2.1.1)

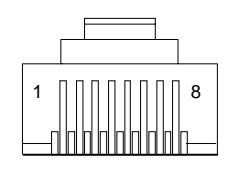

Figure 2.1.1 Interface Connector (Front)

#### 2.2 Interface Specifications

#### 2.2.1 Signal specifications

| 1) Specifications are based on           | EIA/TIA RS-232.                                                          |
|------------------------------------------|--------------------------------------------------------------------------|
| 2) Data transmission method:             | Serial                                                                   |
| 3) Synchronization:                      | Synchronous                                                              |
| 4) Handshaking (*1):                     | DTR/DSR control                                                          |
| 5) Signal levels:                        | MARK = -3 to -15 V logic = "1" OFF<br>SPACE = +3 to +15 V logic = "0" ON |
| 6) Baud rate (*1):                       | 2400, 4800, 9600, 19200, 38400, 57600, 115200 bps (bps: bits per second) |
| <ol><li>Data word length (*1):</li></ol> | 7 bits, 8 bits                                                           |
| 8) Parity (*1):                          | None, odd, even                                                          |
| 9) Stop bits:                            | 1 or more                                                                |

(\*1) Selected by the DIP switches.

#### 2.2.2 Communication Buffer size

80 bytes

| EDSON | TITLE DM-D210               | SHEET<br>REVISION | NO.       |            |
|-------|-----------------------------|-------------------|-----------|------------|
| LFJUN | Specification<br>(STANDARD) | Е                 | NEXT<br>8 | SHEET<br>7 |

#### 2.3 Connector Signal Assignments

| Pin    | Signal | Signal    | Function                                                                                                    |
|--------|--------|-----------|----------------------------------------------------------------------------------------------------|
| Number | Name   | Direction |                                                                                                    |
| 1      | FG     | -         | Frame ground                                                                                                    |
| 2      | TXD    | Output    | <ol> <li>When the DM-D210 is connected with the data pass through (*1):<br/>Transmit data to the printer</li> <li>When the DM-D210 is connected in a stand-alone:<br/>Transmit data to the host</li> </ol>                                                                                                    |
| 3      | RXD    | Input     | Receive data from the host                                                                                                    |
| 4      | DSR    | Input     | <ul> <li>This indicates whether the printer is ready to receive data.</li> <li>1) When the DM-D210 is connected with a data pass through (*1):<br/>[MARK]: The printer is not ready to receive data<br/>[SPACE]: The printer is ready to receive data</li> <li>2) When the DM-D210 is connected in a stand-alone:<br/>[MARK]: The host is not ready to receive data</li> </ul>                                                                                                    |
| 5      | DTR    | Output    | <ul> <li>[SPACE]. The nost is feady to feceive data</li> <li>This indicates whether the display is ready to receive data (*2).</li> <li>[SPACE] The display can receive data.</li> <li>[MARK] The display cannot receive data.</li> <li>[DTR MARK]</li> <li>DTR goes to MARK under the following conditions: <ol> <li>The period from when the power is turned on to when the display first becomes ready to receive data.</li> <li>When the self-test is executed.</li> <li>When the remaining space in the receive buffer becomes 40 bytes or less (buffer-full state).</li> <li>When [DSR MARK] is on, if the printer is selected by a peripheral device command. (When the DM-D210 is connected with the data pass through.) (*1)</li> </ol> </li> <li>[DTR SPACE] DTR goes to SPACE under the following conditions: <ol> <li>When the self-test has ended.</li> <li>When the remaining space in the receive buffer becomes 50 bytes or more after it became 40 bytes or less once.</li> </ol> </li> </ul> |
| 6      | SG     | -         | Signal GND                                                                                                    |
| 7      | PS     | -         | Power supply terminal                                                                                                    |
| 8      | PG     | -         | Flyback line for power supply                                                                                                    |

 Table 2.3.1
 Connector Signal Assignments

NOTES: (\*1) For the data pass through and the stand alone, refer to Section 3.2.1 Connection methods for detail.

(\*2) [DTR MARK] can be set by the **US v** command. This case differs from the above-mentioned [DTR MARK].

| EDSON | TITLE DM-D210               | SHEET<br>REVISION | NO.       |            |
|-------|-----------------------------|-------------------|-----------|------------|
| LFJUN | Specification<br>(STANDARD) | Е                 | NEXT<br>9 | SHEET<br>8 |

### **3. SPECIFICATIONS OF OPTION STAND**

#### **3.1 Option Stand Connector**

The option stand is equipped with an interface board, which has connectors for the display panel, printer, power supply, and host computer. (Refer to Figure 3.1.1)

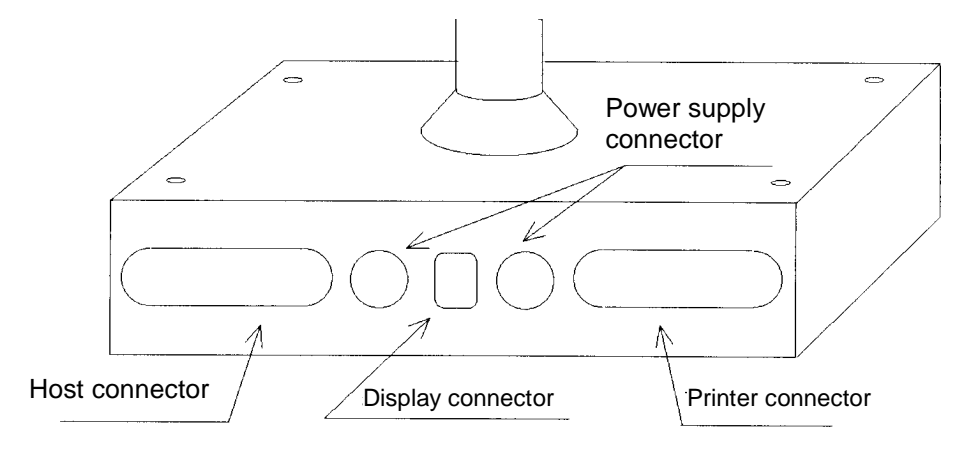

Figure 3.1.1 Option Stand Connector

NOTE: Figure 3.1.1 shows the DP-210-1x1. The DP-210-1x2 does not include connectors and the interface board.

| EDSON | TITLE DM-D210               | SHEET<br>REVISION | NO.        |            |
|-------|-----------------------------|-------------------|------------|------------|
| EFSUN | Specification<br>(STANDARD) | E                 | NEXT<br>10 | SHEET<br>9 |

#### **3.2 Option Stand Interface Specifications**

#### 3.2.1 Connection diagram

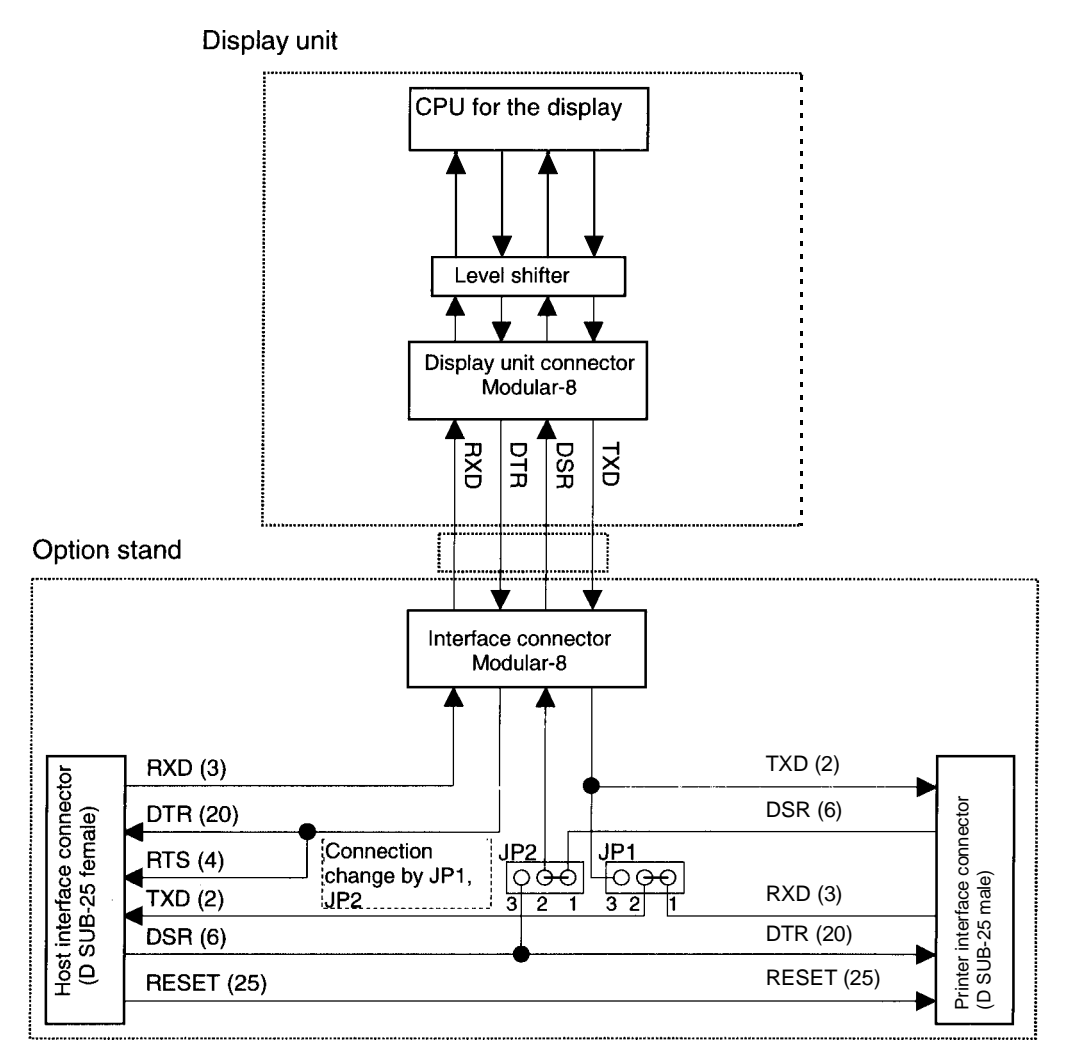

Figure 3.2.1 Interface Signal Connection Diagram

| EDSON | TITLE DM-D210               | SHEET<br>REVISION | NO.        |             |
|-------|-----------------------------|-------------------|------------|-------------|
| LFSUN | Specification<br>(STANDARD) | Е                 | NEXT<br>11 | SHEET<br>10 |

Some functions depend on the device's connection to the DM-D210, such as whether a printer is connected or not, with a data pass through, or stand alone connection.

| Connection type                        | JP1 | JP2 | Function                                                               |
|----------------------------------------|-----|-----|------------------------------------------------------------------------|
| Data pass through<br>(default setting) | 1-2 | 1-2 | Can connect a printer which does not support the <b>ESC =</b> command. |
| Stand-alone connection                 | 2-3 | 2-3 | No printer is connected.                                               |

|  | Table 3.2.1 | Connection | Types |
|--|-------------|------------|-------|
|--|-------------|------------|-------|

#### 3.2.2 Selection of the connection types.

Either the stand-alone connection or the data pass through connection can be selected with the setting of the jumper JP1 and JP2 on the option stand.

| EDSON | TITLE DM-D210               | SHEET<br>REVISION | NO.        |             |
|-------|-----------------------------|-------------------|------------|-------------|
| EFSUN | Specification<br>(STANDARD) | E                 | NEXT<br>12 | SHEET<br>11 |

#### 3.2.3 Pass through connection

Figure 3.2.2 shows the data flow when the DM-D210 is connected with the pass through.

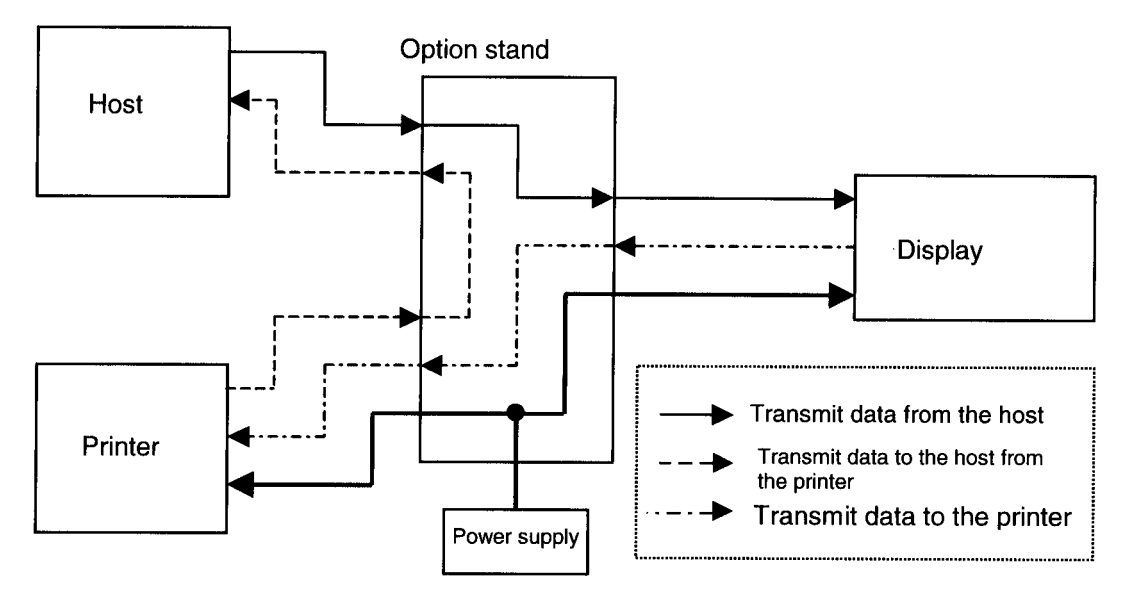

Figure 3.2.2 Data Flow in a Pass Through Connection

- 1) With the pass through connection, the DM-D210 stores the transmitted data from the host in the receive buffer of the DM-D210 and processes the data. In this case, the DM-D210 transmits only the data for the printer to the printer that is connected. On the other hand, the transmitted data from the printer is transmitted directly to the host, not through the mediation of the DM-D210.
- 2) The transmitted data from the host to the DM-D210 is identified whether it is data for the customer display or the data for the printer with the **ESC** = command.
- 3) The data communication condition of the DM-D210 with the DIP switch such as the baud rate, the data length, the parity must be same as the host and the printer.

| EDSON | TITLE DM-D210               | SHEET<br>REVISION | NO.        |             |
|-------|-----------------------------|-------------------|------------|-------------|
| LFJUN | Specification<br>(STANDARD) | E                 | NEXT<br>13 | SHEET<br>12 |

#### 3.2.4 Stand-alone connection

The stand-alone connection is required to connect the DM-D210, without the printer. In this case, the printer will be connected to another port than the one for the DM-D210.

Figure 3.2.3 shows the data flow when the DM-D210 is connected as a stand-alone.

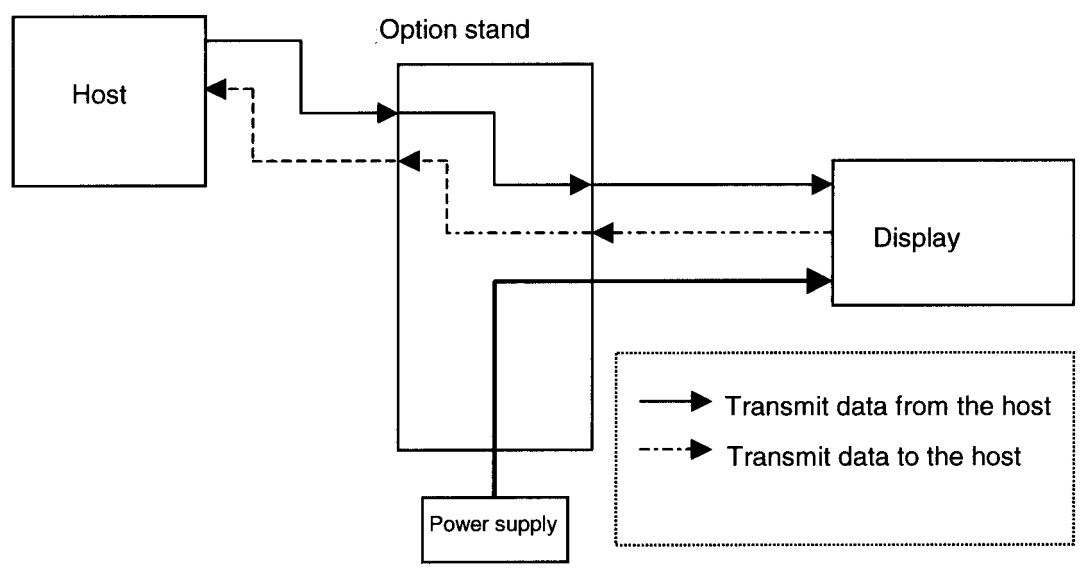

Figure 3.2.3 Data Flow in a Stand-alone Connection

- 1) With the stand-alone connection, the data from the host is transmitted to the DM-D210, and the data from the DM-D210 is transmitted to the host. Therefore, the status data of the DM-D210 can be transmitted to the host.
- 2) The stand-alone connection is effective only when the customer display is selected with **ESC = 2** and either of the user setting commands is used.

| EDSON | TITLE DM-D210               | SHEET<br>REVISION | NO.        |             |
|-------|-----------------------------|-------------------|------------|-------------|
| LFJUN | Specification<br>(STANDARD) | Е                 | NEXT<br>14 | SHEET<br>13 |

#### 3.3 Host Interface

#### 3.3.1 Host interface connector

The option stand provides the host interface connector (D-SUB 25 pin Female type) as shown in Figure 3.3.1.

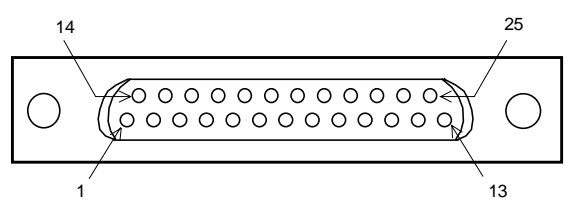

Figure 3.3.1 Host Interface Connector

#### 3.3.2 Host interface connector signal assignments

| Table 3.3.1 | Connector Signal | Assignments |
|-------------|------------------|-------------|
|-------------|------------------|-------------|

| Pin<br>Number | Signal | Signal | Function                                                                                                    |
|---------------|--------|--------|----------------------------------------------------------------------------------------------------|
| 1             | FG     | -      | Frame ground                                                                                                    |
| 2             | TXD    | Output | <ol> <li>When the DM-D210 is connected with a pass through connection:<br/>Transmit data to the host from the printer</li> <li>When the DM-D210 is connected as a stand-alone:<br/>Transmit data to the host from the DM</li> </ol>                                                                                                    |
| 3             | RXD    | Input  | Receive data from the host (host $\rightarrow$ DM)                                                                                                    |
| 4 (*1)        | RTS    | Output | Same as DTR                                                                                                    |
| 6 (*2)        | DSR    | Input  | Indicates whether the host is ready to receive data.<br>[SPACE] The host is ready to receive data.<br>[MARK] The host is not ready to receive data.                                                                                                    |
| 7             | GND    |        | Signal ground                                                                                                    |
| 20 (*1)       | DTR    | Output | <ul> <li>This indicates whether the display is ready to receive data.</li> <li>[SPACE] The display can receive data.</li> <li>[MARK] The display cannot receive data.</li> <li>[DTR MARK]</li> <li>DTR goes to MARK under the following conditions: <ul> <li>The period from when the power is turned on to when the display first becomes ready to receive data.</li> <li>When the self-test is executed.</li> <li>When the remaining space in the receive buffer becomes 40 bytes or less (buffer-full state).</li> <li>When [DSR MARK] is on, if the printer is selected by a peripheral device command.</li> </ul> </li> <li>[DTR goes to SPACE under the following conditions: <ul> <li>When the display first becomes ready to receive data after power-on.</li> <li>When the self-test has ended.</li> <li>When the remaining space in the receive buffer becomes 50 bytes or more after it became 40 bytes or less once.</li> </ul> </li> </ul> |
| 25            | RESET  | Input  | Reset signal to the printer (host $\rightarrow$ printer)                                                                                                    |
| NOTEO         |        | · · ·  |                                                                                                    |

NOTES (\*1): Make sure to use either one of the RTS or the DTR terminal. Otherwise, the built-in RS-232 driver IC may be broken.

| EDSON | TITLE<br>DM-D210            | SHEET<br>REVISION | NO.        |             |
|-------|-----------------------------|-------------------|------------|-------------|
| EFSUN | Specification<br>(STANDARD) | Е                 | NEXT<br>15 | SHEET<br>14 |

#### **3.4 Printer Interface**

#### 3.4.1 Printer interface connector

The option stand provides the printer interface connector (D-SUB 25 pin Female type) as shown in Figure 3.4.1.

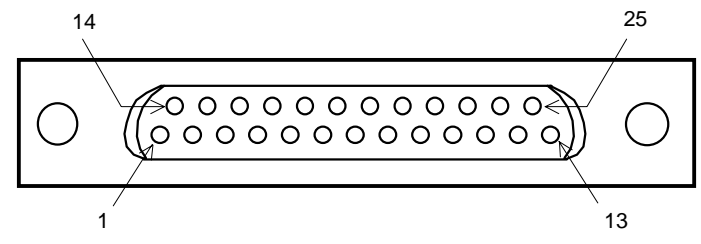

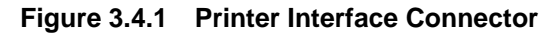

#### 3.4.2 Printer interface connector signal assignments

| Pin    | Signal | Signal    | Function                                                                                                    |
|--------|--------|-----------|----------------------------------------------------------------------------------------------------|
| Number | Name   | Direction |                                                                                                    |
| 1      | FG     |           | Frame GND                                                                                                    |
| 2      | TXD    | Output    | Transmit data to the printer (DM $\rightarrow$ Printer)                                                            |
| 3      | RXD    | Input     | Receive data from the printer (printer $\rightarrow$ host)                                                         |
| 6      | DSR    | Input     | This indicates whether the display is ready to receive data from the printer.                                      |
|        |        |           | [SPACE] The printer can receive data. When the printer becomes ready to receive data the SPACE is output.          |
|        |        |           | [MARK] The printer cannot receive data. Even if the printer becomes ready to receive data, the MARK is not output. |
| 7      | GND    | -         | Signal GND                                                                                                    |
| 20     | DTR    | Output    | Indicates whether the host is ready to receive data.                                                               |
|        |        |           | [SPACE] The host is ready to receive data.                                                                         |
|        |        |           | [MARK] The host is not ready to receive data.                                                                      |
| 25     | RESET  | Output    | Reset signal to the printer (host $\rightarrow$ printer)                                                           |

| Table 3.4.1 | Connector | Signal | Assignments |
|-------------|-----------|--------|-------------|
|             |           |        |             |

|       | TITLE DM-D210               | SHEET<br>REVISION | NO.        |             |
|-------|-----------------------------|-------------------|------------|-------------|
| EFSUN | Specification<br>(STANDARD) | E                 | NEXT<br>16 | SHEET<br>15 |

#### 3.5 Power Supply Connector

#### 3.5.1 About the type of power supply connector

The base unit of the DM-D210 provides two types of the power supply connector. One is used for the input terminals from the external power supply and the other is used for supplying the power to the printer. Both connectors have the same electrical characteristics (signal functions, signal direction, signal level). These connectors can be used for the DM-D210 power supply connector to the display interface board or the power supply connector to the printer.

#### 3.5.2 Power supply connector Pin Layout

Type: 3-pin locking type connector.

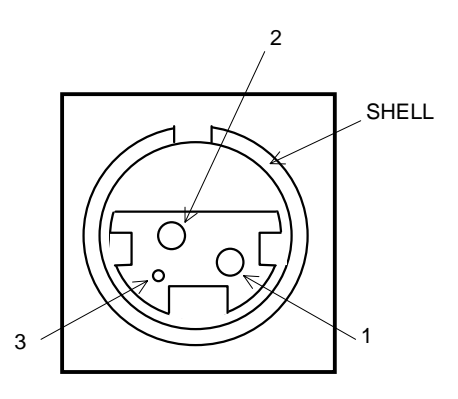

#### Figure 3.5.1 Power Supply Connector

Connector model: Interface board side: TCS7960-532010 (Hoshiden)

#### 3.5.3 Power supply connector

#### Table 3.5.1 Power Supply Connector Pin Assignments

| Pin Number | Signal Name | Signal Direction | Signal Function   |
|------------|-------------|------------------|-------------------|
| 1          | +24V        |                  | Power supply line |
| 2          | GND         |                  | GND               |
| 3          | NC          |                  | Unused            |
| SHELL      | FG          |                  | Frame GND         |

| EDSON | TITLE DM-D210               | SHEET<br>REVISION | NO.        |             |
|-------|-----------------------------|-------------------|------------|-------------|
| EFSUN | Specification<br>(STANDARD) | E                 | NEXT<br>17 | SHEET<br>16 |

### **4. FUNCTIONAL SPECIFICATIONS**

#### 4.1 Switches

#### 4.1.1 Power supply switch

- 1) Feature: A power supply switch is located on the bottom of the display panel.
- 2) Function: Turns the power supply on/off.

#### 4.1.2 DIP switches

- 1) Feature: A DIP switch is located on the back of the display panel.
- 2) Functions: Refer to Tables 4.1.1 and 4.1.2. The DIP switch settings are read only when the power is turned on. Therefore, changing the settings while the power is on has no effect.

| SW No. | Function                 | ON                    | OFF              | Default |  |  |
|--------|--------------------------|-----------------------|------------------|---------|--|--|
| 1-1    | Data reception errors    | Ignores               | Displays "?"     | OFF     |  |  |
| 1-2    | Data length              | 7 bits                | 8 bits           | OFF     |  |  |
| 1-3    | Parity                   | Parity                | No parity        | OFF     |  |  |
| 1-4    | Parity selection         | Even parity           | Odd parity       | OFF     |  |  |
| 1-5    |                          |                       |                  | ON      |  |  |
| 1-6    | Change baud rate         | (Refer to Table 4.1.2 | 2)               | OFF     |  |  |
| 1-7    |                          |                       |                  | ON      |  |  |
| 1-8    | Self-test execution (*1) | Executes              | Does not execute | OFF     |  |  |

Table 4.1.1 DIP Switch 1

(\*1): When the power switch is turned on, the DM-D210 displays the continuous display pattern.

#### Table 4.1.2 DIP Switch 1 Transmission Speed Switching

|       |       |       | •               |
|-------|-------|-------|-----------------|
| SW1-5 | SW1-6 | SW1-7 | Baud Rate (bps) |
| ON    | ON    | ON    | 2400            |
| OFF   | ON    | ON    | 4800            |
| ON    | OFF   | ON    | 9600            |
| OFF   | OFF   | ON    | 19200           |
| ON    | ON    | OFF   | 38400           |
| OFF   | ON    | OFF   | 57600           |
| ON    | OFF   | OFF   | 115200          |
| OFF   | OFF   | OFF   | (reserved)      |

(bps: bits per second)

| EDGON | TITLE DM-D210               | SHEET<br>REVISION | NO.        |             |
|-------|-----------------------------|-------------------|------------|-------------|
| EFSUN | Specification<br>(STANDARD) | E                 | NEXT<br>18 | SHEET<br>17 |

#### 4.1.3 Memory switch

The following settings other than the DIP switch can be changed by software as shown in Table 4.1.3. These settings become effective after the power is turned on or initialization is executed by a command.

| Memory<br>SW | Function                              | Default  | Content to be set   | Range to be set         |
|--------------|---------------------------------------|----------|---------------------|-------------------------|
| Msw 10       | Character code table section          | n = 0    | Page 0 is selected  | 0-5, 16-19, 254,<br>255 |
| 11           | International character set selection | n = 0    | U.S.A. is selected. | 0-13                    |
| 12           | Brightness adjustment                 | n = 4    | 100 %               | 1-4                     |
| 13           | Selection of the peripheral devices   | n = 2    | Display is selected | 1-3                     |
| 14           | Cursor display                        | Selected | Selected            | 0, 1, 48, 49            |
| 15           | Display No.                           | 0        | 0                   | 0-255                   |

| Table 4.1.3 N | lemory Switch |
|---------------|---------------|
|---------------|---------------|

NOTE: Refer to **US ( E** <Function 03> in section 5.4 Command Details for details.

| EDSON | TITLE DM-D210               | SHEET<br>REVISION | NO.        |             |
|-------|-----------------------------|-------------------|------------|-------------|
| LFSUN | Specification<br>(STANDARD) | E                 | NEXT<br>19 | SHEET<br>18 |

#### 4.2. Commands List

Control commands for the DM-D210 are summarized in Table 4.2.1.

#### Table 4.2.1 DM-D210 Control Commands List

| Command | Function                                 |
|---------|------------------------------------------|
| BS      | Move cursor left                         |
| HT      | Move cursor right                        |
| LF      | Move cursor down                         |
| US LF   | Move cursor up                           |
| НОМ     | Move cursor to home position             |
| CR      | Move cursor to left-most position        |
| US CR   | Move cursor to right-most position       |
| US B    | Move cursor to bottom position           |
| US \$   | Move cursor to specified position        |
| CLR     | Clear display screen                     |
| CAN     | Clear cursor line                        |
| ESC =   | Select peripheral device(s)              |
| ESC @   | Initialize display                       |
| ESC %   | Select/cancel user-defined character set |
| ESC &   | Define user-defined characters           |
| ESC ?   | Cancel user-defined characters           |
| ESC R   | Select an international character set    |
| ESC t   | Select character code table              |
| ESC W   | Select/cancel window range               |
| US MD1  | Specify overwrite mode                   |
| US MD2  | Specify vertical scroll mode             |
| US MD3  | Specify horizontal scroll mode           |
| US E    | Set display screen blink interval        |
| US T    | Set and display counter (time)           |
| US U    | Display counter (time)                   |
| US X    | Brightness adjustment                    |
| US r    | Turn reverse mode on/off                 |
| US v    | Status confirmation by DTR signal        |
| US @    | Execute self-test                        |
| US :    | Start/end macro definition               |
| US ^    | Execute macro                            |
| US.     | Display period                           |
| US,     | Display comma                            |
| US;     | Display semicolon (period + comma)       |
| US #    | Turn annunciator on/off                  |
| US ( A  | Select display(s)                        |
| US ( E  | User set-up commands                     |

| EDGON | TITLE DM-D210               | SHEET<br>REVISION | NO.        |             |
|-------|-----------------------------|-------------------|------------|-------------|
| EFSUN | Specification<br>(STANDARD) | E                 | NEXT<br>20 | SHEET<br>19 |

#### 4.3 Character Code Tables

#### 4.3.1 Page 0 (PC437: U.S.A., standard Europe) (international character set: U.S.A.)

| t   | HEX   | 0    | 1    | 2  | 2  | 3  | 3  | 4   | 4  |                         | 5  | 1          | 6   | 7   | 1   |
|-----|-------|------|------|----|----|----|----|-----|----|-------------------------|----|------------|-----|-----|-----|
| HEX | BIN   | 0000 | 0001 | 00 | 10 | 00 | 11 | 01  | 00 | 01                      | 01 | 01         | 10  | 01  | 11  |
| 0   | 0000  | NUL  |      | SP |    | 0  |    | @   |    | Ρ                       |    | •          |     | p   |     |
| U   | 0000  | 00   | 16   |    | 32 |    | 48 |     | 64 |                         | 80 |            | 96  |     | 112 |
| 1   | 0001  | MD1  |      | !! |    | 1  |    | Α   |    | Q                       |    | a          |     | đ   |     |
|     | 0001  | 01   | 17   |    | 33 |    | 49 |     | 65 |                         | 81 |            | 97  |     | 113 |
| 2   | 0010  | MD2  |      | "  |    | 2  |    | в   |    | R                       |    | b          |     | r   |     |
| 4   | 0010  | 02   | 18   |    | 34 |    | 50 |     | 66 |                         | 82 |            | 98  |     | 114 |
| 1,  | 0011  | MD3  |      | #, |    | 3  |    | С   |    | S                       |    | С          |     | s   |     |
| 3   | 0011  | 03   | 19   |    | 35 |    | 51 |     | 67 |                         | 83 |            | 99  |     | 115 |
|     | 0100  |      |      | \$ |    | 4  |    | D   |    | T                       |    | d          |     | lt, |     |
| 4   | 0100  | 04   | 20   |    | 36 |    | 52 |     | 68 |                         | 84 |            | 100 |     | 116 |
| e   | 0101  |      |      | %  |    | 5  |    | Е   |    | U                       |    | е          |     | u,  |     |
| 9   | 0101  | 05   | 21   |    | 37 |    | 53 |     | 69 |                         | 85 |            | 101 |     | 117 |
| 6   | 0110  |      |      | &  |    | 6  |    | F   |    | V                       |    | f          |     | v,  |     |
| 0   | 0110  | 06   | 22   |    | 38 |    | 54 |     | 70 |                         | 86 |            | 102 |     | 118 |
| -   | 0111  |      |      | '  |    | 7  |    | G   |    | W                       |    | g          |     | w,  |     |
| 11  | 0111  | 07   | 23   |    | 39 |    | 55 |     | 71 |                         | 87 |            | 103 |     | 119 |
| •   | 1000  | BS   | CAN  | (  |    | 8  |    | H   |    | X                       |    | h          |     | x,  |     |
| Ō   | 1000  | 08   | 24   |    | 40 |    | 56 |     | 72 |                         | 88 |            | 104 |     | 120 |
|     |       | HT   |      | )  | -  | 9  |    | I   |    | Y                       |    | <b> </b> i |     | У   |     |
| 9   | 1001  | 09   | 25   |    | 41 |    | 57 |     | 73 |                         | 89 |            | 105 |     | 121 |
|     | 1     | LF   |      | *  |    | :  |    | J   |    | Z                       |    | j          |     | z   |     |
| A   | 1010  | 10   | 26   | 1  | 42 |    | 58 |     | 74 |                         | 90 |            | 106 |     | 122 |
| -   | 1     | HOM  | ESC  | +  |    | ;  |    | K   |    | ] [                     |    | k          |     | ] { |     |
| B   | 11011 | 11   | 27   | 1  | 43 |    | 59 |     | 75 |                         | 91 |            | 107 |     | 123 |
|     |       | CLR  |      | ,  |    | <  |    | L   |    | $\overline{\mathbf{N}}$ |    | 1          |     |     |     |
|     | 11100 | 12   | 28   |    | 44 | ]  | 60 |     | 76 |                         | 92 |            | 108 |     | 124 |
|     | 1     | CR   |      | -  |    | =  |    | M   |    | ]]                      |    | m          |     | }   |     |
| ען  | 11101 | 13   | 29   |    | 45 | 1  | 61 | ] . | 17 |                         | 93 |            | 109 |     | 125 |
|     |       |      | 1    |    | A  | >  |    | N   |    | ^                       |    | n          |     | ~   |     |
| E   | 11110 | 14   | 30   | 1  | 46 | 1  | 62 | 1   | 78 | ]                       | 94 |            | 110 |     | 126 |
|     | 1     | 1    | US   | 1  |    | ?  |    | 0   | •  |                         |    | 0          |     | SP  |     |
| ſ   | 1111  | 15   | 31   | 1  | 47 | 1  | 63 | 1   | 79 | 1                       | 95 | 1          | 111 | ]   | 127 |

| Table 4.3.1 | Page 0 Indicated characters (00H-7FH |
|-------------|--------------------------------------|
|             |                                      |

NOTES: 1. Character codes from 00H (hexadecimal) to 7FH (hexadecimal) for each page are the same.

2. Some characters indicated by character codes from 00H to 7FH are changed by selecting the international character set. Refer to Section 4.3.13, International character set, for details.

| EDSON | TITLE<br>DM-D210            | SHEET<br>REVISION | NO.        |             |
|-------|-----------------------------|-------------------|------------|-------------|
| EFSUN | Specification<br>(STANDARD) | Е                 | NEXT<br>21 | SHEET<br>20 |

(Continued)

|     | HEX  | 8    | 9    | A        | В          | C                                           | D                                       | E         | F            |  |
|-----|------|------|------|----------|------------|---------------------------------------------|-----------------------------------------|-----------|--------------|--|
| HEX | BIN  | 1000 | 1001 | 1010     | 1011       | 1100                                        | 1101                                    | 1110      | 1111         |  |
| 0   | 0000 | Ç    | É    | á        |            | L                                           | - <b>L</b>                              | a         | =            |  |
| U   | 0000 | 128  | 144  | 160      | 176        | 192                                         | 208                                     | 224       | 240          |  |
| 1   | 0001 | ü    | æ    | í        | <b>***</b> | <u>ــــــــــــــــــــــــــــــــــــ</u> | <b>T</b>                                | ß         | ±            |  |
| 1   | 0001 | 129  | 145  | 161      | 177        | 193                                         | 209                                     | 225       | 241          |  |
| 2   | 0010 | é    | Æ    | ó        | ×          | Τ                                           | Τ                                       | Γ         | ≥            |  |
|     | 0010 | 130  | 146  | 162      | 178        | 194                                         | 210                                     | 226       | 242          |  |
| 2   | 0011 | â    | ô    | ú        |            |                                             | L.                                      | π         | ≤            |  |
|     | 0011 | 131  | 147  | 163      | 179        | 195                                         | 211                                     | 227       | 243          |  |
| 4   | 0100 | ä    | ö    | ñ        | -          | ,                                           | L                                       | Σ         | ſ            |  |
| 4   | 0100 | 132  | 148  | 164      | 180        | 196                                         | 212                                     | 228       | 244          |  |
| 5   | 0101 | à    | ò    | Ñ        | =          | +                                           | ۴                                       | σ         | J            |  |
| Ů   | 0101 | 133  | 149  | 165      | 181        | 197                                         | 213                                     | 229       | 245          |  |
| 6   | 0110 | å    | û    | <u>a</u> | -          | ⊨                                           | ſ                                       | μ         | ÷            |  |
|     | 0110 | 134  | 150  | 166      | 182        | 198                                         | 214                                     | 230       | 246          |  |
| 7   | 0111 | ç    | ù    | ♀        | ר          | ┣                                           | ╂                                       | τ         | ≈            |  |
|     |      | 135  | 151  | 167      | 183        | 199                                         | 215                                     | 231       | 247          |  |
| 8   | 1000 | ê    | ÿ    | ذ        | <u>۲</u>   |                                             | +                                       | Φ         | °            |  |
|     | 1000 | 136  | 152  | 168      | 184        | 200                                         | 216                                     | 232       | 248          |  |
| 9   | 1001 | lë   | Ö    | r        | 1          | r                                           | L                                       | θ         | •            |  |
| Ľ   |      | 137  | 153  | 169      | 185        | 201                                         | 217                                     | 233       | 249          |  |
| A   | 1010 | è    | ΰ    |          |            | ــــــم<br>الحسيم                           | Г                                       | Ω         | ·            |  |
|     |      | 138  | 154  | 170      | 186        | 202                                         | 218                                     | 234       | 250          |  |
| B   | 1011 | ï    | ¢    | 12       | <u>ה ר</u> |                                             | .∎                                      | δ         | $\checkmark$ |  |
|     |      | 139  | 155  | 171      | 187        | 203                                         | 219                                     | 235       | 251          |  |
| С   | 1100 | î    | £    | 1<br>4   | <u>الـ</u> | ₽                                           | · • · · · · · · · · · · · · · · · · · · | ∞         | n            |  |
| Ľ   |      | 140  | 156  | 172      | 188        | 204                                         | 220                                     | 236       | 252          |  |
| ח   | 1101 | ì    | ¥    | i        | الد '<br>ا |                                             |                                         | ø         | 2            |  |
|     |      | 141  | 157  | 173      | 189        | 205                                         | 221                                     | 237       | 253          |  |
| R   | 1110 | Ä    | Pt   | «        | ы<br>      | ╬                                           |                                         | ∈         |              |  |
|     |      | 142  | 158  | 174      | 190        | 206                                         | 222                                     | 238       | 254          |  |
| R   | 1111 | Å    | f    | »        | ר          | ⊥ ,                                         | ·····                                   | $\cap \_$ | SP           |  |
| r   |      | 143  | 159  | 175      | 191        | 207                                         | 223                                     | 239       | 255          |  |

Table 4.3.2 Page 0 Indicated Characters (80H–FFH)

| EDSON | TITLE DM-D210               | SHEET<br>REVISION | NO.        |             |  |
|-------|-----------------------------|-------------------|------------|-------------|--|
| EFSUN | Specification<br>(STANDARD) | E                 | NEXT<br>22 | SHEET<br>21 |  |

#### 4.3.2 Page 1 (Katakana)

|     |      |          |             |          | -                  | a         | D        | F        |             |
|-----|------|----------|-------------|----------|--------------------|-----------|----------|----------|-------------|
|     | HEX  | 8        | 9           | A        | B                  | C         |          | <u>E</u> | <u> </u>    |
| HEX | BIN  | 1000     | 1001        | 1010     | 1011               | 1100      | 1101     | 1110     | 1111        |
| 0   | 0000 | -        | Ι           | SP       | -                  | タ         | Ξ        | □        | 日           |
| ۷   | 0000 | 128      | 144         | 160      | 176                | 192       | 208      | 224      | 240         |
| 1   | 0001 |          |             | 0        | <b>ア</b>           | チ         | ム        |          | 月           |
| 1   | 0001 | 129      | 145         | 161      | 177                | 193       | 209      | 225      | 241         |
|     |      |          |             | ٢        | 1                  | ッ         | X        |          | 火           |
| 2   | 0010 | 130      | 146         | 162      | 178                | 194       | 210      | 226      | 242         |
|     |      |          |             | 1        | ウ                  | テ         | £        | 0        | 水           |
| 3   | 0011 | - [131   | - 147       | 183      | 179                | 195       | 211      | 227      | 243         |
|     |      |          |             |          | I                  | <u>۲</u>  | 7        |          | 大           |
| 4   | 0100 | - 132    | 148         | 184      | 180                | 106       | 212      | 228      | 244         |
|     |      | 104      | <b>1140</b> |          | 7                  | +         | 7        | 0        | <u>소</u>    |
| 5   | 0101 | 122      | 140         | 185      | 181                | 107       | 213      | 220      | 245         |
|     |      | -        | 149         | 3        | <u>। 101</u><br>-भ | - 1191    | 1410     | 445      | + 440       |
| 6   | 0110 | 124      | 150         | 100      | 100                | - 100     | 2 014    | 220      | - 048       |
|     |      | 134      | 100         | 100      | 104 م              | 1190      | 614      | 1230     | <u>640</u>  |
| 7   | 0111 |          |             | 7        | 17                 |           |          | •        | <b>4</b>    |
|     |      | 135      | 151         | 107      | 183                | 1199      | 210      | 231      | 241         |
| 8   | 1000 | -        | ←<br>       | 1        | 17                 |           | "        |          | н<br>Н      |
|     |      | 136      | 152         | 168      | 184                | 200       | 216      | 232      | 248         |
| ٩   | 1001 | <b>—</b> | ↑           | ゥ        | ר                  | <u>רן</u> | <i>₩</i> | ◀        | 分           |
| Ů   | 1001 | 137      | 153         | 169      | 185                | 201       | 217      | 233      | 249         |
|     | 1010 |          | ↓           | I        | 1                  | ハ         | ν        | <b>▲</b> | ㅅ           |
| n   | 1010 | 138      | 154         | 170      | 186                | 202       | 218      | 234      | 250         |
| р   | 1011 |          | ×           | <b>オ</b> | サ                  | ۲         | <u>п</u> | <b>▼</b> | 大           |
| D   | 1011 | 139      | 155         | 171      | 187                | 203       | 219      | 235      | 251         |
|     | 1100 | 1        | ÷           | 7        | シ                  | フ         | ワ        | «        | 中           |
| C   | 1100 | 140      | 156         | 172      | 188                | 204       | 220      | 236      | 252         |
| _   |      |          | +           | 1        | ス                  | ~         | ン        | »        | 小           |
| D   | 1101 | 141      | 157         | 173      | 189                | 205       | 221      | 237      | 253         |
|     |      |          | <           | =        | 17                 |           | × 1      | +        | =           |
| E   | 1110 | 142      | 158         | 174      | 100                | 206       | 222      | 238      | 254         |
|     |      |          | >           |          | 1130               | 7         | 0        | 1        | °C          |
| F   | 1111 | 142      | 150         | 175      | 101                | 207       | 222      | 1 220    | 255         |
|     |      | 145      | 1 1198      | 1119     | 1 1191             | 1 1201    | 1 1660   | 609      | [ [ 6 J J ] |

Table 4.3.3 Page 1 Indicated Characters (80H-FFH)

| EDSON | TITLE DM-D210               | SHEET<br>REVISION | NO.        |             |
|-------|-----------------------------|-------------------|------------|-------------|
| EFSUN | Specification<br>(STANDARD) | E                 | NEXT<br>23 | SHEET<br>22 |

### 4.3.3 Page 2 (PC850: multilingual)

|      | HPX  | 8        | T          | Q          | 1            | ٨       | Т          | P                |             | 0     | Т          | <b>D</b> | <b>—</b>        | 5         |            | 177      |
|------|------|----------|------------|------------|--------------|---------|------------|------------------|-------------|-------|------------|----------|-----------------|-----------|------------|----------|
| HRX  | BIN  | 1000     |            | 1001       | +            | 010     | +          | <u>د</u><br>۱۵۱۱ | +-          | 1100  | +          |          | +               | E         |            | <u>F</u> |
| 1120 | DIN. | C        |            | 1001       |              | 010     |            |                  | +           | 1100  | +          |          |                 |           |            | 1111     |
| 0    | 0000 | 1 12     |            |            | -la          | 100     | 4*         | ×                | .  `        |       | la         |          | $\frac{1}{1}$ C |           | - -        | -        |
|      |      | 114      | 0          | 1144       | 12           | 100     | 1          | 1110             | <u>'</u>  - | 192   |            | 208      | 4               | 224       | <u> </u>   | 240      |
| 1    | 0001 |          | <u>م</u> ا | ;<br>[1.15 | ┤┸           | [101    | ┨᠉         |                  | 1-          | -     | -l Ð       | )        | a۲              |           | _  ±       | :        |
|      |      | <u> </u> | 9          | 1140       | -            | 101     | -          |                  | -           | 193   |            | 1209     | 4               | 225       | 4          | 241      |
| 2    | 0010 |          |            |            | lo           | 100     |            | \$<br>[          | Т           | -     |            |          | ၂၀              | · · · · · |            | •        |
|      |      | = 13     | 4          | 140        | ÷            | 162     | +          | 1178             | 4.          | 194   | <u> </u>   | 210      | 1               | 226       |            | 242      |
| 3    | 0011 |          | ၂၀         |            | ļù           | <b></b> | 11         | <b></b>          | <u></u> ↓ ŀ | -<br> | ļĒ         |          | ļÒ              |           | 13         |          |
|      |      | 13       | <u> </u>   | 147        |              | 163     | <u> </u> . | 179              |             | 195   |            | 211      |                 | 227       |            | 243      |
| 4    | 0100 | a        | Ö          | ·          | Ĩ            | r       | 1          |                  | -           | •     | È          |          | Įõ              | _         | <b>_</b> ¶ |          |
|      |      | 13       | 2          | 148        |              | 164     |            | 180              |             | 196   |            | 212      |                 | 228       |            | 244      |
| 5    | 0101 | à        | _\ò        |            | Ĩ            |         | Á          | ·                | ]+          |       | 11         |          | ٥               |           | §          |          |
|      | 0.01 | 13       | 3          | 149        |              | 165     |            | 181              |             | 197   |            | 213      | ]               | 229       | 1          | 245      |
| ß    | 0110 | å        | _lû        |            | <u> a</u>    |         | Â          |                  | ã           |       | Í          |          | μ               |           | ÷          |          |
|      | 0110 | 134      | 1          | 150        |              | 166     |            | 182              | ]           | 198   | 1          | 214      | 1               | 230       | 1          | 246      |
| 7    | 0111 | Ç        | ù          |            | ᠑            |         | À          |                  | Ã           |       | Î          |          | þ               | 1         | 1.         | 1        |
| 1    | 0111 | 138      | j          | 151        |              | 167     | ]          | 183              |             | 199   | 1          | 215      | 1               | 231       | 1          | 247      |
| 0    | 1000 | ê        | ÿ          |            | 占            |         | C          |                  | L           |       | Ï          | 1        | Þ               | 1         | •          | 1        |
| 0    | 1000 | 136      |            | 152        |              | 168     |            | 184              | 1           | 200   | 1          | 216      |                 | 232       | 1          | 248      |
| 0    | 1001 | ë        | Ö          |            | ®            |         | 4          | - <b>I</b>       | F           | 1     | Г          | 1        | Ú               | 1         |            | 1010     |
| Я    | 1001 | 137      |            | 153        |              | 169     |            | 185              | 1 -         | 201   | 1          | 217      |                 | 233       | 1          | 240      |
|      | 1010 | è        | Ü          |            | -            |         | 1          | 1                | L           | 1     | -          | 1        | n               | 1000      | 1.         | 1410     |
| A    | 1010 | 138      |            | 154        |              | 170     | •          | 186              |             | 202   | 1          | 218      | Ŭ               | 221       |            | 250      |
| _    | 1011 | ï        | ø          |            | +            |         | 7          | 1.00             |             | 1000  |            | 1010     | τĭ              | 1004      | 1          | 1200     |
| В    | 1011 | 139      | 1          | 155        | 1            | 171     | -          | 187              | •           | 203   |            | 210      | U               | 225       |            | 251      |
|      |      | î        | £          |            | +            |         | 1          | 1101             | L           | 1000  | _          | 1010     | ý               | 600       | 3          | 1401     |
| C    | 1100 | 140      | 1~         | 156        | . <b>*</b> ( | 172     |            | 188              | I.          | 201   |            | 220      | y               | 120       | -          | 050      |
|      |      | ì        | a          | 1100       |              | 114     | <u></u>    | 100              |             | 1404  | 1          | 660      | 15              | 430       | 2          | 1492     |
| D    | 1101 | 1 141    |            | 157        | <b>'</b> ſ   | 172     | Ψ          | 100              | _           | 205   | 1          | 0.01     | r               | 0.07      | -          | 0.0      |
|      |      | <u> </u> |            | 1101       |              | 119     | u          | 109              |             | 200   | <b>¥</b>   | 221      | _               | 231       |            | 253      |
| E    | 1110 | A [149   | 1^         | 150        | ۱ <i>″</i>   | 174     | Ŧ          | 100              | Ť           |       | T          | 000      | I               | 0.00      | 1          |          |
|      |      | 1142     | 1          | 100        | <u></u>      | 114     |            | 1190             |             | 200   | _          | 222      | _               | 238       |            | 254      |
| F    | 1111 | A<br>110 | J          | 150        | <i>»</i> г   | 175     | ٦          |                  | ¤           |       | <b>-</b> ( |          | · .             |           | SP         |          |
|      |      | 143      |            | 128        |              | 175     |            | 191              |             | 207   |            | 223      |                 | 239       |            | 255      |

| Table 4.3.4 | Page 2 Indicated | Characters | (80H-FFH) |
|-------------|------------------|------------|-----------|
|-------------|------------------|------------|-----------|

| EDGON | TITLE DM-D210               | SHEET<br>REVISION | NO.        |             |
|-------|-----------------------------|-------------------|------------|-------------|
| EFSUN | Specification<br>(STANDARD) | E                 | NEXT<br>24 | SHEET<br>23 |

#### 4.3.4 Page 3 (PC860: Portuguese)

|     | HEX   | 8    | 9    | Α        | B            | С        | D        | E      | F    |
|-----|-------|------|------|----------|--------------|----------|----------|--------|------|
| HEX | BIN   | 1000 | 1001 | 1010     | <u>1</u> 011 | 1100     | 1101     | 1110   | 1111 |
| 0   | 0000  | Ç    | É    | á        | <b>**</b>    | L        | L        | a      | ≡    |
| U   | 0000  | 128  | 144  | 160      | 176          | 192      | 208      | 224    | 240  |
|     | 0001  | ü    | À    | í        | ***          | ⊥        | <b>T</b> | β      | ±    |
| 1   | 0001  | 129  | 145  | 161      | 177          | 193      | 209      | 225    | 241  |
| •   | 0010  | é    | È    | ó        |              | т        | т        | Γ      | ≥    |
| Z   | 0010  | 130  | 146  | 162      | 178          | 194      | 210      | 226    | 242  |
| •   |       | â    | ô    | ú        |              | F        | L        | π      | ≤    |
| 3   | 0011  | 131  | 147  | 163      | 179          | 195      | 211      | 227    | 243  |
|     | 0100  | ã    | õ    | ñ        | -            | -        | L        | Σ      | 1    |
| 4   | 0100  | 132  | 148  | 164      | 180          | 196      | 212      | 228    | 244  |
| e   | 01.01 | à    | ò    | Ñ        | 4            | +        | ۲        | σ      | J    |
| D   | 0101  | 133  | 149  | 165      | 181          | 197      | 213      | 229    | 245  |
| 0   | 0110  | Á    | Ú    | <u>a</u> |              | F        | r        | μ      | ÷    |
| 0   | 0110  | 134  | 150  | 166      | 182          | 198      | 214      | 230    | 246  |
| 7   | 0111  | ç    | ù    | Q        | ר            | H        | <b>+</b> | τ      | ≈    |
| 1   | 0111  | 135  | 151  | 167      | 183          | 199      | 215      | 231    | 247  |
| 0   | 1000  | ê    | Ì    | <u>ن</u> | ר            | L        | +        | Φ      | °    |
| 0   | 1000  | 136  | 152  | 168      | 184          | 200      | 216      | 232    | 248  |
| 0   | 1001  | Ê    | õ    | Ò        |              | r        | J        | θ      | •    |
| 9   | 1001  | 137  | 153  | 169      | 185          | 201      | 217      | 233    | 249  |
|     | 1010  | è    | Ü    |          | I            | L.       | r        | Ω      | ·    |
| A   | 1010  | 138  | 154  | 170      | 186          | 202      | 218      | 234    | 250  |
| ъ   | 1011  | Í    | ¢    | 1        | ר            | T        | <b>∐</b> | δ      | √    |
| D   | 1011  | 139  | 155  | 171      | 187          | 203      | 219      | 235    | 251  |
| 6   | 1100  | Ô    | £    | 1        | J            | F        |          | ∞      | n    |
|     | 1100  | 140  | 156  | 172      | 188          | 204      | 220      | 236    | 252  |
| n   | 1101  | ì    | Ŭ    | i        | L            |          |          | ø      | 2    |
| ע   | 1101  | 141  | 157  | 173      | 189          | 205      | 221      | 237    | 253  |
| n   | 1110  | Ã    | Pt   | «        | 1            | ↓        |          | E      |      |
|     | 1110  | 142  | 158  | 174      | 190          | 206      | 222      | 238    | 254  |
| P   |       | Â    | 6    | »        | ٦            | <b>±</b> |          | $\cap$ | SP   |
| ľ   | 1111  | 143  | 159  | 175      | 191          | 207      | 223      | 239    | 255  |
|     |       | ·    |      |          |              |          |          |        | -    |

Table 4.3.5 Page 3 Indicated Characters (80H-FFH)

-----

| EDGON | TITLE DM-D210               | SHEET<br>REVISION | NO.        |             |  |
|-------|-----------------------------|-------------------|------------|-------------|--|
| EFSUN | Specification<br>(STANDARD) | Е                 | NEXT<br>25 | SHEET<br>24 |  |

#### 4.3.5 Page 4 (PC863: Canadian-French)

|          | HEX  | 8    | 9    | A             | B    | C    | D        | E      | F    |
|----------|------|------|------|---------------|------|------|----------|--------|------|
| HEX      | BIN  | 1000 | 1001 | 1010          | 1011 | 1100 | 1101     | 1110   | 1111 |
|          | 0000 | Ç    | É    | }             | **   | L    | T        | a      | =    |
| U        | 0000 | 128  | 144  | 160           | 176  | 192  | 208      | 224    | 240  |
| 1        | 0001 | ü    | È    | ,             | **   | 1    | <b>—</b> | ß      | ±    |
| 1        | 0001 | 129  | 145  | 161           | 177  | 193  | 209      | 225    | 241  |
| 0        | 0010 | é    | Ê    | ó             | *    | т    | Т        | Г      | 2    |
| 4        | 0010 | 130  | 146  | 162           | 178  | 194  | 210      | 226    | 242  |
| <b>^</b> | 0011 | â    | ô    | ú             |      | F    | L        | π      | ≤    |
| 3        | 0011 | 131  | 147  | 163           | 179  | 195  | 211      | 227    | 243  |
|          | 0100 | Â    | Ë    | ••            | -    | -    | L        | Σ      | ſ    |
| 4        | 0100 | 132  | 148  | 164           | 180  | 196  | 212      | 228    | 244  |
| e        | 0101 | à    | Ï    | 2             | 4    | +    | r -      | σ      | J    |
| D        | 0101 | 133  | 149  | 165           | 181  | 197  | 213      | 229    | 245  |
| 6        | 0110 | 1    | û    | 3             | -    | ╞    | Г        | μ      | ÷    |
| 0        | 0110 | 134  | 150  | 166           | 182  | 198  | 214      | 230    | 246  |
| 7        | 0111 | Ç    | ù    |               | ٦    | F    | +        | τ      | ≈    |
| 1        | 0111 | 135  | 151  | 167           | 183  | 199  | 215      | 231    | 247  |
| 0        | 1000 | ê    | ¤    | Î             | ٦    | L    | +        | Φ      | 0    |
| 0        | 1000 | 136  | 152  | 168           | 184  | 200  | 216      | 232    | 248  |
| 0        | 1001 | ë    | Ô    | L             | ł    | F    | Г        | θ      | •    |
| 9        | 1001 | 137  | 153  | 169           | 185  | 201  | 217      | 233    | 249  |
|          | 1010 | è    | Ü    | 7             |      | ⊥    | г        | Ω      | •    |
| A        | 1010 | 138  | 154  | 170           | 186  | 202  | 218      | 234    | 250  |
| ъ        | 1011 | ï    | ¢    | $\frac{1}{2}$ | 7    | 7    |          | δ      |      |
| D        | 1011 | 139  | 155  | 171           | 187  | 203  | 219      | 235    | 251  |
| 0        | 1100 | î    | £    | 1             | 4    | ┢    |          | 8      | n    |
| C        | 1100 | 140  | 156  | 172           | 188  | 204  | 220      | 236    | 252  |
| D        | 1101 |      | Ù    | 34            | L    | 2008 |          | ø      | 2    |
| ע        | 1101 | 141  | 157  | 173           | 189  | 205  | 221      | 237    | 253  |
| 7        | 1110 | À    | Û    | «             | _    | +    |          | E      |      |
| L        | 1110 | 142  | 158  | 174           | 190  | 206  | 222      | 238    | 254  |
| 7        | 1111 | §    | f    | »             | ר ר  | ±.   |          | $\cap$ | SP   |
| ľ        | 1111 | 143  | 159  | 175           | 191  | 207  | 223      | 239    | 255  |
|          |      |      |      |               |      |      |          |        |      |
|          |      |      |      |               |      |      |          |        |      |

 Table 4.3.6
 Page 4 Indicated Characters (80H-FFH)

| EDSON | TITLE DM-D210               | SHEET<br>REVISION | NO.        |             |  |
|-------|-----------------------------|-------------------|------------|-------------|--|
| LFSUN | Specification<br>(STANDARD) | E                 | NEXT<br>26 | SHEET<br>25 |  |

4.3.6 Page 5 (PC865: Nordic)

|          | HEX   | 8        |       | 9   |          | A              |           | B       | (        | C            |          | D       |          | E       |          | F          |
|----------|-------|----------|-------|-----|----------|----------------|-----------|---------|----------|--------------|----------|---------|----------|---------|----------|------------|
| HEX      | BIN   | 1000     | 1     | 001 | 10       | )10            | 1         | 011     | 1        | 100          | 1        | 01      | 1        | 110     | 11       | 111        |
|          |       | C        | É     |     | á        |                | <b>.</b>  |         | L        |              | T        |         | a        |         | ≡        |            |
| 0        | 0000  | 12       | 3     | 144 |          | 160            |           | 176     |          | 192          |          | 208     |          | 224     |          | 240        |
|          |       | ü        | æ     |     | í        |                | <b>**</b> |         | Т        |              | T        |         | ß        |         | ±        |            |
| 1        | 1000  | 12       | 9     | 145 |          | 161            |           | 177     |          | 193          |          | 209     |          | 225     |          | 241        |
| •        | 0010  | é        | Æ     |     | ó        |                |           |         | т        |              | т        |         | Г        |         | ≥        |            |
| 2        | 0010  | 13       | 0     | 146 |          | 162            |           | 178     |          | 194          |          | 210     |          | 226     |          | 242        |
| -        | 0011  | â        | ô     |     | ú        |                |           |         | F        |              | L        |         | π        |         | ≤        |            |
| 3        | 0011  | 13       | 1     | 147 |          | 163            |           | 179     |          | 195          |          | 211     |          | 227     |          | 243        |
|          | 0100  | ä        | ö     |     | ñ        |                | 4         |         | —        |              | L        |         | Σ        |         | 1        |            |
| 4        | 0100  | 13       | 2     | 148 |          | 164            |           | 180     |          | 196          |          | 212     |          | 228     |          | 244        |
| 5        | 0101  | à        | ò     |     | Ñ        |                | ۲         |         | +        |              | F        |         | σ        |         | J        |            |
| 9        | 0101  | 13       | 3     | 149 |          | 165            |           | 181     |          | 197          |          | 213     |          | 229     |          | 245        |
| ß        | 0110  | å        | lû    |     | <u>a</u> |                | -         |         | ╞        |              | г        |         | μ        |         | ÷        |            |
| 0        | 0110  | 13       | 4     | 150 |          | 166            |           | 182     |          | 198          |          | 214     |          | 230     |          | 246        |
| 7        | 0111  | ç        | _\ù   |     | Q        |                | ٦         |         | ┠        |              | +        |         | τ        |         | ≈        |            |
| 1        | 0111  | 13       | 5     | 151 |          | 167            |           | 183     |          | 199          |          | 215     |          | 231     |          | 247        |
| ġ        | 1000  | ê        | _ÿ    |     | 占        |                | ٦         |         | L        |              | +        |         | Φ        |         | °        |            |
| Ů        | 1000  | 13       | 6     | 152 |          | 168            |           | 184     |          | 200          |          | 216     |          | 232     |          | 248        |
| ۵        | 1001  | ë        | _Ö    | ·   | -        |                | 4         |         | r        | ·            | 1        |         | θ        | r       | •        | <u></u>    |
| 3        | 1001  | 13       | 7     | 153 |          | 169            |           | 185     |          | 201          |          | 217     | <u> </u> | 233     |          | 249        |
| Δ        | 1010  | è        | _\Ü   |     | -        | r              |           |         | ╧┺       | ·            | r        |         | Ω        | r       | · ·      |            |
| n        | 1010  | 13       | 8     | 154 | <u> </u> | 170            |           | 186     |          | 202          |          | 218     |          | 234     |          | 250        |
| R        | 1011  | <u> </u> | ø     |     | 1        |                | ٦         |         | T        | <u></u>      |          |         | δ        |         | √        | [ <u></u>  |
| <u> </u> | 1011  | 13       | 9     | 155 |          | 171            |           | 187     |          | 203          |          | 219     |          | 235     | -        | 251        |
| ċ        | 1100  | î        | £     | ·   | 4        | ·              | 1         |         | F        |              | -        | <u></u> | 8        | <u></u> | 11       | <u></u>    |
|          | 1100  | 14       | 0     | 156 |          | 172            |           | 188     | ļ        | 204          |          | 220     |          | 236     |          | 252        |
| ח        | 1101  | ì        | _∣ø   |     | i        |                |           |         |          |              |          |         | ø        |         | 2        | [ <u>]</u> |
|          |       | 14       | 1     | 157 |          | 173            | <u> </u>  | 189     | <u> </u> | 205          | _        | 221     | -        | 237     | <u> </u> | 253        |
| R        | 1110  | Ä        | _  Pt |     | «        | ( <del>.</del> | ┨┛        | <u></u> | +        |              |          | 000     | E        | 0.00    | ┤╹       | 0.7.1      |
|          |       | 14       | 2     | 158 |          | 174            |           | 190     |          | 206          |          | 222     | L        | 238     |          | 254        |
| F        | 11111 | Å        | _  f  |     | a        | [1=c           | <b>ר</b>  |         | ╡╧       | [ <u>005</u> |          | 000     | ۱U       | 000     | 12b      | 0          |
|          |       | 14       | 3     | 159 |          | 175            |           | 191     |          | 207          | <u> </u> | 223     |          | 239     |          | 255        |

| Table 4.3.7 | Page 5 Indicated | Characters | (80H-FFH) |
|-------------|------------------|------------|-----------|
|             |                  | •          |           |

| EDGON | TITLE DM-D210               | SHEET<br>REVISION | NO.        |             |  |
|-------|-----------------------------|-------------------|------------|-------------|--|
| EFSUN | Specification<br>(STANDARD) | E                 | NEXT<br>27 | SHEET<br>26 |  |

#### 4.3.7 Page 16 (WPC1252)

|          | HEX  | 8          | 9        | Α            | В         | С               | D          | Е          | F        |
|----------|------|------------|----------|--------------|-----------|-----------------|------------|------------|----------|
| HEX      | BIN  | 1000       | 1001     | 1010         | 1011      | 1100            | 1101       | 1110       | 1111     |
| 0        | 0000 | €          |          | NBSP         | °         | À               | Ð          | à          | 0        |
| •        | 0000 | 128        | 144      | 160          | 176       | 192             | 208        | 224        | 240      |
| 1        | 0001 | 120        | 145      | i<br>161     | ±         | Á<br>193        | Ñ          | á<br>995   | ñ<br>941 |
| 1.<br>1. |      | 120        | , 140    |              |           | 100             | 200        |            |          |
| 2        | 0010 | ,<br>130   | 146      | ¢<br>162     | 178       | A<br>194        | 210        | a<br>226   | o<br>242 |
|          |      | f          | "        | £            | 8         | Ã               | Ó          | ã          | 6        |
| 3        | 0011 | 131        | 147      | 163          | 179       | 195             | 211        | 227        | 243      |
|          | 0100 | »          | »        | ×            |           | Ä               | ô          | ä          | ô        |
| 4        | 0100 | 132        | 148      | 164          | 180       | 196             | 212        | 228        | 244      |
| 5        | 0101 |            | •        | ¥            | μ         | Å               | Õ          | å          | õ        |
|          | 0101 | 133        | 149      | 165          | 181       | 197             | 213        | 229        | 245      |
| 6        | 0110 | 1 124      | -        | 166          | ¶<br> 199 | Æ<br>109        | 0<br>914   | 80<br>1930 | Ö        |
|          |      | 104        | 150      | 100          | 102       | 130             | 214        | 200        | 240      |
| 7        | 0111 | ∓<br>135   | 151      | <b>§</b> 167 | 183       | <b>Ç</b><br>199 | ×<br>215   | ç<br>231   | + 247    |
|          |      |            | ~        |              |           | Ŕ               | Ø          | <u> </u>   |          |
| 8        | 1000 | 136        | 152      | 168          | 184       | 200             | 216        | 232        | 248      |
| •        | 1001 | <b>‰</b>   | тм       | o            | 1         | É               | Ù          | é          | ù        |
| 9        | 1001 | 137        | 153      | 169          | 185       | 201             | 217        | 233        | 249      |
| Α        | 1010 | Š          | š        |              | 0         | Ê               | Ú          | ê          | ú        |
|          | 1010 | 138        | 154      | 170          | 186       | 202             | 218        | 234        | 250      |
| В        | 1011 | ( 120      | ,        | «            | »         | Ê 202           | Ŭ<br>  210 | ë<br>  225 | û<br>951 |
|          |      | 100        | 100      | 1.1          | 101       | +               | 74         |            |          |
| C        | 1100 | 140        | œ<br>156 | 172          | * 188     | 1 204           | 220        | 1<br>236   | u<br>252 |
|          |      | <u> </u>   |          |              | 1/6       | f               | Ý          | <br>f      | ý        |
| D        | 1101 | 141        | 157      | 173          | 189       | 205             | 221        | 237        | 253      |
| 15       | 1110 | ž          | ž        | ®            | %         | î               | Þ          | î          | þ        |
| E        | 1110 | 142        | 158      | 174          | 190       | 206             | 222        | 238        | 254      |
| ਸ        | 1111 | . <b>.</b> | Ÿ        | -<br>        | <u>،</u>  | Ï               | ß          | ï          | ÿ        |
| r        | 1111 | 143        | 159      | 175          | 191       | 207             | 223        | 239        | 255      |

Table 4.3.8 Page16 Indicated Characters (80H–FFH)

| EDSON | TITLE DM-D210               | SHEET<br>REVISION | NO.        |             |
|-------|-----------------------------|-------------------|------------|-------------|
| EFSUN | Specification<br>(STANDARD) | E                 | NEXT<br>28 | SHEET<br>27 |

#### 4.3.8 Page 17 (PC866: Cyrillic2)

|            | HEX            | 8        | 9        | Α        | В                | С     | D           | Е         | F               |
|------------|----------------|----------|----------|----------|------------------|-------|-------------|-----------|-----------------|
| HEX        | BIN            | 1000     | 1001     | 1010     | 1011             | 1100  | 1101        | 1110      | 1111            |
|            |                | A        | P        | a : 1    | Ħ                | Ц     |             | р         | Ë               |
|            | 0000           | 128      | 144      | 160      | 176              | 192   | 208         | 224       | 240             |
|            |                | Б        | С        | 6        | aron X.<br>Trans | ГЦ.   |             | С         | ē               |
| 1 <b>1</b> | 0001           | 129      | 145      | 161      | 177              | 193   | 209         | 225       | 241             |
|            |                | B        | т        | В        |                  |       |             | Т         | E               |
| 2          | 0010           | 130      | 146      | 162      | 178              | 194   | 210         | 226       | 242             |
|            |                | Г        | v        | Г        | T                | Π     | Г Ш.        | v         | ε               |
| 3          | 0011           | 131      | 147      | 163      | 179              | 195   | 211         | 227       | 243             |
|            |                | π        | •        | π        | H                |       | E           | μ.        | Ÿ               |
| <b>4</b>   | 0100           | 132      | 148      | 164      | 180              | 196   | 212         | Ψ<br>228  | 244             |
|            |                | E        | v        | e        |                  | i Li  |             |           | -               |
| 5          | 0101           | L 133    |          | 165      | 181              | 197   | 213         | 229       | 1 245           |
|            |                | 2        |          | <b>T</b> |                  | : []  |             |           | <u>.</u>        |
| 6          | 0110           | <b>7</b> | Ц 150    | 166      |                  | 198   | і.П.<br>214 | ц<br>230  | <b>y</b><br>246 |
|            |                |          | TT       | 2        |                  |       |             | <b>T</b>  | <br>ຮ           |
| 7          | 0111           | 3        | 151      | 167      | 183              | II.   | 215         | 231       | y<br>247        |
|            |                | 14       | 101      | 1.01     |                  |       |             |           |                 |
| 8          | 1000           | 136      | Ш        | И        | -1               | 1200  | 1216        | Ш<br>939  | 248             |
| -          | i di<br>Marina |          | 102      |          |                  | 200   | : Т.:       |           |                 |
| 9          | 1001           | И        | Щ<br>152 | Ř<br>169 |                  |       | 917         | ш<br>1933 | 240             |
|            |                | 157      | 100      | 103      |                  | : H.: |             | 200       | 440             |
| A          | 1010           | K 120    | Ь<br>154 | K        | 1190             |       |             | Ъ         |                 |
|            |                | 138      | 104      | 170      | 190              | 202   | 218         | 234       | 250             |
| в          | 1011           | Л_       | Ы        | Л        |                  | הה    | 010         | ы         | V               |
|            |                | 139      | 155      | 11/1     | 187              | 203   | 219         | 235       | 251             |
| C          | 1100           | M        | Ь        | м        | 2                |       |             | Ь         | Nº              |
| Ŭ          | 1100           | 140      | 156      | 172      | 188              | 204   | 220         | 236       | 252             |
| п          | 1101           | н        | Э        | н        |                  |       |             | Э         | ¤               |
| D          | 1101           | 141      | 157      | 173      | 189              | 205   | 221         | 237       | 253             |
| Б          | 1110           | 0        | ю        | 0        | J                |       |             | ю         |                 |
| Ľ          | 1110           | 142      | 158      | 174      | 190              | 206   | 222         | 238       | 254             |
|            |                | Π        | Я        | п        | <u> </u>         |       |             | Я         | (RSP)           |
| F          | 1111           | 143      | 159      | 175      | 191              | 207   | 223         | 239       | 255             |

Table 4.3.9 Page17 Indicated Characters (80H–FFH)

| EDGON | TITLE DM-D210               | SHEET<br>REVISION | NO.        |             |  |
|-------|-----------------------------|-------------------|------------|-------------|--|
| EFSUN | Specification<br>(STANDARD) | Е                 | NEXT<br>29 | SHEET<br>28 |  |

### 4.3.9 Page 18 (PC852: Latin2)

|     | HEX  | 8         | 9        | Α         | В        | С                | D         | Е        | F                    |
|-----|------|-----------|----------|-----------|----------|------------------|-----------|----------|----------------------|
| HEX | BIN  | 1000      | 1001     | 1010      | 1011     | 1100             | 1101      | 1110     | 1111                 |
| 0   | 0000 | Ç<br>128  | É<br>144 | á<br>160  | 176 I    | Ц<br>192         | đ<br>208  | Ó<br>224 | ธ <b>ต</b> ัท<br>240 |
| 1   | 0001 | ü<br>129  | Ĺ<br>145 | í<br>161  | 177      | ЦЦ<br>193        | Ð<br>209  | B<br>225 | "<br>241             |
| 2   | 0010 | é<br>130  | Í<br>146 | Ó<br>162  | 178      |                  | Ď<br>210  | Ô<br>226 | 242                  |
| 3   | 0011 | â<br>[131 | ô<br>147 | ú<br>163  | 179      | H<br>195         | Ë<br>211  | Ń<br>227 | ×<br>243             |
| 4   | 0100 | ä<br>132  | Ö<br>148 | Ą         | H<br>180 | <br>196          | ď         | ń<br>228 | ر<br>244             |
| 5   | 0101 | ໍ່<br>133 | Ľ<br>149 | ą<br>165  | Á<br>181 | H<br>197         | Ň<br>213  | ň<br>229 | §<br>245             |
| 6   | 0110 | ć         | ľ<br>150 | Ž<br>166  | Â<br>182 | Ă<br>198         | Í<br>214  | Š<br>230 | ÷<br>246             |
| 7   | 0111 | Ç<br>135  | Ś<br>151 | ž<br>167  | Ĕ<br>183 | ă<br>199         | Î<br>215  | š<br>231 | 247                  |
| 8   | 1000 | }<br>136  | ś<br>152 | Ę<br>168  | Ş<br>184 | <u>ال</u><br>200 | ě<br>216  | Ŕ<br>232 | •<br>248             |
| 9   | 1001 | ë<br>137  | Ö<br>153 | ę<br>169  | <br> 185 | 201              | 」<br>217  | Ú<br>233 | - 249                |
| Α   | 1010 | Ö<br>138  | Ü<br>154 | 170       | <br> 186 | 202              | Г.<br>218 | ŕ<br>234 | 250                  |
| В   | 1011 | Õ<br>[139 | Ť<br>155 | ź<br>171  | ר<br>187 | 203              | 219       | Ũ<br>235 | ū<br>251             |
| С   | 1100 | î<br>140  | ť<br>156 | Č<br>172  | リ<br>188 | 204              | 220       | ý<br>236 | Ř<br>252             |
| D   | 1101 | Ź         | Ł<br>157 | \$<br>173 | Ż<br>189 | <br>205          | T         | Ý<br>237 | ř<br>253             |
| E   | 1110 | Ä<br>142  | ×<br>158 | "<br> 174 | Ż<br>190 | 206              | Ů<br>222  | t<br>238 | 254                  |
| F   | 1111 | Ć         | č<br>159 | »<br>175  | ר<br>191 | ¤<br>207         | 223       | ,<br>239 | 0KSP)<br>255         |

| EDSON | TITLE DM-D210               | SHEET<br>REVISION | NO.        |             |
|-------|-----------------------------|-------------------|------------|-------------|
| EFSUN | Specification<br>(STANDARD) | E                 | NEXT<br>30 | SHEET<br>29 |

#### 4.3.10 Page19 (PC858: Euro)

|          | HEX    |    | 8        |     | 9   |            | 4         | - ]         | в       | (        | 2          | ]        | D        |    | E          | 1               | F             |
|----------|--------|----|----------|-----|-----|------------|-----------|-------------|---------|----------|------------|----------|----------|----|------------|-----------------|---------------|
| HEX      | BIN    | 10 | 000      | 10  | 01  | 10         | 10        | 10          | )11     | 11       | 00         | 11       | 01       | 11 | 10         | 11              | 11            |
| 11DA     |        | C  | <u> </u> | É   |     | á          |           | *           |         | Ļ        |            | ð        |          | 6  |            | —               | -             |
| 0        | 0000   | 3  | 128      | _   | 144 | [          | 160       |             | 176     | [        | 192        |          | 208      |    | 224        |                 | 240           |
|          |        | ü  |          | æ   |     | í          |           | ***         |         | Т        |            | Ð        |          | ß  |            | ±               |               |
|          | 0001   |    | 129      |     | 145 |            | 161       |             | 177     |          | 193        |          | 209      |    | 225        |                 | 241           |
| 2        | 0010   | é  |          | Æ   |     | ó          |           |             |         | Τ,       |            | Ê        |          | Ô  |            | -               |               |
| <u> </u> | 0010   |    | 130      |     | 146 |            | 162       |             | 178     |          | 194        |          | 210      |    | 226        | 3               | 242           |
| 5        | 0011   | â  |          | ô   |     | ú          |           |             |         | _ H      |            | E        |          | 0  |            | 4               |               |
| 3        | 0011   |    | 131      |     | 147 |            | 163       |             | 179     |          | 195        |          | 211      | ~  | 227        |                 | 243           |
|          | 0100   | ä  |          | ö   |     | ñ          |           | 4           |         |          |            | E        |          | Ó  | ( <u> </u> | 1               |               |
| 4        | 0100   |    | 132      |     | 148 |            | 164       |             | 180     |          | 196        |          | 212      | ~  | 228        |                 | 244           |
| =        | 0101   | à  |          | ò   |     | Ñ          |           | Á           |         | +        |            | €        |          | 0  |            | 8               |               |
| 5        | 0101   |    | 133      |     | 149 |            | 165       |             | 181     |          | 197        |          | 213      |    | 229        |                 | 245           |
| G        | 0110   | å  |          | û   |     | <u>a</u>   |           | Â           |         | ã        | r          | I        | <u> </u> | μ  |            | ÷               |               |
| 0        | 0110   |    | 134      |     | 150 |            | 166       |             | 182     | ~        | 198        |          | 214      |    | 230        |                 | 246           |
| 7        | 0111   | Ç  |          | ù   |     | 2          | r <u></u> | Å           |         | Ă        |            | I        | <b></b>  | þ  | [ <u></u>  | د               | <b>1</b> 0.15 |
| ľ.       | 0111   |    | 135      |     | 151 |            | 167       |             | 183     |          | 199        | •••      | 215      | Ļ  | 231        | 0               | 247           |
| 6        | 1000   | ê  |          | ÿ   |     | 5          | ·         | ø           |         |          | ·····      | I        | <b></b>  | ₽  | <u></u>    |                 | <u></u>       |
| 0        | 1000   |    | 136      |     | 152 |            | 168       |             | 184     |          | 200        | <b> </b> | 216      | -  | 232        |                 | 248           |
| 6        | 1001   | ë  |          | Ö   |     | ®          | r         |             |         | r        |            |          |          | U  | [ <u></u>  |                 | 0.0           |
| 9        | 1001   |    | 137      |     | 153 |            | 169       |             | 185     |          | 201        |          | 217      | 1  | 233        |                 | 249           |
| Γ.       | 1010   | è  |          | Ŭ   |     | -          | ·         |             |         | ≝ਙ       |            | r        | <u></u>  | U  | [ <u></u>  | •               | 6000          |
|          | . 1010 |    | 138      |     | 154 |            | 170       |             | 186     |          | 202        |          | 218      |    | 234        | 1               | 250           |
| D        | 1011   | Ϊ  |          | ø   |     | 호          |           | ฑ           |         | T        | <u></u>    |          |          | U  | 605        | 1               | 0.51          |
|          | 1011   |    | 139      |     | 155 | ļ          | 171       |             | 187     |          | 203        |          | 219      | -  | 235        | 3               | 251           |
| ſ        | 1100   | î  |          | £   | r   | 1          |           | <b>∣</b> ∎∎ |         | <b>₽</b> | <b></b>    |          |          | У  |            | Ŭ               | 050           |
|          | ,1100  |    | 140      |     | 156 |            | 172       | ļ           | 188     |          | 204        | <u> </u> | 220      |    | 236        | 2               | 252           |
|          | 1101   | lì |          | Ø   | r   | i          |           | ¢           | <b></b> | -        | [ <u>]</u> | ļi       | 001      | Υ  | 0.07       | -               | 052           |
| Ľ        | 1101   |    | 141      |     | 157 | <b>_</b>   | 173       |             | 189     | -        | 205        |          | 221      |    | 231        |                 | 253           |
| F        | 1110   | Ä  | ······   | X   |     | <b> </b> « | <u> </u>  | ¥           |         | 1        | 6000       | I        | 000      | -  | 0.00       | ╡┛              | 054           |
| Ľ        | 1110   |    | 142      |     | 158 |            | 174       | ļ           | 190     | -        | 206        |          | 222      | +, | 238        |                 | 254           |
| F        | 1111   | Å  |          | ↓ f | ·   | »          | <b></b>   | 1           |         | la       | 0.07       | ┤┛       | 000      | -  | 0.00       | 1 <sup>5P</sup> | 055           |
| 1 1      |        | 1  | 1143     | 1   | 159 | 1          | 1175      | 1           | 191     |          | 207        |          | 223      | 1  | 239        | 1               | 235           |

#### Table 4.3.11 Page19 Indicated Characters (80H–FFH)

| EPSON | TITLE DM-D210               | SHEET<br>REVISION | NO.        |             |
|-------|-----------------------------|-------------------|------------|-------------|
|       | Specification<br>(STANDARD) | Е                 | NEXT<br>31 | SHEET<br>30 |

#### 4.3.11 Page254 (Space)

|          | HEX  | 8   | 3   |    | 9        |    | A   |     | В   | 1  | С   |     | D       |          | E   |          | F   |
|----------|------|-----|-----|----|----------|----|-----|-----|-----|----|-----|-----|---------|----------|-----|----------|-----|
| HEX      | BIN  | 10  | 00  | 10 | 001      | 1( | )10 | 1(  | )11 | 11 | 00  | 11  | 01      | 1        | 110 | 11       | 111 |
|          | 0000 | UD  |     | UD |          | UD |     | UD  |     | UD |     | ՄD  |         | UD       |     | UD       |     |
| U        | 0000 | ſ   | 128 |    | 144      |    | 160 |     | 176 |    | 192 |     | 208     |          | 224 |          | 240 |
|          | 0001 | UD  |     | UD |          | UD |     | UD  |     | UD |     | UD  |         | W        |     | UD       |     |
| I        | 0001 | ſ   | 129 | 1  | 145      |    | 161 |     | 177 |    | 193 |     | 209     |          | 225 |          | 241 |
|          |      | UD  |     | UD |          | UD |     | UD  |     | UD |     | UD  |         | UD       |     | UD       |     |
| Z        | 0010 | : [ | 130 |    | 146      |    | 162 |     | 178 |    | 194 |     | 210     |          | 226 |          | 242 |
| •        | 0011 | UD  |     | UD |          | UD |     | UD  |     | UD |     | UD  |         | UD       |     | UD       |     |
| 3        | 0011 | [   | 131 |    | 147      |    | 163 |     | 179 |    | 195 |     | 211     |          | 227 |          | 243 |
| 4        | 0100 | UD  |     | UD |          | UD |     | UD  |     | UD |     | UD  |         | UD       |     | UD       |     |
| 4        | 0100 |     | 132 |    | 148      |    | 164 |     | 180 |    | 196 |     | 212     |          | 228 |          | 244 |
| -        | 0101 | UD  |     | UD |          | UD |     | UD  |     | UD |     | UD  |         | UD       |     | UD       |     |
| Э        | 0101 |     | 133 |    | 149      |    | 165 |     | 181 |    | 197 |     | 213     |          | 229 |          | 245 |
| c        | 0110 | UD  |     | UD |          | UD |     | UD  |     | UD |     | UD  |         | መ        |     | UD       |     |
| 0        | 0110 |     | 134 |    | 150      |    | 166 |     | 182 |    | 198 |     | 214     |          | 230 |          | 246 |
| 7        | 0111 | UD  |     | UD |          | W  |     | UD  |     | መ  |     | መ   |         | UD       |     | UD       |     |
| 1        | 0111 |     | 135 |    | 151      |    | 167 |     | 183 |    | 199 |     | 215     |          | 231 |          | 247 |
| 0        | 1000 | UD  |     | UD |          | UD |     | UD  |     | መ  |     | UD  |         | UD       |     | UD       |     |
| 0        | 1000 |     | 136 |    | 152      |    | 168 |     | 184 |    | 200 |     | 216     | ļ        | 232 |          | 248 |
| 0        | 1001 | UD  |     | UD |          | UD |     | UD  |     | UD |     | UD  |         | UD       |     | UD       |     |
| 9        | 1001 |     | 137 | _  | 153      |    | 169 |     | 185 |    | 201 |     | 217     |          | 233 |          | 249 |
| A        | 1010 | UD  |     | UD |          | UD |     | ۱WD |     | UD |     | UD  |         | UD       | ·   | UD       |     |
| n        | 1010 |     | 138 |    | 154      | L  | 170 |     | 186 | L_ | 202 |     | 218     |          | 234 | <u> </u> | 250 |
| D        | 1011 | UD  |     | UD |          | UD |     | ՄԵ  |     | UD |     | UD  |         | UD       | r   | UD       |     |
|          | 1011 |     | 139 |    | 155      |    | 171 |     | 187 |    | 203 |     | 219     |          | 235 | ļ        | 251 |
| l c      | 1100 | UD  |     | UD | <u> </u> | UD |     | UD  | r   | UD |     | UD  | r—      | տ        | r—— | UD       |     |
| <u> </u> | 1100 |     | 140 |    | 156      |    | 172 |     | 188 |    | 204 | 1   | 220     |          | 236 | <b> </b> | 252 |
| n        | 1101 | UD  | ,   | UD |          | UD |     | UD  |     | UD | r   | UD  |         | լտ       | r   | UD       |     |
| Ľ.       | 1101 |     | 141 |    | 157      |    | 173 |     | 189 |    | 205 |     | 221     |          | 237 | <b> </b> | 253 |
| -<br>-   | 1110 | UD  |     | UD |          | UD |     | UD  | r   | լտ |     | UD  | <b></b> | Մ        | r   | UD       |     |
| Ľ        |      |     | 142 |    | 158      |    | 174 |     | 190 |    | 206 |     | 222     | <u> </u> | 238 |          | 254 |
| ਸ        | 1111 | UD  |     | UD |          | UD | ,   | լտ  |     | UD | _·· | JUD |         | ՄՍ       |     | າມ       |     |
| r        | 1111 |     | 143 |    | 159      |    | 175 |     | 191 |    | 207 |     | 223     |          | 239 |          | 255 |

 Table 4.3.12
 Page254 Indicated Characters (80H–FFH)

UD: undefined

| EPSON | TITLE DM-D210               | SHEET<br>REVISION | NO.        |             |
|-------|-----------------------------|-------------------|------------|-------------|
|       | Specification<br>(STANDARD) | E                 | NEXT<br>32 | SHEET<br>31 |

#### 4.3.12 Page255 (Space)

|          | HEX  | 8   | 3   |    | 9        |    | A   |          | В   | 1  | С   |     | D       |          | E   |          | F   |
|----------|------|-----|-----|----|----------|----|-----|----------|-----|----|-----|-----|---------|----------|-----|----------|-----|
| HEX      | BIN  | 10  | 00  | 10 | 001      | 1( | )10 | 1(       | )11 | 11 | 00  | 11  | 01      | 1        | 110 | 11       | 111 |
|          | 0000 | UD  |     | UD |          | UD |     | UD       |     | UD |     | ՄD  |         | UD       |     | UD       |     |
| U        | 0000 | ſ   | 128 |    | 144      |    | 160 |          | 176 |    | 192 |     | 208     |          | 224 |          | 240 |
|          | 0001 | UD  |     | UD |          | UD |     | UD       |     | UD |     | UD  |         | W        |     | UD       |     |
| I        | 0001 | ſ   | 129 | 1  | 145      |    | 161 |          | 177 |    | 193 |     | 209     |          | 225 |          | 241 |
|          |      | UD  |     | UD |          | UD |     | UD       |     | UD |     | UD  |         | UD       |     | UD       |     |
| Z        | 0010 | : [ | 130 |    | 146      |    | 162 |          | 178 |    | 194 |     | 210     |          | 226 |          | 242 |
| •        | 0011 | UD  |     | UD |          | UD |     | UD       |     | UD |     | UD  |         | UD       |     | UD       |     |
| 3        | 0011 | [   | 131 |    | 147      |    | 163 |          | 179 |    | 195 |     | 211     |          | 227 |          | 243 |
| 4        | 0100 | UD  |     | UD |          | UD |     | UD       |     | UD |     | UD  |         | UD       |     | UD       |     |
| 4        | 0100 |     | 132 |    | 148      |    | 164 |          | 180 |    | 196 |     | 212     |          | 228 |          | 244 |
| -        | 0101 | UD  |     | UD |          | UD |     | UD       |     | UD |     | UD  |         | UD       |     | UD       |     |
| Э        | 0101 |     | 133 |    | 149      |    | 165 |          | 181 |    | 197 |     | 213     |          | 229 |          | 245 |
| c        | 0110 | UD  |     | UD |          | UD |     | UD       |     | UD |     | UD  |         | መ        |     | UD       |     |
| 0        | 0110 |     | 134 |    | 150      |    | 166 |          | 182 |    | 198 |     | 214     |          | 230 |          | 246 |
| 7        | 0111 | UD  |     | UD |          | W  |     | UD       |     | መ  |     | መ   |         | UD       |     | UD       |     |
| 1        | 0111 |     | 135 |    | 151      |    | 167 |          | 183 |    | 199 |     | 215     |          | 231 |          | 247 |
| 0        | 1000 | UD  |     | UD |          | UD |     | UD       |     | መ  |     | UD  |         | UD       |     | UD       |     |
| 0        | 1000 |     | 136 |    | 152      |    | 168 |          | 184 |    | 200 |     | 216     | ļ        | 232 |          | 248 |
| 0        | 1001 | UD  |     | UD |          | UD |     | UD       |     | UD |     | UD  |         | UD       |     | UD       |     |
| 9        | 1001 |     | 137 | _  | 153      |    | 169 |          | 185 |    | 201 |     | 217     |          | 233 |          | 249 |
| A        | 1010 | UD  |     | UD |          | UD |     | ۱WD      |     | UD |     | UD  |         | UD       | ·   | UD       |     |
| n        | 1010 |     | 138 |    | 154      | L  | 170 |          | 186 | L_ | 202 |     | 218     |          | 234 | <u> </u> | 250 |
| D        | 1011 | UD  |     | UD |          | UD |     | ՄԵ       |     | UD |     | UD  |         | UD       | r   | UD       |     |
|          | 1011 |     | 139 |    | 155      |    | 171 | <b>.</b> | 187 |    | 203 |     | 219     |          | 235 | ļ        | 251 |
| l c      | 1100 | UD  |     | UD | <u> </u> | UD |     | UD       | r   | UD |     | UD  | r—      | տ        | r—— | UD       |     |
| <u> </u> | 1100 |     | 140 |    | 156      |    | 172 |          | 188 |    | 204 | 1   | 220     |          | 236 | <b> </b> | 252 |
| n        | 1101 | UD  | ,   | UD |          | UD |     | UD       |     | UD | r   | UD  |         | լտ       | r   | UD       |     |
| Ľ.       | 1101 |     | 141 |    | 157      |    | 173 |          | 189 |    | 205 |     | 221     |          | 237 | <b> </b> | 253 |
| -<br>-   | 1110 | UD  |     | UD |          | UD |     | UD       | r   | լտ |     | UD  | <b></b> | Մ        | r   | UD       |     |
| Ľ        |      |     | 142 |    | 158      |    | 174 |          | 190 |    | 206 |     | 222     | <u> </u> | 238 |          | 254 |
| ਸ        | 1111 | UD  |     | UD |          | UD | ,   | լտ       |     | UD | _·· | JUD |         | ՄՍ       |     | າມ       |     |
| r        | 1111 |     | 143 |    | 159      |    | 175 |          | 191 |    | 207 |     | 223     |          | 239 |          | 255 |

 Table 4.3.13
 Page255 Indicated Characters (80H–FFH)

UD: undefined

| EDGON | TITLE<br>DM-D210            | SHEET<br>REVISION | NO.        |             |
|-------|-----------------------------|-------------------|------------|-------------|
| EFSUN | Specification<br>(STANDARD) | E                 | NEXT<br>33 | SHEET<br>32 |

#### 4.3.13 International character set

International characters listed in Table 4.3.14 can be changed by using the **ESC R** command. Refer to the description of the **ESC R** command in Section 5.3, Command Details.

|               |    | ASCII code (Hex) |    |    |    |    |    |    |    |    |    |    |
|---------------|----|------------------|----|----|----|----|----|----|----|----|----|----|
| Country       | 23 | 24               | 40 | 5B | 5C | 5D | 5E | 60 | 7B | 7C | 7D | 7E |
| U.S.A         | #  | \$               | @  | [  | ١  | ]  | ^  | `  | {  |    | }  | ۲  |
| France        | #  | \$               | à  | o  | Ç  | §  | ^  | `  | é  | ù  | è  |    |
| Germany       | #  | \$               | §  | Ä  | Ö  | Ü  | ^  | `  | ä  | ö  | ü  | ß  |
| U.K.          | £  | \$               | @  | [  | ١  | ]  | ^  | `  | {  |    | }  | ۲  |
| Denmark I     | #  | \$               | @  | Æ  | Ø  | Å  | ^  | `  | æ  | ø  | å  | ۲  |
| Sweden        | #  | ¤                | É  | Ä  | Ö  | Å  | Ü  | é  | ä  | ö  | å  | ü  |
| Italy         | #  | \$               | @  | o  | ١  | é  | ^  | ù  | à  | ò  | è  | ì  |
| Spain I       | Pt | \$               | @  | i  | Ñ  | j  | ^  | `  |    | ñ  | }  | ł  |
| Japan         | #  | \$               | @  | [  | ¥  | ]  | ^  | `  | {  |    | }  | ł  |
| Norway        | #  | ¤                | É  | Æ  | Ø  | Å  | Ü  | é  | æ  | ø  | å  | ü  |
| Denmark II    | #  | \$               | É  | Æ  | Ø  | Å  | Ü  | é  | æ  | ø  | å  | ü  |
| Spain II      | #  | \$               | á  | i  | Ñ  | j  | é  | `  | í  | ñ  | ó  | ú  |
| Latin America | #  | \$               | á  | i  | Ñ  | j  | é  | ü  | í  | ñ  | ó  | ú  |
| Korea         | #  | \$               | @  | [  | ₩  | ]  | ^  | `  | {  |    | }  | ~  |

 Table 4.3.14
 International Character Set (Indicated Character Selection by Command)

| EPSON | TITLE DM-D210               | SHEET<br>REVISION | NO.        |             |
|-------|-----------------------------|-------------------|------------|-------------|
|       | Specification<br>(STANDARD) | E                 | NEXT<br>34 | SHEET<br>33 |

#### 4.4 Self-test

#### 4.4.1 Starting the self-test

There are two ways to start the self-test, as follows:

- Use US @ commands.
- Set the display to "Execute self-test" using DIP switch 1-8, and then turn on the power.

#### 4.4.2 Ending the self-test

• After a series of self-tests is executed, the screen is cleared, the cursor is moved to the home position, and the display goes into the standby state.

#### 4.4.3 Contents of the self-test

The self-test shows the following:

- Control ROM version.
- DIP switch states.
- Memory switch settings
- Display characters.
- Functions.

#### 4.4.4 Notes

1) During the self-test, only the self-test is processed; data is not processed.

- ① During the self-test, DTR (DM-D210  $\rightarrow$  host interface) goes to the MARK state.
- ② The DM-D210 does not receive data during the self-test.
- ③ The DM-D210 does not transmit data to the printer.
- 2) Upon the completion of the self test by the **US** @ command, the following information and settings are held:
  - ① Contents of the receive buffer when receiving the self-test command and starting the self-test.
  - ② Defined contents of user-defined characters.
  - $\ensuremath{\textcircled{}}$   $\ensuremath{\textcircled{}}$  Defined contents of the macro processing program.
  - ④ Counter (time) settings.

#### 4.5 RAM Check

When the power is turned on, the built-in RAM is checked. If an error is detected, the following occurs:

- 1) The error message is displayed.
- 2) The display does not operate (idle state) until the power is turned off.

| EPSON | TITLE DM-D210               | SHEET<br>REVISION | NO.        |             |
|-------|-----------------------------|-------------------|------------|-------------|
|       | Specification<br>(STANDARD) | Е                 | NEXT<br>35 | SHEET<br>34 |

### **5. COMMAND DESCRIPTIONS**

#### **5.1 Command Notation**

| xxxx comma    | nd Describes the command headings.                                                                                                    |
|---------------|----------------------------------------------------------------------------------------------------|
| [Name]        | The name of the command.                                                                                                    |
| [Format]      | The code sequence.                                                                                                    |
|               | ASCII indicates the ASCII equivalents.                                                                                                    |
|               | Hex indicates the hexadecimal equivalents.                                                                                                 |
|               | Decimal indicates the decimal equivalents.                                                                                                 |
|               | [x]k indicates the contents of the [] should be repeated k times. In this case, x changes in some commands.                                |
| [Range]       | Gives the allowable ranges for the arguments.                                                                                              |
| [Description] | Describes the function of command.                                                                                                    |
| [Notes]       | Provides important information on setting and using the display command, if necessary.                                                     |
| [Default]     | Gives the default values (if any) for the command arguments.                                                                               |
| [Reference]   | Lists related commands.                                                                                                    |
| [Example]     | Indicates the use of commands when opening a device file by assigning "#1" to the RS-<br>232 port when using Microsoft <sup>®</sup> Basic. |

#### 5.2 Common Terms Used in the Command Descriptions

1) Cursor:

The cursor is located at the position on the screen where the next character will be written. The position is indicated by the cursor.

2) Window:

The window is a general concept that specifies an area on the screen. Since the screen can be divided into a maximum of four areas (windows) using a command, and since different modes can be applied to each of them, each window behaves like a separate screen.

#### 3) Current window:

The current window is the window that contains the cursor.

| EDSON | TITLE<br>DM-D210            | SHEET<br>REVISION | NO.        |             |
|-------|-----------------------------|-------------------|------------|-------------|
| EFSUN | Specification<br>(STANDARD) | Е                 | NEXT<br>36 | SHEET<br>35 |

#### 5.3 Defaults (Initial State at Power-On)

The contents of the initial state are shown in Table 5.3.1 below.

| Table 5.3.1         Initial State Setting Contents |                                                     |  |  |  |  |
|----------------------------------------------------|-----------------------------------------------------|--|--|--|--|
| Setting Items                                      | Setting Contents                                    |  |  |  |  |
| Display mode                                       | Overwrite mode                                      |  |  |  |  |
| Position                                           | Home position (the upper left corner of the window) |  |  |  |  |
| Screen                                             | Clear                                               |  |  |  |  |
| Window                                             | Not defined                                         |  |  |  |  |
| Character code table                               | Page 0 (*1)                                         |  |  |  |  |
| International character set                        | U.S.A. (*1)                                         |  |  |  |  |
| User-defined characters                            | Not defined                                         |  |  |  |  |
| Macro definition                                   | Not defined                                         |  |  |  |  |
| Reverse characters                                 | Canceled                                            |  |  |  |  |
| Display blinking                                   | Canceled                                            |  |  |  |  |
| Brightness adjustment                              | 100% (*1)                                           |  |  |  |  |
| Peripheral device selection                        | Display (*1)                                        |  |  |  |  |
| Set-up time                                        | 00:00                                               |  |  |  |  |

(\*1): Set by the memory switch.

| EDGON | TITLE DM-D210               | SHEET<br>REVISION | NO.        |             |
|-------|-----------------------------|-------------------|------------|-------------|
| EFSUN | Specification<br>(STANDARD) | E                 | NEXT<br>37 | SHEET<br>36 |

#### **5.4 Command Details**

## BS

| [Name]        | Move cursor                                           | left                                                                                                    |
|---------------|-------------------------------------------------------|----------------------------------------------------------------------------------------------------|
| [Format]      | ASCII<br>Hex                                          | BS<br>08                                                                                                    |
|               | Decimal                                               | 8                                                                                                    |
| [Description] | Moves the cu                                          | irsor one character position to the left.                                                                                                    |
| [Notes]       | <ul> <li>When the optimized the display</li> </ul>    | cursor is at the left end of a line, the operation of this command depends on mode, as follows:                                                                                                    |
|               | ① Overwr<br>When t<br>the upp<br>end of t             | ite mode:<br>the cursor is at the left end of the lower line, it is moved to the right end of<br>per line. When it is at the left end of the upper line, it is moved to the right<br>the lower line.                                                                                                    |
|               | 2 Vertica<br>When t<br>the upp<br>line is s<br>cursor | I scroll mode:<br>the cursor is at the left end of the lower line, it is moved to the right end of<br>per line. When it is at the left end of the upper line, the display on the upper<br>scrolled to the lower line and the upper line is cleared. At this time, the is<br>moved to the right end of the upper line. |
|               | ③ Horizor<br>All chai<br>is not m                     | ntal scroll mode:<br>racters on the current line are scrolled one character to the right. The cursor<br>noved, but the character area at the left end is cleared.                                                                                                    |
|               | <ul> <li>When a wire</li> </ul>                       | ndow is defined, the cursor is moved only within the current window.                                                                                                    |
| [Reference]   | US MD1, US                                            | MD2, US MD3, ESC W                                                                                                    |
| т             |                                                       |                                                                                                    |

## HT

| [Name]        | Move cursor                                         | right                                                                                                    |
|---------------|-----------------------------------------------------|----------------------------------------------------------------------------------------------------|
| [Format]      | ASCII<br>Hex<br>Decimal                             | HT<br>09<br>9                                                                                                    |
| [Description] | Moves the cu                                        | ursor one character position to the right.                                                                                                    |
| [Notes]       | <ul> <li>When the<br/>on the disp</li> </ul>        | cursor is at the right end of a line, the operation of this command depends<br>play mode, as follows:                                                                                                    |
|               | ① Overwi<br>When the low<br>of the u                | rite mode:<br>the cursor is at the right end of the upper line, it is moved to the left end of<br>rer line. When it is at the right end of the lower line, it is moved to the left end<br>upper line.                                                                                                    |
|               | ② Vertica<br>When<br>the low<br>line is s<br>cursor | I scroll mode:<br>the cursor is at the right end of the upper line, it is moved to the left end of<br>ver line. When it is at the right end of the lower line, the display on the lower<br>scrolled to the upper line and the lower line is cleared. At this time, the<br>is moved to the left end of the lower line. |
|               | ③ Horizor<br>All cha<br>is not n                    | ntal scroll mode:<br>racters on the current line are scrolled one character to the left. The cursor<br>noved, but the character area at the left end is cleared.                                                                                                    |
| [Reference]   | <ul> <li>When a wi</li> <li>US MD1, US</li> </ul>   | ndow is defined, the cursor is moved only within the current window. <b>MD2, US MD3, ESC W</b>                                                                                                    |

| EDSON | TITLE DM-D210               | SHEET<br>REVISION | NO.        |             |
|-------|-----------------------------|-------------------|------------|-------------|
| EFSUN | Specification<br>(STANDARD) | E                 | NEXT<br>38 | SHEET<br>37 |

#### LF

| [Name]        | Move cursor                                                                                                    | down                                                                                                    |                                                              |  |  |  |
|---------------|----------------------------------------------------------------------------------------------------|----------------------------------------------------------------------------------------------------|--------------------------------------------------------------|--|--|--|
| [Format]      | ASCII<br>Hex<br>Decimal                                                                                                    | LF<br>0A<br>10                                                                                                    |                                                              |  |  |  |
| [Description] | Moves the cu                                                                                                    | rsor do                                                                                                    | wn one line.                                                 |  |  |  |
| [Notes]       | <ul> <li>When the c<br/>display mod         <ol> <li>Overwri<br/>The cur</li> <li>Vertical<br/>The cha<br/>lower lir</li> <li>Horizon<br/>The cur</li> </ol> </li> </ul> | <ul> <li>/hen the cursor is on the lower line, the operation of this command depends on the splay mode, as follows:</li> <li>① Overwrite mode:<br/>The cursor is moved to the same column on the upper line.</li> <li>② Vertical scroll mode:<br/>The characters displayed on the lower line are scrolled to the upper line, and the lower line is cleared. he cursor remains at the same position.</li> <li>③ Horizontal scroll mode:<br/>The cursor is not moved</li> </ul> |                                                              |  |  |  |
|               | <ul> <li>When a wir</li> </ul>                                                                                                    | ndow is                                                                                                    | defined, the cursor is moved only within the current window. |  |  |  |
| [Reference]   | US MD1, US                                                                                                    | MD2, U                                                                                                    | JS MD3, ESC W                                                |  |  |  |
| US LF         |                                                                                                    |                                                                                                    |                                                              |  |  |  |
| [Name]        | Move cursor                                                                                                    | up                                                                                                    |                                                              |  |  |  |
| [Format]      | ASCII<br>Hex<br>Decimal                                                                                                    | US<br>1F<br>31                                                                                                    | LF<br>0A<br>10                                               |  |  |  |
| [Description] | Moves the cu                                                                                                    | rsor up                                                                                                    | one line.                                                    |  |  |  |
| [Notes]       | <ul> <li>When the cursor is on the upper line, the operation of this command depends on the<br/>display mode, as follows:</li> </ul>                                     |                                                                                                    |                                                              |  |  |  |

① Overwrite mode:

The cursor is moved to the same column on the lower line.

2 Vertical scroll mode:

The characters displayed on the upper line are scrolled to the lower line, and the upper line is cleared. The cursor remains at the same position.

- $\ensuremath{\textcircled{}}$  Horizontal scroll mode:
  - The cursor is not moved.
- When a window is defined, the cursor is moved only within the current window.

[Reference] US MD1, US MD2, US MD3, ESC W

| EDGON | TITLE<br>DM-D210            | SHEET<br>REVISION | NO.        |             |
|-------|-----------------------------|-------------------|------------|-------------|
| EFSUN | Specification<br>(STANDARD) | Е                 | NEXT<br>39 | SHEET<br>38 |

#### НОМ

| [Name]        | Move cursor to home position                                                                                                    |                                                                    |  |  |
|---------------|----------------------------------------------------------------------------------------------------|--------------------------------------------------------------------|--|--|
| [Format]      | ASCII<br>Hex                                                                                                    | HOM                                                                |  |  |
|               | Decimal                                                                                                    | 11                                                                 |  |  |
| [Description] | Moves the cu                                                                                                    | irsor to the left-most position on the upper line (home position). |  |  |
| [Note]        | Home position indicates the first column of the upper line. When a window is defined, the home position is the upper left corner of the window. |                                                                    |  |  |
| [Reference]   | ESC W                                                                                                    |                                                                    |  |  |

### CR

| [Name]        | Move cursor to left-most position                   |                                                                 |  |  |  |
|---------------|-----------------------------------------------------|-----------------------------------------------------------------|--|--|--|
| [Format]      | ASCII                                               | CR                                                              |  |  |  |
|               | Hex                                                 | 0D                                                              |  |  |  |
|               | Decimal                                             | 13                                                              |  |  |  |
| [Description] | Moves the cu                                        | Moves the cursor to the left-most position on the current line. |  |  |  |
| [Note]        | The cursor is moved only within the current window. |                                                                 |  |  |  |
| [Reference]   | ESC W                                               |                                                                 |  |  |  |

### US CR

| [Name]        | Move cursor to right-most position                  |                                                                  |    |  |  |  |  |
|---------------|-----------------------------------------------------|------------------------------------------------------------------|----|--|--|--|--|
| [Format]      | ASCII                                               | US                                                               | CR |  |  |  |  |
|               | Hex                                                 | 1F                                                               | 0D |  |  |  |  |
|               | Decimal                                             | 31                                                               | 13 |  |  |  |  |
| [Description] | Moves the cu                                        | Moves the cursor to the right-most position on the current line. |    |  |  |  |  |
| [Note]        | The cursor is moved only within the current window. |                                                                  |    |  |  |  |  |
| [Reference]   | ESC W                                               |                                                                  |    |  |  |  |  |

#### US B

| [Name]        | Move cursor to bottom position           |                    |                     |                                                                                   |                     |  |
|---------------|------------------------------------------|--------------------|---------------------|-----------------------------------------------------------------------------------|---------------------|--|
| [Format]      | ASCII                                    | US<br>1E           | B<br>42             |                                                                                   |                     |  |
|               | Decimal                                  | 31                 | 42<br>66            |                                                                                   |                     |  |
| [Description] | Moves the cursor to the bottom position. |                    |                     |                                                                                   |                     |  |
| [Note]        | The bottom defined, the                  | position<br>bottom | indicat<br>positior | es the 20th column of the lower line.<br>n is the lower right corner of the windo | When a window is w. |  |
| [Reference]   | ESC W                                    |                    |                     |                                                                                   |                     |  |

| EDSON | TITLE DM-D210               | SHEET<br>REVISION | NO.        |             |
|-------|-----------------------------|-------------------|------------|-------------|
| EFSUN | Specification<br>(STANDARD) | E                 | NEXT<br>40 | SHEET<br>39 |

### US \$ *n m*

| [Name]        | Move cursor to specified position     |                      |                       |                      |                                                            |  |  |  |
|---------------|---------------------------------------|----------------------|-----------------------|----------------------|------------------------------------------------------------|--|--|--|
| [Format]      | ASCII                                 | US                   | \$                    | n                    | т                                                          |  |  |  |
|               | Hex                                   | 1F                   | 24                    | n                    | m                                                          |  |  |  |
|               | Decimal                               | 31                   | 36                    | n                    | m                                                          |  |  |  |
| [Range]       | $1 \le n \le 20$<br><i>m</i> = 1 or 2 |                      |                       |                      |                                                            |  |  |  |
| [Description] | Moves the cu                          | ursor to             | the nth o             | column               | on the mth line.                                           |  |  |  |
| [Note]        | If a value exc<br>is ignored an       | ceeding<br>Id the cu | the rang<br>irsor doe | ge is sp<br>es not r | ecified for n (column) and/or m (line), this command move. |  |  |  |

### CLR

| [Name]        | Clear display screen                                                                      |     |  |  |  |  |
|---------------|-------------------------------------------------------------------------------------------|-----|--|--|--|--|
| [Format]      | ASCII                                                                                     | CLR |  |  |  |  |
|               | Hex                                                                                       | 0C  |  |  |  |  |
|               | Decimal                                                                                   | 12  |  |  |  |  |
| [Description] | Clears all the displayed characters.                                                      |     |  |  |  |  |
| [Notes]       | <ul> <li>After the command is executed, the cursor moves to the home position.</li> </ul> |     |  |  |  |  |
|               | • When a window is defined, the cursor is moved only within the current window.           |     |  |  |  |  |
| [Reference]   | ESC W                                                                                     |     |  |  |  |  |

### CAN

| [Name]        | Clear cursor line                                                                                                    |                 |  |  |  |  |
|---------------|----------------------------------------------------------------------------------------------------|-----------------|--|--|--|--|
| [Format]      | ASCII<br>Hex<br>Decimal                                                                                                 | CAN<br>18<br>24 |  |  |  |  |
| [Description] | Clears the line containing the cursor.                                                                                  |                 |  |  |  |  |
| [Notes]       | <ul> <li>After this command is executed, the cursor moves to the left-most position on the<br/>current line.</li> </ul> |                 |  |  |  |  |
|               | • When a window is defined, the cursor is moved only within the current window.                                         |                 |  |  |  |  |
| [Reference]   | ESC W                                                                                                    |                 |  |  |  |  |

| EDSON | TITLE DM-D210               | SHEET<br>REVISION | NO.        |             |
|-------|-----------------------------|-------------------|------------|-------------|
| EFSUN | Specification<br>(STANDARD) | Е                 | NEXT<br>41 | SHEET<br>40 |

#### ESC = n

| [Name]       | Select p                                         | eripheral devid                                   | ce                                                                       |                                                                                |                                                                                                    |                           |
|--------------|--------------------------------------------------|---------------------------------------------------|--------------------------------------------------------------------------|--------------------------------------------------------------------------------|----------------------------------------------------------------------------------------------------|---------------------------|
| [Format]     | ASCII                                            | ESC                                               | = n                                                                      |                                                                                |                                                                                                    |                           |
|              | Hex                                              | 1B                                                | 3D n                                                                     |                                                                                |                                                                                                    |                           |
|              | Decimal                                          | 27                                                | 61 <i>n</i>                                                              |                                                                                |                                                                                                    |                           |
| [Range]      | $1 \le n \le 3$                                  | 5                                                 |                                                                          |                                                                                |                                                                                                    |                           |
| [Description | ] Selects t<br>from the                          | he device(s) t<br>following tabl                  | o which the h<br>e:                                                      | ost computer s                                                                 | ends data, using the va                                                                                                    | alue(s) of <i>n</i>       |
|              | Table                                            | 4.4.1 Bit tak                                     | ole for select                                                           | peripheral de                                                                  | vice                                                                                                    |                           |
|              | Bit                                              | Off/On                                            | Hex                                                                      | Decimal                                                                        | Function                                                                                                    |                           |
|              | 0                                                | Off(*)                                            | 00                                                                       | 0                                                                              | Printer canceled.                                                                                                    |                           |
|              |                                                  | On                                                | 01                                                                       | 1                                                                              | Printer selected.                                                                                                    |                           |
|              | 1                                                | Off                                               | 00                                                                       | 0                                                                              | Display canceled.                                                                                                    |                           |
|              |                                                  | On(*)                                             | 02                                                                       | 2                                                                              | Display selected.                                                                                                    |                           |
|              | 2 to 7                                           |                                                   |                                                                          |                                                                                | Undefined.                                                                                                    |                           |
|              | (*):Default                                      | setting                                           |                                                                          |                                                                                |                                                                                                    |                           |
| [Notes]      | <ul> <li>When<br/>transm</li> </ul>              | the printer is s<br>nitted to the pr              | selected by <i>n</i><br>inter via the d                                  | = 1, all the data<br>isplay.                                                   | a from the host comput                                                                                                    | er is                     |
|              | <ul> <li>When<br/>proces</li> </ul>              | the customer<br>sed internally                    | display is sele<br>in the display                                        | ected by <i>n</i> = 2,<br>, and no data is                                     | all the data from the ho<br>s transmitted to the prir                                                                                                    | ost computenter.          |
|              | <ul> <li>When<br/>host co<br/>to the</li> </ul>  | both the printe<br>omputer is pro<br>printer.     | er and custom<br>cessed interr                                           | ner display are<br>nally in the disp                                           | selected by $n = 3$ , all th<br>lay and is simultaneous                                                                                                    | e data from               |
|              | <ul> <li>If ESC<br/>sends<br/>printer</li> </ul> | = <b>2</b> is receive<br>1BH (27) 3DH             | ed when the p<br>I (61) 02H (2)                                          | rinter is selecte<br>to the printer a                                          | d by $n = 1$ or $n = 3$ , this<br>and stops transmitting c                                                                                                    | command<br>lata to the    |
|              | <ul> <li>If ESC<br/>sends<br/>printer</li> </ul> | = <b>1</b> is receive<br>1BH (27) 3DH             | ed when the c<br>I (61) 01H (1)                                          | ustomer display<br>to the printer a                                            | y is selected by $n = 2$ , the selected by $n = 2$ , the selected by $n $ | his commai<br>data to the |
|              | <ul> <li>If ESC<br/>sends<br/>printer</li> </ul> | = <b>3</b> is receive<br>1BH (27) 3DH             | ed when the c<br>I (61) 03H (3)                                          | ustomer display<br>to the printer a                                            | y is selected by $n = 2$ , the function of the starts transmitting of the starts transmitting of the starts transmitting of the starts transmitting the starts transmitting transmitting the starts transmitting the starts tr                                                                                  | his comman<br>data to the |
|              | <ul> <li>If ESC<br/>exect</li> </ul>             | = 2 is receive<br>uted only insid                 | ed again after<br>le the display,                                        | selecting the d<br>and nothing is                                              | isplay by <i>n</i> = 2, the thre<br>sent to the printer.                                                                                                    | e-byte data               |
|              | <ul> <li>With the printer unit set</li> </ul>    | ne pass throug<br>is selected w<br>ends the whole | gh connection<br>ith <i>n</i> = 1 or <i>n</i> =<br>e of the <b>ESC =</b> | , when the <b>ES(</b><br>= 3, if <i>n</i> followir<br>= <i>n</i> to the printe | <b>C</b> = command is receiven<br>ag <b>ESC</b> = is not 1, 2, or<br>ar directly.                                                                                                    | ed while the 3, the displ |
| [Default]    | <i>n</i> = 2 or                                  | the setting val                                   | ue by the me                                                             | mory switch 13                                                                 |                                                                                                    |                           |
| [Example]    | PRINT                                            | #1;CHR\$(&H                                       | 1B);CHR\$(&H                                                             | I3D);CHR\$(&H                                                                  | 1);                                                                                                    | 1                         |
|              | PRINT<br>PRINT                                   | #1,"SELECT  <br>#1,CHR&(&H                        | PRINTER";<br>1B);CHR\$(&F                                                | 13D);CHR\$(&H                                                                  | 2);                                                                                                    |                           |

| EPSON | TITLE DM-D210               | SHEET<br>REVISION | NO.        |             |
|-------|-----------------------------|-------------------|------------|-------------|
|       | Specification<br>(STANDARD) | F                 | NEXT<br>42 | SHEET<br>41 |

t computer is er. data from the

- y transmitted
- command ata to the
- s command ata to the
- s command ata to the
- -byte data is
- d while the , the display

-1) 2 -3 PRINT #1,"SELECT DISPLAY"; -4

#### Figure 5.4.1 Example Peripheral Device Selection Program

- Data in lines  ${\rm \textcircled{O}}$  and  ${\rm \textcircled{O}}$  is processed internally in the display and sent to the printer simultaneously.
- Data in line  $\ensuremath{\mathbbm 2}$  is sent to the printer regardless of display execution.
- Data in line ④ only appears on the display screen, and nothing is sent to the printer.

### ESC @

| [Name]        | Initialize disp                                        | lay                               |                                   |                                                                                                    |
|---------------|--------------------------------------------------------|-----------------------------------|-----------------------------------|----------------------------------------------------------------------------------------------------|
| [Format]      | ASCII<br>Hex<br>Decimal                                | ESC<br>1B<br>27                   | @<br>40<br>64                     |                                                                                                    |
| [Description] | Resets the va                                          | arious di                         | splay se                          | settings to their initial values.                                                                                                    |
| [Notes]       | <ul> <li>The softwa</li> </ul>                         | re settin                         | igs are i                         | reset to their power-on values.                                                                                                    |
|               | <ul> <li>The DIP sv</li> </ul>                         | vitches a                         | are not o                         | checked again.                                                                                                    |
|               | <ul> <li>The data in</li> </ul>                        | the rec                           | eive bu                           | uffer is not cleared                                                                                                    |
|               | <ul> <li>After initialize<br/>home position</li> </ul> | zing the<br>ion.                  | display                           | v, the display screen is cleared and the cursor moves to the                                                                                                   |
| [Reference]   | Section 5.3, I                                         | Defaults                          |                                   |                                                                                                    |
| 500 %         |                                                        |                                   |                                   |                                                                                                    |
| ESC % n       |                                                        |                                   |                                   |                                                                                                    |
| [Name]        | Select/cance                                           | l user-de                         | efined c                          | character set                                                                                                    |
| [Format]      | ASCII<br>Hex<br>Decimal                                | ESC<br>1B<br>27                   | %<br>25<br>37                     | n<br>n<br>n                                                                                                    |
| [Range]       | 0 ≤ <i>n</i> ≤ 255                                     |                                   |                                   |                                                                                                    |
| [Description] | Selects or ca                                          | ncels th                          | e user-o                          | defined character set.                                                                                                    |
| [Notes]       | • When <i>n</i> is character s displayed.              | 1, the us<br>et is not            | ser-defin<br>defined              | ned character set is selected. When the user-defined dusing the <b>ESC &amp;</b> command, the internal character set is                                        |
|               | • When <i>n</i> is selected.) I have alread            | 0, the us<br>n this ca<br>dy been | ser-defir<br>ase, this<br>defined | ned character set is canceled. (The internal character set is s command has no effect on the user-defined characters tha d using the <b>ESC &amp;</b> command. |
|               | <ul> <li>This comm</li> </ul>                          | and has                           | s no effe                         | ect on the characters already displayed.                                                                                                    |
| [Default]     | <i>n</i> = 0                                           |                                   |                                   |                                                                                                    |
| [Reference]   | ESC &                                                  |                                   |                                   |                                                                                                    |

### ESC & s n m [a [p]s x a] (m - n +1)

| [Name]        | Define user-defined characters   |                   |    |   |   |   |                             |  |
|---------------|----------------------------------|-------------------|----|---|---|---|-----------------------------|--|
| [Format]      | ASCII                            | ESC               | &  | s | n | т | [a [p] s x a] m - n + 1     |  |
|               | Hex                              | 1B                | 26 | S | n | т | [a [p1 p2ps] x a] m - n + 1 |  |
|               | Decimal                          | 27                | 38 | S | n | т | [a [p] s x a] m - n + 1     |  |
| [Description] | Defines user-defined characters. |                   |    |   |   |   |                             |  |
| [Range]       | s = 1                            |                   |    |   |   |   |                             |  |
|               | $32 \le n \le m \le 126$         |                   |    |   |   |   |                             |  |
|               | 0 ≤ <i>a</i> ≤ 5                 |                   |    |   |   |   |                             |  |
|               | 0 ≤ p1 ps                        | s <i>x a</i> ≤ 25 | 5  |   |   |   |                             |  |

| EDGON | TITLE DM-D210               | SHEET<br>REVISION | NO.        |             |
|-------|-----------------------------|-------------------|------------|-------------|
| EFSUN | Specification<br>(STANDARD) | F                 | NEXT<br>43 | SHEET<br>42 |

- [Notes] Defines user-defined characters.
  - s denotes the number of bytes in the vertical direction.
  - *n* specifies the beginning character code for the definition, and m specifies the final character code. When only one character is defined, use *n* = *m*.
  - 95 characters can be defined between character codes 20H (32) and 7EH (126) in the character code table.
  - *a* denotes the number of dots in the horizontal direction. When *a* < 5, the remaining dots on the right side of the user-defined characters are padded with spaces.
  - *p1 ... pk* is the dot data to be defined for the characters. This indicates the dot pattern for a dots in the horizontal direction from the left side.
  - The number of data items to be defined is  $s \times a$ . When 8 bits are specified for the communication word length, the most significant bit is ignored.
  - Once the user-defined characters are defined, they remain effective until they are redefined, **ESC** @ is executed, or the power is turned off.
  - When only the user-defined characters are defined and the user-defined character set is not selected using the **ESC** % command, the user-defined characters are not displayed.

[Default] Not defined.

[Reference]

[Example]

ESC %, ESC ?, Section 1.2, Character Specifications

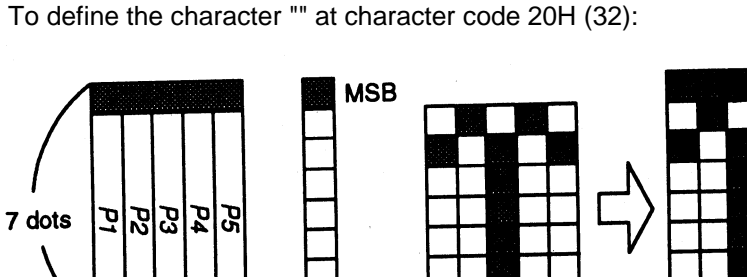

LSB

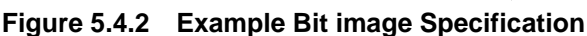

• When the communication word length is specified as seven bits, or when the word length is specified as eight bits and the most significant bit is processed as "0," the user- defined character definition is executed as shown below:

PRINT #1 CHR\$(&H1B);CHR\$(&H26);CHR\$(&H1);

5 dots

PRINT #1 CHR\$(&H20);CHR\$(&H20);CHR\$(&H5);

PRINT #1 CHR\$(&H20);CHR\$(&H41);CHR\$(&H3F);CHR\$(&H41);CHR\$(&H20);

#### Figure 5.4.3 Example Bit image Specification

• When the communication word length is specified as eight bits and the most significant bit is processed as "1," the user-defined character definition is executed as shown below:

| PRINT #1 CHR\$(&H1B);CHR\$(&H26);CHR\$(&H1);                          |
|-----------------------------------------------------------------------|
| PRINT #1 CHR\$(&H20);CHR\$(&H20);CHR\$(&H5);                          |
| PRINT #1 CHR\$(&HA0):CHR\$(&HC1):CHR\$(&HBF):CHR\$(&HC1):CHR\$(&HA0): |

Figure 5.4.4 Example Bit image Specification

| EPSON | TITLE DM-D210               | SHEET<br>REVISION | NO.        |             |  |
|-------|-----------------------------|-------------------|------------|-------------|--|
|       | Specification<br>(STANDARD) | Е                 | NEXT<br>44 | SHEET<br>43 |  |

#### ESC ? n

| [Name]        | Cancel user-                                                                                                    | defined   | charact   | ers           |              |               |         |  |
|---------------|----------------------------------------------------------------------------------------------------|-----------|-----------|---------------|--------------|---------------|---------|--|
| [Format]      | ASCII                                                                                                    | ESC       | ?         | n             |              |               |         |  |
|               | Hex                                                                                                    | 1B        | 3F        | n             |              |               |         |  |
|               | Decimal                                                                                                    | 27        | 63        | n             |              |               |         |  |
| [Range]       | 32 ≤ <i>n</i> ≤ 126                                                                                                    |           |           |               |              |               |         |  |
| [Description] | Cancels use                                                                                                    | r-defined | d charac  | ters.         |              |               |         |  |
| [Notes]       | • This command cancels the pattern defined for the character code specified by <i>n</i> .                                                    |           |           |               |              |               |         |  |
|               | <ul> <li>If specified code is transmitted after the pattern is canceled by this command, the<br/>internal character is displayed.</li> </ul> |           |           |               |              |               |         |  |
|               | • If the spec                                                                                                    | ified cha | racter c  | ode is not de | efined, this | command is i  | gnored. |  |
|               | <ul> <li>This comm</li> </ul>                                                                                                    | hand has  | s no effe | ct on charac  | cters alread | dy displayed. |         |  |
| [Reference]   | ESC &                                                                                                    |           |           |               |              |               |         |  |

#### ESC R n

| [Name]        | Select an int    | ernation  | al chara | cter set                              |
|---------------|------------------|-----------|----------|---------------------------------------|
| [Format]      | ASCII            | ESC       | R        | n                                     |
|               | Hex              | 1B        | 52       | n                                     |
|               | Decimal          | 27        | 82       | n                                     |
| [Range]       | 0 ≤ <i>n</i> ≤13 |           |          |                                       |
| [Description] | Selects an ir    | nternatio | nal char | acter set n from the following table: |

#### Table 5.4.2 Parameters for international Character Set

| n  | Character Set |
|----|---------------|
| 0  | U.S.A.        |
| 1  | France        |
| 2  | Germany       |
| 3  | U.K.          |
| 4  | Denmark I     |
| 5  | Sweden        |
| 6  | Italy         |
| 7  | Spain I       |
| 8  | Japan         |
| 9  | Norway        |
| 10 | Denmark II    |
| 11 | Spain II      |
| 12 | Latin America |
| 13 | Korea         |

[Default]

n = 0 or the setting value by the memory switch 11.

[Reference] Section 4.3.13, International Character Set

| EDGON | TITLE DM-D210               | SHEET<br>REVISION | NO.        |             |  |
|-------|-----------------------------|-------------------|------------|-------------|--|
| EFSUN | Specification<br>(STANDARD) | Е                 | NEXT<br>45 | SHEET<br>44 |  |

### ESC t n

| [Name]        | Select charac                                                                   | ter code                                        | e table   |                                                 |  |  |  |
|---------------|---------------------------------------------------------------------------------|-------------------------------------------------|-----------|-------------------------------------------------|--|--|--|
| [Format]      | ASCII                                                                           | ESC                                             | t         | n                                               |  |  |  |
|               | Hex                                                                             | 1B                                              | 74        | n                                               |  |  |  |
|               | Decimal                                                                         | 27                                              | 116       | n                                               |  |  |  |
| [Range]       | $0 \le n \le 5, 16,$                                                            | 17, 18,                                         | 19, 254   | , 255                                           |  |  |  |
| [Description] | Selects a pag                                                                   | Selects a page n from the character code table. |           |                                                 |  |  |  |
| [Notes]       | • This command has no effect on data displayed before this command is received. |                                                 |           |                                                 |  |  |  |
|               | <ul> <li>This comm</li> </ul>                                                   | and has                                         | no effe   | ct on the selected international character set. |  |  |  |
| [Default]     | <i>n</i> = 0 (Page 0                                                            | ) is seled                                      | cted.) or | the setting value by the memory switch 10.      |  |  |  |
| [Reference]   | Section 4.3, 0                                                                  | Characte                                        | er Code   | Tables                                          |  |  |  |

### ESC W n m (x1 y1 x2 y2)

| [Name]        | Select/cance                                                                                                    | l window               | range            |                    |             |                                                    |
|---------------|----------------------------------------------------------------------------------------------------|------------------------|------------------|--------------------|-------------|----------------------------------------------------|
| [Format]      | ASCII                                                                                                    | ESC                    | W                | n                  | т           | (x1 y1 x2 y2 )                                     |
|               | Hex                                                                                                    | 1B                     | 57               | n                  | т           | (x1 y1 x2 y2 )                                     |
|               | Decimal                                                                                                    | 27                     | 87               | n                  | т           | (x1 y1 x2 y2 )                                     |
| [Range]       | $1 \le n \le 4 m = 0, 1, 48, 1 \le x1 \le x2 \le 1 \le y1 \le y2 \le $                                                                                                    | 49<br>20<br>2          |                  |                    |             |                                                    |
| [Description] | Selects or ca                                                                                                    | ncels a s              | single w         | vindow             | on th       | he display screen.                                 |
| [Notes]       | • <i>n</i> specifies                                                                                                    | the wind               | low nun          | nber to            | be s        | selected or canceled.                              |
|               | <ul> <li><i>m</i> specifies selection or cancellation.</li> <li>When <i>m</i> = 1 or 49, a window is selected. (Values <i>x1</i>, <i>y1</i>, <i>x2</i>, and <i>y2</i> are required.)</li> <li>When <i>m</i> = 0 or 48, a window is canceled.(Values <i>x1</i>, <i>y1</i>, <i>x2</i>, and <i>y2</i> are not required.)</li> </ul> |                        |                  |                    |             |                                                    |
|               | • x1 and y1 s<br>respectively                                                                                                    | set the p<br>y.        | ositions         | of the             | uppe        | per left column and line of the window,            |
|               | <ul> <li>x2 and y2 set the positions of the lower right column and line of the window,<br/>respectively.</li> </ul>                                                                                                    |                        |                  |                    |             |                                                    |
|               | Up to four window                                                                                                    | windows<br>ranges      | can be<br>cannot | selecte<br>overlap | ed si<br>). | simultaneously on the display screen. However,     |
|               | <ul> <li>If a value o<br/>command i</li> </ul>                                                                                                    | utside th<br>is ignore | ne displa<br>d.  | ay scree           | en o        | or overlapping another window is set, this         |
|               | <ul> <li>To cancel a<br/>transmitted</li> </ul>                                                                                                    | a windov<br>I.         | v, argun         | nents fo           | or th       | he window range $(x1, y1, x2, and y2)$ must not be |
| [Default]     | Not defined.                                                                                                    |                        |                  |                    |             |                                                    |
|               |                                                                                                    |                        |                  |                    |             |                                                    |

| EPSON | TITLE DM-D210               | SHEET<br>REVISION | NO.        |             |  |
|-------|-----------------------------|-------------------|------------|-------------|--|
|       | Specification<br>(STANDARD) | E                 | NEXT<br>46 | SHEET<br>45 |  |

#### [Example]

| PRINT #1 CHR\$(&H1B);CHR\$(&H57);CHR\$(&H1);CHR\$(&H1); | 1   |
|---------------------------------------------------------|-----|
| PRINT #1 CHR\$(1);CHR\$(1);CHR\$(10);CHR\$(2);          | 2   |
| PRINT #1 CHR\$(&H1B);CHR\$(&H24);CHR\$(1);CHR\$(1);     | 3   |
| PRINT #1 "ABCDEFGHIJKLMNOP";                            | (4) |

#### Figure 5.4.5 Example Windows Specification Program

• The left half of the range shown in the figure below is specified as Window 1 by executing ① and ②.

Figure 5.4.6 Windows Specification

• Only the inside of the window is displayed by executing ③, and executing ④ results in the display shown in the figure below. (Refer to **US** \$ for details about ③.)

| ABCDEFGHIJ                    |  |
|-------------------------------|--|
| K L M N O P 🗆 🗆 🖿 🗰 🗰 🗰 🗰 🗰 🗰 |  |

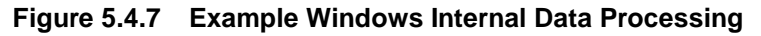

|       | TITLE      | SHEET    | NO.        |             |
|-------|------------|----------|------------|-------------|
| EPSON | DM-D210    | REVISION |            |             |
|       | (STANDARD) | E        | NEXT<br>47 | SHEET<br>46 |

## US MD1

| [Name]        | Select overw                                                                                                    | rite mod                                                                             | le                                                                                                    |
|---------------|----------------------------------------------------------------------------------------------------|--------------------------------------------------------------------------------------|----------------------------------------------------------------------------------------------------|
| [Format]      | ASCII                                                                                                    | US                                                                                   | MD1                                                                                                    |
|               | Decimal                                                                                                    | 31                                                                                   | 1                                                                                                    |
| [Description] | Selects overv                                                                                                    | write mo                                                                             | de as the screen display mode.                                                                                                    |
| [Notes]       | <ul> <li>In overwrite<br/>lower line v<br/>upper line v</li> </ul>                                                                         | e mode,<br>vhen the<br>when the                                                      | entering a character code moves the cursor to the left end of the<br>e cursor is at the right end of the upper line, and to the left end of the<br>e cursor is at the right end of the lower line.                                                                                                    |
|               | This mode                                                                                                    | is selec                                                                             | ted when the power is turned on.                                                                                                    |
|               | <ul> <li>Selecting of</li> </ul>                                                                                                    | verwrite                                                                             | mode cancels horizontal or vertical scroll mode.                                                                                                    |
|               | <ul> <li>Except whe<br/>one charac</li> </ul>                                                                                              | en the co<br>ter to th                                                               | ursor is at the right end, entering a character code moves the cursor e right after displaying the character.                                                                                                    |
| [Reference]   | US MD2, US                                                                                                    | MD3                                                                                  |                                                                                                    |
| US MD2        |                                                                                                    |                                                                                      |                                                                                                    |
| [Name]        | Select vertica                                                                                                    | al scroll                                                                            | mode                                                                                                    |
| [Format]      | ASCII                                                                                                    | US                                                                                   | MD2                                                                                                    |
|               | Hex<br>Decimal                                                                                                    | 1⊢<br>31                                                                             | 02                                                                                                    |
| [Description] | Selects vertic                                                                                                    | al scrol                                                                             | I mode as the screen display mode.                                                                                                    |
| [Notes]       | <ul> <li>In vertical s<br/>the lower li<br/>characters<br/>the cursor<br/>At this time</li> <li>Selecting v</li> <li>Except whe</li> </ul> | scroll mo<br>ne wher<br>displaye<br>is at the<br>e, the cu<br>ertical s<br>en the cu | ode, entering a character code moves the cursor to the left end of<br>a the cursor is at the right end of the upper line, scrolls the<br>ed on the lower line to the upper line, and clears the lower line when<br>right end of the lower line.<br>rsor is moved to the left end of the lower line.<br>croll mode cancels overwrite or horizontal scroll mode.<br>ursor is at the right end, entering a character code moves the cursor |

[Reference] US MD1, US MD3

| EDSON | TITLE DM-D210               | SHEET<br>REVISION | NO.        |             |
|-------|-----------------------------|-------------------|------------|-------------|
| EFSUN | Specification<br>(STANDARD) | Е                 | NEXT<br>48 | SHEET<br>47 |

## US MD3

| [Name]        | Select horizo                                                      | ntal scr                          | oll mod                      | e                                                                                                    |
|---------------|--------------------------------------------------------------------|-----------------------------------|------------------------------|----------------------------------------------------------------------------------------------------|
| [Format]      | ASCII                                                              | US                                | MD3                          |                                                                                                    |
|               | Hex                                                                | 1F                                | 03                           |                                                                                                    |
|               | Decimal                                                            | 31                                | 3                            |                                                                                                    |
| [Description] | Selects horiz                                                      | ontal sc                          | roll mo                      | de as the screen display mode.                                                                                                    |
| [Notes]       | <ul> <li>In horizonta<br/>(including of<br/>character a</li> </ul> | al scroll<br>commas<br>at the rig | mode,<br>s and po<br>pht end | entering a character code scrolls all displayed characters<br>eriods) one character to the left, then displays the new<br>(when the cursor is at the right end of either line.) |
|               | <ul> <li>Selecting h</li> </ul>                                    | orizonta                          | al scroll                    | mode cancels overwrite or vertical scroll mode.                                                                                                    |
|               | <ul> <li>Except whe<br/>one charac</li> </ul>                      | en the c<br>ter to th             | ursor is<br>ne right         | at the right end, entering a character code moves the cursor after displaying the character.                                                                                    |
| [Reference]   | US MD1, US                                                         | MD2                               |                              |                                                                                                    |
| US E n        |                                                                    |                                   |                              |                                                                                                    |
| [Name]        | Set display s                                                      | creen bl                          | link inte                    | erval                                                                                                    |
| [Format]      | ASCII                                                              | LIS                               | F                            | n                                                                                                    |

| Set display                                               | screen b                                                                                                    | link inte                                                                                                    | erval                                                                                                    |                                                                                                    |  |
|-----------------------------------------------------------|----------------------------------------------------------------------------------------------------|----------------------------------------------------------------------------------------------------|----------------------------------------------------------------------------------------------------|----------------------------------------------------------------------------------------------------|--|
| ASCII                                                     | US                                                                                                    | Е                                                                                                    | n                                                                                                    |                                                                                                    |  |
| Hex                                                       | 1F                                                                                                    | 45                                                                                                    | n                                                                                                    |                                                                                                    |  |
| Decimal                                                   | 31                                                                                                    | 69                                                                                                    | n                                                                                                    |                                                                                                    |  |
| 0 ≤ <i>n</i> ≤ 255                                        |                                                                                                    |                                                                                                    |                                                                                                    |                                                                                                    |  |
| Sets or cancels the blink interval of the display screen. |                                                                                                    |                                                                                                    |                                                                                                    |                                                                                                    |  |
| • n specifie                                              | s the blir                                                                                                    | nk interv                                                                                                    | /al. [(                                                                                                    | $n \times 50$ ms.) ON / ( $n \times 50$ ms.) OFF] is repeated.                                                                                                    |  |
| • When <i>n</i> =                                         | = 0, the d                                                                                                    | isplay is                                                                                                    | s kept o                                                                                                    | n (cancels blinking).                                                                                                    |  |
| • When <i>n</i> =                                         | = 255, the                                                                                                    | e displa                                                                                                    | y is tur                                                                                                    | ned off but the contents of the display are maintained.                                                                                                    |  |
| This comma                                                | and does                                                                                                    | s not aff                                                                                                    | ect the                                                                                                    | brightness of the vacuum fluorescent display.                                                                                                    |  |
| <i>n</i> = 0                                              |                                                                                                    |                                                                                                    |                                                                                                    |                                                                                                    |  |
|                                                           | Set display<br>ASCII<br>Hex<br>Decimal<br>$0 \le n \le 255$<br>Sets or can<br>• <i>n</i> specifie<br>• When <i>n</i> =<br>• When <i>n</i> =<br>This comm<br>n = 0 | Set display screen b<br>ASCII US<br>Hex 1F<br>Decimal 31<br>$0 \le n \le 255$<br>Sets or cancels the<br>• <i>n</i> specifies the blin<br>• When $n = 0$ , the d<br>• When $n = 255$ , the<br>This command does<br>n = 0 | Set display screen blink interval<br>ASCII US E<br>Hex 1F 45<br>Decimal 31 69<br>$0 \le n \le 255$<br>Sets or cancels the blink interval<br>• <i>n</i> specifies the blink interval<br>• When $n = 0$ , the display is<br>• When $n = 255$ , the display<br>This command does not aff<br>n = 0 | Set display screen blink interval<br>ASCII US E $n$<br>Hex 1F 45 $n$<br>Decimal 31 69 $n$<br>$0 \le n \le 255$<br>Sets or cancels the blink interval of<br>• $n$ specifies the blink interval. [( $n$<br>• When $n = 0$ , the display is kept of<br>• When $n = 255$ , the display is turn<br>This command does not affect the<br>n = 0 |  |

| EDSON | TITLE DM-D210               | SHEET<br>REVISION | NO.        |             |
|-------|-----------------------------|-------------------|------------|-------------|
| EFSUN | Specification<br>(STANDARD) | Е                 | NEXT<br>49 | SHEET<br>48 |

### US T h m

| Set and displ                                                                                                    | ay time (                                                                                                    | counter                                                                                                    |                                                                                                    |                                                                                                    |                                                                                                    |                                         |
|----------------------------------------------------------------------------------------------------|----------------------------------------------------------------------------------------------------|----------------------------------------------------------------------------------------------------|----------------------------------------------------------------------------------------------------|----------------------------------------------------------------------------------------------------|----------------------------------------------------------------------------------------------------|-----------------------------------------|
| ASCII                                                                                                    | US                                                                                                    | Т                                                                                                    | h                                                                                                    | m                                                                                                    |                                                                                                    |                                         |
| Hex                                                                                                    | 1F                                                                                                    | 54                                                                                                    | h                                                                                                    | m                                                                                                    |                                                                                                    |                                         |
| Decimal                                                                                                    | 31                                                                                                    | 84                                                                                                    | h                                                                                                    | m                                                                                                    |                                                                                                    |                                         |
| $0 \le h \le 23$                                                                                                    |                                                                                                    |                                                                                                    |                                                                                                    |                                                                                                    |                                                                                                    |                                         |
| 0 ≤ <i>m</i> ≤ 59                                                                                                    |                                                                                                    |                                                                                                    |                                                                                                    |                                                                                                    |                                                                                                    |                                         |
| The counter t                                                                                                    | ime is s                                                                                                    | et and d                                                                                                    | lisplaye                                                                                                    | ed at the right side of the bottom line.                                                                                                    |                                                                                                    |                                         |
| • <i>h</i> is hours,                                                                                                    | and <i>m</i> is                                                                                                    | s minute                                                                                                    | s.                                                                                                    |                                                                                                    |                                                                                                    |                                         |
| When this a 24-mode at                                                                                                    | he screen is cleared and the time is displayed in ottom line.                                                                                                    | 1                                                                                                    |                                                                                                    |                                                                                                    |                                                                                                    |                                         |
| <ul> <li>The time counter starts from the transmitted code h:m:00.</li> </ul>                                                                                  |                                                                                                    |                                                                                                    |                                                                                                    |                                                                                                    |                                                                                                    |                                         |
| <ul><li>After the time is displayed, the cursor moves to the home position.</li><li>The counter display disappears when any of the following occurs:</li></ul> |                                                                                                    |                                                                                                    |                                                                                                    |                                                                                                    |                                                                                                    |                                         |
|                                                                                                    |                                                                                                    |                                                                                                    |                                                                                                    |                                                                                                    |                                                                                                    | 1) The cursor moves to the bottom line. |
| 2) Displa                                                                                                    | y charac                                                                                                    | ters mo                                                                                                    | ve to th                                                                                                    | he bottom line.                                                                                                    |                                                                                                    |                                         |
| 3) The <b>C</b>                                                                                                    | LR com                                                                                                    | mand is                                                                                                    | receiv                                                                                                    | red.                                                                                                    |                                                                                                    |                                         |
| <ul> <li>Even if the</li> </ul>                                                                                                    | time cou                                                                                                    | unter is                                                                                                    | cleared                                                                                                    | d, it continues to be updated in the display.                                                                                                    |                                                                                                    |                                         |
| h = 0, m = 0                                                                                                    |                                                                                                    |                                                                                                    |                                                                                                    |                                                                                                    |                                                                                                    |                                         |
| US U                                                                                                    |                                                                                                    |                                                                                                    |                                                                                                    |                                                                                                    |                                                                                                    |                                         |
|                                                                                                    | Set and displ<br>ASCII<br>Hex<br>Decimal<br>$0 \le h \le 23$<br>$0 \le m \le 59$<br>The counter to<br>h is hours,<br>• When this of<br>24-mode at<br>• The time co<br>• After the time<br>• The counter<br>1) The cu<br>2) Displa<br>3) The <b>C</b><br>• Even if the<br>h = 0, m = 0<br><b>US U</b> | Set and display time of<br>ASCII US<br>Hex 1F<br>Decimal 31<br>$0 \le h \le 23$<br>$0 \le m \le 59$<br>The counter time is set<br>• <i>h</i> is hours, and <i>m</i> is<br>• When this comman<br>24-mode at the right<br>• The time counter st<br>• After the time is dis<br>• The counter display<br>1) The cursor mod<br>2) Display charactor<br>3) The <b>CLR</b> command<br>• Even if the time counter st<br>• Leven if the time counter st<br>• Leven the time counter st<br>• Leven the time counter st<br>• Leven the time counter st | Set and display time counter<br>ASCII US T<br>Hex 1F 54<br>Decimal 31 84<br>$0 \le h \le 23$<br>$0 \le m \le 59$<br>The counter time is set and counter<br>• <i>h</i> is hours, and <i>m</i> is minute<br>• When this command is entrest<br>24-mode at the right side of<br>• The time counter starts from<br>• After the time is displayed,<br>• The counter display disappent<br>1) The cursor moves to the<br>2) Display characters movels and the time counter is the time is displayed to the time is displayed to the time the time counter is the time the time counter is the time the time counter is the time the time counter is the time the time counter is the time the time th | Set and display time counter<br>ASCII US T h<br>Hex 1F 54 h<br>Decimal 31 84 h<br>$0 \le h \le 23$<br>$0 \le m \le 59$<br>The counter time is set and displayed<br>• h is hours, and m is minutes.<br>• When this command is entered, t<br>24-mode at the right side of the b<br>• The time counter starts from the t<br>• After the time is displayed, the cu<br>• The counter display disappears w<br>1) The cursor moves to the bott<br>2) Display characters move to t<br>3) The <b>CLR</b> command is receive<br>• Even if the time counter is cleared<br>h = 0, m = 0<br><b>US U</b> | Set and display time counterASCIIUSThmHex1F54hmDecimal3184hm $0 \le h \le 23$ $0 \le m \le 59$ The counter time is set and displayed at the right side of the bottom line.• h is hours, and m is minutes.• When this command is entered, the screen is cleared and the time is displayed in 24-mode at the right side of the bottom line.• The time counter starts from the transmitted code h:m:00.• After the time is displayed, the cursor moves to the home position.• The counter display disappears when any of the following occurs:1) The cursor moves to the bottom line.2) Display characters move to the bottom line.3) The CLR command is received.• Even if the time counter is cleared, it continues to be updated in the display. $h = 0, m = 0$ US U |                                         |

#### US U

| [Name]        | Display time of                                                                                                    | counter                            |                                                                                                    |  |  |  |
|---------------|----------------------------------------------------------------------------------------------------|------------------------------------|----------------------------------------------------------------------------------------------------|--|--|--|
| [Format]      | ASCII                                                                                                    | US                                 | U                                                                                                    |  |  |  |
|               | Hex                                                                                                    | 1F                                 | 55                                                                                                    |  |  |  |
|               | Decimal                                                                                                    | 31                                 | 85                                                                                                    |  |  |  |
| [Description] | Displays the t                                                                                                    | time cou                           | nter at the right side of the bottom line.                                                                                                    |  |  |  |
| [Notes]       | <ul> <li>If the time has already been set using the US T h m command, the elapsed time is<br/>displayed in real time in the format "hours : minutes : seconds".</li> </ul> |                                    |                                                                                                    |  |  |  |
|               | • If the time h<br>initialized by<br>time in the                                                                                                    | nas not y<br>y turning<br>format " | et been set, the elapsed time (from when the counter was<br>on the power or from the <b>ESC</b> @ command) is displayed in real<br>hours : minutes :seconds ". |  |  |  |
|               | After the co                                                                                                    | unter is                           | displayed, the cursor moves to the home position.                                                                                                    |  |  |  |
|               | <ul> <li>The counter display is cleared when any of the following occurs:</li> </ul>                                                                                       |                                    |                                                                                                    |  |  |  |
|               | <ol> <li>The cursor moves to the bottom line.</li> </ol>                                                                                                    |                                    |                                                                                                    |  |  |  |
|               | <ol><li>Display characters move to the bottom line.</li></ol>                                                                                                    |                                    |                                                                                                    |  |  |  |
|               | 3) The <b>CLR</b> command is received.                                                                                                    |                                    |                                                                                                    |  |  |  |
|               | • Even if the                                                                                                    | time cou                           | inter is cleared, it continues to be updated in the display.                                                                                                   |  |  |  |
| [Reference]   | US T                                                                                                    |                                    |                                                                                                    |  |  |  |

| EDSON | TITLE DM-D210               | SHEET<br>REVISION | NO.        |             |
|-------|-----------------------------|-------------------|------------|-------------|
| EFSUN | Specification<br>(STANDARD) | E                 | NEXT<br>50 | SHEET<br>49 |

[Example]

1) Counter display just before receiving UST h m:

| ABC: \$259.3                        | 5 000000000 |           |
|-------------------------------------|-------------|-----------|
| $\Box\Box (D E F \cdot \cdot \% 2)$ | 3)          |           |
|                                     |             | □[LL:OFF] |

Figure 5.4.8 Example Display Before Setting the Counter

2) US T h m(1FH(31)54H(84)14 15)is received:

| 1 | [∐:OFF] |
|---|---------|

#### Figure 5.4.9 Example Counter Setting Indication

screen (Figure 5.4.8) is cleared, and the input time is displayed at the right side of the lower line; counting begins from 14:15:00 seconds. At this time, the cursor moves to the home position indicated by .  $\Box$ 

3) Display data ("ABC") is received:

| <b>C1</b> |
|-----------|

#### Figure 5.4.10 Example Indication When the Cursor Does Not Move

counter display in the bottom line has no effect on data displayed in the top line.

4) LF(10H(16)) is received:

#### Figure 5.4.11 Example Indication When the Cursor Moves

Moving the cursor to the bottom line clears the time display, but counting continues internally. (Figure 4.4.11 shows assumed overwrite mode.)

| EPSON | TITLE DM-D210               | SHEET<br>REVISION | NO.        |             |
|-------|-----------------------------|-------------------|------------|-------------|
|       | Specification<br>(STANDARD) | Е                 | NEXT<br>51 | SHEET<br>50 |

#### US X n

| Name]   | Brightness adjustment |    |    |   |  |  |  |
|---------|-----------------------|----|----|---|--|--|--|
| Format] | ASCII                 | US | Х  | n |  |  |  |
|         | Hex                   | 1F | 58 | n |  |  |  |
|         | Decimal               | 31 | 88 | n |  |  |  |
|         |                       |    |    |   |  |  |  |

[Range]  $1 \le n \le 4$ 

[Description] Sets the brightness of the fluorescent character display tube. *n* selects the percentage of brightness as follows:

#### Table 5.4.3 Parameters for Brightness Adjustment

| n | Brightness |
|---|------------|
| 1 | 20%        |
| 2 | 40%        |
| 3 | 60%        |
| 4 | 100%       |

[Default] n = 4 or the setting value by the memory switch 12

#### US r *n*

| [Name]        | Select/cancel reverse characters                                                                                                    |          |          |   |  |  |  |  |
|---------------|----------------------------------------------------------------------------------------------------|----------|----------|---|--|--|--|--|
| [Format]      | ASCII                                                                                                    | US       | r        | n |  |  |  |  |
|               | Hex                                                                                                    | 1F       | 72       | n |  |  |  |  |
|               | Decimal                                                                                                    | 31       | 114      | n |  |  |  |  |
| [Range]       | <i>n</i> = 0, 1, 48, 4                                                                                                    | 9        |          |   |  |  |  |  |
| [Description] | <ul> <li>Selects or cancels reverse display of the characters received after this command.</li> <li>When n = 1 or 49, reverse characters are selected.</li> </ul> |          |          |   |  |  |  |  |
| [Default]     | n = 0                                                                                                    | = 0 01 4 | io, ieve |   |  |  |  |  |

| EPSON | TITLE DM-D210               | SHEET<br>REVISION | NO.        |             |
|-------|-----------------------------|-------------------|------------|-------------|
|       | Specification<br>(STANDARD) | Е                 | NEXT<br>52 | SHEET<br>51 |

| JS v n        |                                                                                                    |                          |                     |                                                                         |
|---------------|----------------------------------------------------------------------------------------------------|--------------------------|---------------------|-------------------------------------------------------------------------|
| [Name]        | Status conf                                                                                                    | irmation                 | by DTR              | signal                                                                  |
| [Format]      | ASCII<br>Hex<br>Decimal                                                                                                    | US<br>1F<br>31           | v<br>76<br>118      | n<br>n<br>n                                                             |
| [Range]       | <i>n</i> = 0, 1, 48                                                                                                    | , 49                     |                     |                                                                         |
| [Description] | Sets the D                                                                                                    | ΓR signa                 | l in the h          | nost interface to the MARK or SPACE state.                              |
| [Notes]       | <ul> <li>When n =<br/>If it is alread</li> </ul>                                                                                                    | = 1, the E<br>eady in th | OTR sign<br>ne MARk | nal goes to the MARK state.<br>< state, the DTR signal does not change. |
|               | <ul> <li>When n =0, the DTR signal goes to the SPACE state if the following conditions are satisfied:</li> <li>① The receive buffer is not in the buffer-full state.</li> <li>② The self-test is not being executed.<br/>If it is already SPACE when n = 0 is received, the DTR signal does not change.</li> <li>This command is effective only when the display alone is selected by ESC = 2.<br/>Therefore, if the printer is already selected, this command (three bytes) is ignored and is processed as normal data. (The data is transmitted to the printer.)</li> </ul> |                          |                     |                                                                         |
|               | interface                                                                                                    | timing co                | ontrol is           | executed immediately.                                                   |
| JS @          |                                                                                                    |                          |                     |                                                                         |
| [Name]        | Execute se                                                                                                    | lf-test                  |                     |                                                                         |

| [Name]        | Execute self-                                                                                                    | test                 |                                                                             |
|---------------|----------------------------------------------------------------------------------------------------|----------------------|-----------------------------------------------------------------------------|
| [Format]      | ASCII                                                                                                    | US                   | @                                                                           |
|               | Hex                                                                                                    | 1F                   | 40                                                                          |
|               | Decimal                                                                                                    | 31                   | 64                                                                          |
| [Description] | Executes the                                                                                                    | self-tes             | t.                                                                          |
| [Notes]       | <ul> <li>A series of<br/>initialized:</li> </ul>                                                                                                    | self-test            | is is displayed. All set values except those listed below are               |
|               | 1) User-d                                                                                                    | efined cl            | haracter definitions                                                        |
|               | 2) Macro                                                                                                    | definitio            | ns                                                                          |
|               | 3) Time c                                                                                                    | ounter v             | alue                                                                        |
|               | <ul> <li>After comp<br/>moved to the second second</li></ul> | letion of<br>he home | the self-tests, the screen is cleared and the display position is position. |
| [Reference]   | Section 4.4, S                                                                                                    | Self-test            |                                                                             |

| EPSON | TITLE DM-D210               | SHEET<br>REVISION | NO.        |             |
|-------|-----------------------------|-------------------|------------|-------------|
|       | Specification<br>(STANDARD) | Е                 | NEXT<br>53 | SHEET<br>52 |

#### US:

| [Name]        | Start/end ma                                                                                                    | cro defir | nition                                          |             |  |  |  |  |
|---------------|----------------------------------------------------------------------------------------------------|-----------|-------------------------------------------------|-------------|--|--|--|--|
| [Format]      | ASCII                                                                                                    | US        | :                                               |             |  |  |  |  |
|               | Hex                                                                                                    | 1F        | 3A                                              |             |  |  |  |  |
|               | Decimal                                                                                                    | 31        | 58                                              |             |  |  |  |  |
| [Description] | Starts or end                                                                                                    | s a mac   | ro definition.                                  |             |  |  |  |  |
| [Notes]       | • Up to 80 by                                                                                                    | /tes can  | be defined for macro processing (one byte per   | character). |  |  |  |  |
|               | <ul> <li>Macro definition processing starts with the first US : command and ends with the<br/>second US : command.</li> </ul>                                                                                                    |           |                                                 |             |  |  |  |  |
|               | • Receipt of either of the two types of data shown below is regarded as a macro definition error. Macro definition processing is stopped, and any following data is processed as normal data. At this time, the macro remains undefined. |           |                                                 |             |  |  |  |  |
|               | 1) The <b>US</b> ^ command is received during a macro processing definition.                                                                                                    |           |                                                 |             |  |  |  |  |
|               | 2) A macro processing definition exceeds 80 bytes (except for the <b>US</b> : command).                                                                                                    |           |                                                 |             |  |  |  |  |
|               | • To delete a                                                                                                    | macro     | definition, send a US : command just after US : |             |  |  |  |  |
| [Reference]   | US ^                                                                                                    |           |                                                 |             |  |  |  |  |
| [Example]     |                                                                                                    |           |                                                 |             |  |  |  |  |
|               | PRINT#1,                                                                                                    | CHR\$(8   | kH1F);CHR\$(&H3A);                              |             |  |  |  |  |
|               | PRINT#1,                                                                                                    | CHR\$(8   | kHC);                                           | 2           |  |  |  |  |
|               | PRINT#1,                                                                                                    | CHR\$(8   | LH1F);CHR\$(&H45);CHR\$(0);                     |             |  |  |  |  |
|               | PRINT#1,                                                                                                    | " Execut  | tion MACRO !!";                                 |             |  |  |  |  |
|               | PRINT#1,                                                                                                    | CHR\$(8   | H1F);CHR\$(&H45);CHR\$(10);                     | 5           |  |  |  |  |
|               | PRINT#1,                                                                                                    | CHR\$(8   | kH1F);CHR\$(&H3A);                              | 6           |  |  |  |  |
|               | Eigur                                                                                                    | 5 4 4 2   | Example Maara Definition Processing Pro-        |             |  |  |  |  |

#### Figure 5.4.12 Example Macro Definition Processing Program

- ① is the starting command and ⑥ is the ending command of a macro definition.
- The 26-byte data from 2 to 5 is stored in the macro definition range. When the display receives the macro execution command, the defined data is in processed order. (Refer to US ^.)
- 2 is a screen clear command. (Refer to CLR.)
- 3 and 5 are blinking commands. (Refer to US E.)

| EPSON | TITLE DM-D210               | SHEET<br>REVISION | NO.        |             |
|-------|-----------------------------|-------------------|------------|-------------|
|       | Specification<br>(STANDARD) | Е                 | NEXT<br>54 | SHEET<br>53 |

## <u>US ^ n m</u>

| [Name]        | Execute and                                                                                                    | quit ma                                      | cro                                 |                                |                                                                                                    |  |  |  |
|---------------|----------------------------------------------------------------------------------------------------|----------------------------------------------|-------------------------------------|--------------------------------|----------------------------------------------------------------------------------------------------|--|--|--|
| [Format]      | ASCII                                                                                                    | US                                           | ^                                   | n                              | т                                                                                                    |  |  |  |
|               | Hex                                                                                                    | 1F                                           | 5E                                  | n                              | m                                                                                                    |  |  |  |
|               | Decimal                                                                                                    | 31                                           | 94                                  | n                              | m                                                                                                    |  |  |  |
| [Range]       | $0 \le n \le 255$ $0 \le m \le 255$                                                                                                    |                                              |                                     |                                |                                                                                                    |  |  |  |
| [Description] | Executes the                                                                                                    | e proces                                     | s define                            | d as a                         | macro.                                                                                                    |  |  |  |
|               | <ul> <li>n specifies<br/>macro is e<br/>character b</li> </ul>                                                                                                    | the time<br>xecuted.<br>out does             | e interva<br>This s<br>not affe     | I for di<br>specifi<br>ect the | splaying characters in units of $[n \times 20 \text{ msec}]$ when a es the time interval before displaying each successive processing speed of command codes. |  |  |  |
|               | <ul> <li><i>m</i> specifies<br/>over from the for from the ld for [<i>m</i>]</li> </ul>                                                                                                    | the intention the the begin $1 \times 50$ ms | erval of enning affections of ended | execut<br>ter the              | ion. Where macro processing is repeated, it starts completion state of the previous macro processing is                                                       |  |  |  |
| [Notes]       | <ul> <li>If data is re<br/>terminated</li> </ul>                                                                                                    | eceived f                                    | rom the                             | host o                         | during macro processing, the macro processing is                                                                                                    |  |  |  |
|               | <ul> <li>After macr<br/>moved to t</li> </ul>                                                                                                    | o proces<br>he home                          | sing is f<br>positio                | finishe<br>n in th             | d, the current window is cleared and the cursor is e current window.                                                                                          |  |  |  |
|               | <ul> <li>Display set</li> </ul>                                                                                                    | ttings at                                    | the com                             | pletior                        | n of macro processing remain valid.                                                                                                    |  |  |  |
|               | <ul> <li>After macro processing is finished, the screen is cleared and the cursor is moved to<br/>the home position. Display settings in place at the completion of macro processing<br/>remain valid.</li> </ul> |                                              |                                     |                                |                                                                                                    |  |  |  |
|               | <ul> <li>If a macro</li> </ul>                                                                                                    | is undefi                                    | ined, thi                           | s com                          | mand is invalid and the display content is not affected.                                                                                                    |  |  |  |
|               | • If ESC= n , ESC @, and US @ are defined in the macro, these commands are ignored when executing the macro commands.                                                                                             |                                              |                                     |                                |                                                                                                    |  |  |  |
|               | <ul> <li>Even if the<br/>processing</li> </ul>                                                                                                    | printer i<br>is starte                       | s select<br>ed, data                | ed (by<br>is not               | a peripheral device selection command) when macro transmitted to the printer during macro processing.                                                         |  |  |  |
| [Reference]   | US :                                                                                                    |                                              |                                     |                                |                                                                                                    |  |  |  |

| EPSON | TITLE DM-D210               | SHEET<br>REVISION | NO.        |             |
|-------|-----------------------------|-------------------|------------|-------------|
|       | Specification<br>(STANDARD) | Е                 | NEXT<br>55 | SHEET<br>54 |

#### US ^ *n m*

[Example]

| PRINT #1,CHR\$(&H1F);CHR\$(&H3A);                     |   |
|-------------------------------------------------------|---|
| PRINT #1,CHR\$(&HC);                                  |   |
| PRINT #1,CHR\$(&H1F);CHR\$(&H45);CHR\$(0);            | 1 |
| PRINT #1," Execution MACRO !!";                       |   |
| PRINT #1,CHR\$(&H1F);CHR\$(&H45);CHR\$(10);           |   |
| PRINT #1,CHR\$(&H1F);CHR\$(&H3A);                     |   |
| PRINT #1,CHR\$(&H1F);CHR\$(&H5E);CHR\$(5);CHR\$(100); |   |
|                                                       |   |

#### Figure 5.4.13 Example Macro Definition Processing and Macro Execution Program

- Macro definition is executed by ①.
- Macro execution is started by <sup>(2)</sup>. In this case, the time interval for displaying the characters is (5 × 20 ms). When 100 ms has passed after the character "E" has been displayed, the next character, "x", is displayed.

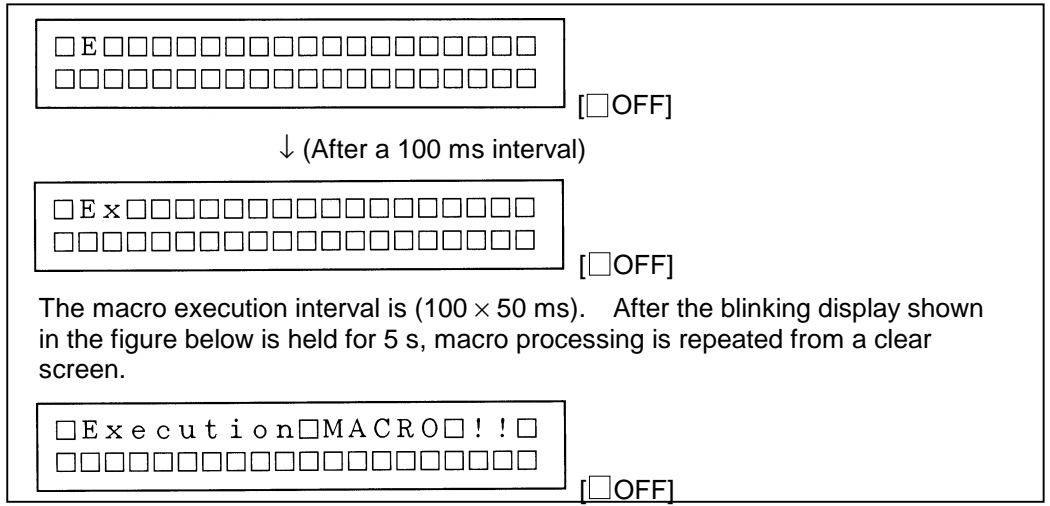

Figure 5.4.14 Macro Processing Explanation

| EPSON | TITLE DM-D210               | SHEET<br>REVISION | NO.        |             |  |
|-------|-----------------------------|-------------------|------------|-------------|--|
|       | Specification<br>(STANDARD) | E                 | NEXT<br>56 | SHEET<br>55 |  |

### US . *n*

| [Name]        | Display period                                                                                                    |                                                                                |                       |                                                                                                |  |  |  |  |  |
|---------------|----------------------------------------------------------------------------------------------------|--------------------------------------------------------------------------------|-----------------------|------------------------------------------------------------------------------------------------|--|--|--|--|--|
| [Format]      | ASCII                                                                                                    | US                                                                             |                       | n                                                                                              |  |  |  |  |  |
|               | Hex                                                                                                    | 1F                                                                             | 2E                    | n                                                                                              |  |  |  |  |  |
|               | Decimal                                                                                                    | 31                                                                             | 46                    | n                                                                                              |  |  |  |  |  |
| [Range]       | 32 ≤ <i>n</i> ≤ 126                                                                                                    | and 128                                                                        | $\leq n \leq 2$       | 255                                                                                            |  |  |  |  |  |
| [Description] | Displays the                                                                                                    | Displays the specified character n and a period to the right of the character. |                       |                                                                                                |  |  |  |  |  |
| [Notes]       | <ul> <li>n indicates a displayable character code</li> </ul>                                                                                                    |                                                                                |                       |                                                                                                |  |  |  |  |  |
|               | • The period is displayed once only for the specified character n and is not displayed for subsequent characters.                                                             |                                                                                |                       |                                                                                                |  |  |  |  |  |
|               | <ul> <li>In overwrite<br/>the period</li> </ul>                                                                                                    | e mode,<br>was disp                                                            | if any o<br>layed, t  | ther character is written in the character position for which the period is cleared.           |  |  |  |  |  |
|               | <ul> <li>In vertical s<br/>displayed</li> </ul>                                                                                                    | scroll mo<br>is move                                                           | de, if th<br>d, the p | ne display position of the character for which the period was period moves with the character. |  |  |  |  |  |
|               | <ul> <li>In horizontal scroll mode, if the display position of the character for which the period<br/>was displayed is moved, the period moves with the character.</li> </ul> |                                                                                |                       |                                                                                                |  |  |  |  |  |
|               | • The cursor                                                                                                    | moves                                                                          | one cha               | aracter to the right after displaying the period.                                              |  |  |  |  |  |
| [Reference]   | US , , US ;                                                                                                    |                                                                                |                       |                                                                                                |  |  |  |  |  |

### US , *n*

| [Name]        | Display comr                                                                                                    | na                    |                      |                                                                    |  |  |  |  |
|---------------|----------------------------------------------------------------------------------------------------|-----------------------|----------------------|--------------------------------------------------------------------|--|--|--|--|
| [Format]      | ASCII                                                                                                    | US                    | ,                    | n                                                                  |  |  |  |  |
|               | Hex                                                                                                    | 1F                    | 2C                   | n                                                                  |  |  |  |  |
|               | Decimal                                                                                                    | 31                    | 44                   | n                                                                  |  |  |  |  |
| [Range]       | 32 ≤ <i>n</i> ≤ 126                                                                                                    | and 128               | $3 \le n \le 2$      | 255                                                                |  |  |  |  |
| [Description] | Displays the                                                                                                    | specifie              | d chara              | cter n and a period to the right of the character.                 |  |  |  |  |
| [Notes]       | • <i>n</i> indicates                                                                                                    | a displa              | ayable c             | haracter code                                                      |  |  |  |  |
|               | <ul> <li>The comm<br/>for subseq</li> </ul>                                                                                                    | a is disp<br>uent cha | olayed o<br>aracters | nce only for the specified character <i>n</i> and is not displayed |  |  |  |  |
|               | • In overwrite mode, if any other character is written in the character position for which the comma was displayed is moved, the comma moves with the character. |                       |                      |                                                                    |  |  |  |  |
|               | • In horizontal scroll mode, if the display position of the character for which the comma was displayed is moved, the comma moves with the character.            |                       |                      |                                                                    |  |  |  |  |
|               |                                                                                                    |                       |                      |                                                                    |  |  |  |  |

- The cursor moves one character to the right after displaying the comma.
- The command is not valid for user-defined Characters.

| EPSON | TITLE<br>DM-D210            | SHEET<br>REVISION | NO.        |             |
|-------|-----------------------------|-------------------|------------|-------------|
|       | Specification<br>(STANDARD) | E                 | NEXT<br>57 | SHEET<br>56 |

### US ; *n*

| [Name]                                                                                          | Display semic                                                                                                    | Display semicolon (period and comma) |                     |                                                                                               |  |  |  |  |
|-------------------------------------------------------------------------------------------------|----------------------------------------------------------------------------------------------------|--------------------------------------|---------------------|-----------------------------------------------------------------------------------------------|--|--|--|--|
| [Format]                                                                                        | ASCII                                                                                                    | US                                   | ;                   | n                                                                                             |  |  |  |  |
|                                                                                                 | Hex                                                                                                    | 1F                                   | 3B                  | n                                                                                             |  |  |  |  |
|                                                                                                 | Decimal                                                                                                    | 31                                   | 59                  | n                                                                                             |  |  |  |  |
| [Range]                                                                                         | 32 ≤ <i>n</i> ≤ 126                                                                                                    | and 128                              | ≤n≤                 | 255                                                                                           |  |  |  |  |
| [Description]                                                                                   | Displays the sthe the character                                                                                                    | specified                            | l chara             | acter n and a semicolon (period and comma) to the right of                                    |  |  |  |  |
| [Notes]                                                                                         | • <i>n</i> indicates                                                                                                    | a displa                             | yable c             | character code                                                                                |  |  |  |  |
|                                                                                                 | <ul> <li>The semicor<br/>for subsequence</li> </ul>                                                                                                    | olon is di<br>Jent cha               | splaye<br>racters   | ed once only for the specified character n and is not displayed s.                            |  |  |  |  |
|                                                                                                 | <ul> <li>In overwrite<br/>the semicol</li> </ul>                                                                                                    | e mode,<br>on was                    | if any c<br>display | other character is written in the character position for which yed, the semicolon is cleared. |  |  |  |  |
|                                                                                                 | <ul> <li>In vertical scroll mode, if the display position of the character for which the semicolon<br/>was displayed is moved, the semicolon moves with the character.</li> </ul>   |                                      |                     |                                                                                               |  |  |  |  |
|                                                                                                 | <ul> <li>In horizontal scroll mode, if the display position of the character for which the<br/>semicolon was displayed is moved, the semicolon moves with the character.</li> </ul> |                                      |                     |                                                                                               |  |  |  |  |
| <ul> <li>The cursor moves one character to the right after displaying the semicolon.</li> </ul> |                                                                                                    |                                      |                     |                                                                                               |  |  |  |  |

• The command is not valid for user-defined Character.

#### US # *n m*

| [Name]                      | Turn annunciator on/off                                                                                                    |                    |                 |         |                              |  |  |  |  |
|-----------------------------|----------------------------------------------------------------------------------------------------|--------------------|-----------------|---------|------------------------------|--|--|--|--|
| [Format]                    | ASCII                                                                                                    | US                 | #               | n       | m                            |  |  |  |  |
|                             | Hex                                                                                                    | 1F                 | 23              | n       | m                            |  |  |  |  |
|                             | Decimal                                                                                                    | 31                 | 35              | n       | m                            |  |  |  |  |
| [Range]                     | e] $n = 0, 1, 48, 49$                                                                                                    |                    |                 |         |                              |  |  |  |  |
|                             | $0 \le m \le 20$                                                                                                    |                    |                 |         |                              |  |  |  |  |
| [Description]               | Turns the an                                                                                                    | nunciato           | r at colu       | ımn m   | on or off.                   |  |  |  |  |
|                             | • When <i>n</i> = 0                                                                                                    | <b>) or 48</b> , 1 | the annu        | unciato | r at column m is turned off. |  |  |  |  |
|                             | • When <i>n</i> = 7                                                                                                    | 1 or 49, 1         | the annu        | unciato | r at column m is turned on.  |  |  |  |  |
| [Notes]                     | <ul> <li><i>m</i> specifies the column number (the left-most column is column 1) where the<br/>annunciator to be turned on or off is located. However, when m equals 0, all<br/>annunciators are either turned off or on, based on the corresponding value of <i>n</i>.</li> </ul> |                    |                 |         |                              |  |  |  |  |
|                             | <ul> <li>The specification to turn on the annunciator (n = 1) remains valid until:</li> </ul>                                                                                                    |                    |                 |         |                              |  |  |  |  |
|                             | 1) The annunciator is turned off using this command $(n = 0)$ .                                                                                                    |                    |                 |         |                              |  |  |  |  |
|                             | 2) The <b>E</b>                                                                                                    | SC @, l            | <b>JS @</b> , o | r CLR   | command is executed.         |  |  |  |  |
| 3) The power is turned off. |                                                                                                    |                    |                 |         |                              |  |  |  |  |

| EPSON | TITLE DM-D210               | SHEET<br>REVISION | NO.        |             |
|-------|-----------------------------|-------------------|------------|-------------|
|       | Specification<br>(STANDARD) | E                 | NEXT<br>58 | SHEET<br>57 |

 $[Default] \qquad n = 0, m = 0$ 

[Example]

```
0, .... 0
```

#### Figure 5.4.15 Example Annunciator Control Program (1)

- $\bullet\,$  The annunciator at the third column is turned on by executing .
- All the annunciators are turned off by executing 2.

#### Figure 5.4.16 Example Annunciator Control Program (2)

- All the annunciators are turned on by executing 3.
- The annunciator at the third column is turned off by executing ④.

| EPSON | TITLE DM-D210               | SHEET<br>REVISION | NO.        |             |
|-------|-----------------------------|-------------------|------------|-------------|
|       | Specification<br>(STANDARD) | E                 | NEXT<br>59 | SHEET<br>58 |

#### US ( A *pL pH a* [*n m*]1...[*n m*]*k*

| [Name]        | Select display                                                                                                    | Select displays(s)                                                                                                    |           |         |         |          |         |              |  |  |
|---------------|----------------------------------------------------------------------------------------------------|----------------------------------------------------------------------------------------------------|-----------|---------|---------|----------|---------|--------------|--|--|
| [Format]      | ASCII                                                                                                    | US                                                                                                    | (         | А       | рL      | рН       | а       | [n m]1[n m]k |  |  |
|               | Hex                                                                                                    | 1F                                                                                                    | 28        | 41      | рL      | рН       | а       | [n m]1[n m]k |  |  |
|               | Decimal                                                                                                    | 31                                                                                                    | 40        | 65      | рL      | рН       | а       | [n m]1[n m]k |  |  |
| [Range]       | $3 \le (pL + pH)$<br>a = 48<br>n = 48, 49<br>$0 \le m \le 255$<br>$1 \le k \le 32767$                                                                                                    | $3 \le (pL + pH \times 256) \le 65535 \ (0 \le pL \le 255, 0 \le pH \le 255)$<br>a = 48<br>n = 48, 49<br>$0 \le m \le 255$ |           |         |         |          |         |              |  |  |
|               |                                                                                                    | or the c                                                                                                    | otting    | alua of | the mor | noru cwi | tob 15  |              |  |  |
| [Delault]     | Display No.0                                                                                                    |                                                                                                    | etting va |         |         | nory Swi | ICH 15. |              |  |  |
| [Description] | <ul> <li>Selects the</li> </ul>                                                                                                    | displays                                                                                                    | s to whi  | ch host | compu   | te sends | s data. |              |  |  |
|               | <ul> <li><i>n</i> specifies whether the display is enabled or disabled.</li> <li>When <i>n</i> = 48, the display of the device number specified with <i>m</i> is disabled to receduate from the host.</li> <li>When <i>n</i> = 49, the display of the device number specified with <i>m</i> is enabled to receduate from the host.</li> </ul> |                                                                                                    |           |         |         |          |         |              |  |  |
|               | <ul> <li><i>m</i> specifies the display device number.</li> <li>When <i>m</i> = 0, all the displays are selected regardless of the previous-set value.</li> <li>When <i>m</i> ≠ 0, the display of the device number specified with <i>m</i> is selected.</li> </ul>                                                                           |                                                                                                    |           |         |         |          |         |              |  |  |

#### US ( E pL pH n [parameter]

|               |         | -                |                                                                  |
|---------------|---------|------------------|------------------------------------------------------------------|
| [Name]        | User se | etting commands  | 5                                                                |
| [Description] | • Execu | utes the process | of the user setting commands.                                    |
|               | n       | Function No.     | Function                                                         |
|               | 1       | Function 01      | Changes into the user setting mode.                              |
|               | 2       | Function 02      | Ends the user setting mode session. (Performs a software reset.) |
|               | 3       | Function 03      | Sets value(s) for the memory switch.                             |
|               | 4       | Function 04      | Transmits the settings of the memory switch to the host.         |
|               |         |                  |                                                                  |

• *pL*, *pH* specifies (*pL* + (*pH* × 256)) as the number of bytes after *pH* (*n* and [*parameter*]).

- *n* specifies the function code.
- The customer display must be in the user setting mode before this command can change values in the NV memory.
- In Function 02, the customer display performs software reset. Therefore, the customer display clears the receive buffer, and resets all settings (user-defined characters, macros, the setting of window, and etc.,) and the display to the mode in effect at power on.
- All customized values in the memory switch set by this command can be read by Function 04 or the command, even though the customer display does not enter the user-defined mode.

| EDSON | TITLE DM-D210               | SHEET<br>REVISION | NO.        |             |  |
|-------|-----------------------------|-------------------|------------|-------------|--|
| EFSUN | Specification<br>(STANDARD) | Е                 | NEXT<br>60 | SHEET<br>59 |  |

- Only when the customer display is connected as a stand-alone, the host PC can receive the transmit data from the display.
  - Frequent write commands to NV memory may damage to the NV memory. Therefore, it is recommended to write to the NV memory 50 times or less a day.
  - During processing of this command, the customer display is BUSY while writing the data to the NV user memory and stops receiving data. Therefore, it is prohibited to transmit data while the display is BUSY.

#### <Function 01> **US ( E** *pL pH n d1 d2*

| [Format] | ASCII<br>Hex | US<br>1F | (<br>28 | E<br>45 | pL<br>03 | рн<br>00 | n<br>01 | d1<br>49 | d2<br>4F |  |
|----------|--------------|----------|---------|---------|----------|----------|---------|----------|----------|--|
|          | Decimal      | 31       | 40      | 69      | 3        | 0        | 1       | 73       | 78       |  |
| [Dongo]  | (n) i num    | 256) - 2 | (n) 2   |         |          |          |         |          |          |  |

[Range]  $(pL + pH \times 256) = 3 (pL = 3, pH = 0)$  n = 1d1 = 73 (Character "!")

d1 = 73 (Character "I") d2 = 78 (Character "N")

[Description] • Changes into the user setting mode and transmits the following data:

| Transmitted data | Hex      | Decimal | Number of data |
|------------------|----------|---------|----------------|
| 1 Header         | 57H      | 87      | 1 byte         |
| 2 Flag           | 23H      | 35      | 1 byte         |
| ③ Display number | 30 – 39H | 48 – 57 | 0 – 2 bytes    |
| Separate code    | 1FH      | 31      | 1 byte         |
| 5 NUL            | 00H      | 0       | 1 byte         |

#### <Function 02> US ( E pL pH n d1 d2 d3

| [Format]      | ASCII<br>Hex<br>Decimal                                                           | US<br>1F<br>31                                      | (<br>28<br>40                  | E<br>45<br>69 | pL<br>04<br>4 | рН<br>00<br>0 | n<br>02<br>2 | d1<br>4F<br>79 | d2<br>55<br>85 | d3<br>54<br>84 |
|---------------|-----------------------------------------------------------------------------------|-----------------------------------------------------|--------------------------------|---------------|---------------|---------------|--------------|----------------|----------------|----------------|
| [Range]       | $(pL + pH \times 25)$<br>n = 2<br>d1 = 79 (Chai<br>d2 = 85 (Chai<br>d3 = 84 (Chai | 66) = 4 (/<br>aracter "(<br>aracter "(<br>aracter " | οL = 4, ρ<br>Ο")<br>U")<br>Γ") | 0H = 0)       |               |               |              |                |                |                |
| [Description] | <ul> <li>Ends the u</li> </ul>                                                    | ser setti                                           | na mod                         | e sessi       | on and        | perform       | s a softw    | are rese       | et.            |                |

| EDSON | TITLE DM-D210               | SHEET<br>REVISION | NO.        |             |
|-------|-----------------------------|-------------------|------------|-------------|
| EFSUN | Specification<br>(STANDARD) | Е                 | NEXT<br>61 | SHEET<br>60 |

selection

Cursor display

Display number

|                                                                                                    |                   | in La i k             |                         | Juilan y           |                                                             |                                                           |  |
|----------------------------------------------------------------------------------------------------|-------------------|-----------------------|-------------------------|--------------------|-------------------------------------------------------------|-----------------------------------------------------------|--|
| [Format] ASCII<br>Hex<br>Decim                                                                                                    | US<br>1F<br>al 31 | ( E<br>28 45<br>40 69 | рL рН<br>pL рН<br>pL рН | n [<br>03 [<br>3 [ | a1 b18 b11] [ak l<br>a1 b18 b11] [ak l<br>a1 b18 b11] [ak l | oks bk1]<br>oks bk1]<br>oks bk1]                          |  |
| [Range] $10 \le (pL + pH \times 256) \le 65530$<br>(where $(pL + pH \times 256) = 9 \times k + 1: 0 \le pL \le 255, 0 \le pH \le 255$ )<br>n = 3<br>a = 10 through 15<br>b = 48, 49, 50<br>$1 \le k \le 7281$                                                                                                    |                   |                       |                         |                    |                                                             |                                                           |  |
| [Default at factory]<br>Refer                                                                                                    | o the follo       | wing tabl             | e for the se            | ettina of t        | he memory switch.                                           |                                                           |  |
| <ul> <li>[Description] • Change the memory switch specified by <i>a</i> to the values specified with <i>b</i>.</li> <li>• When <i>b</i> = 48, the applicable bit is turned to Off.</li> <li>• When <i>b</i> = 49, the applicable bit is turned to On.</li> <li>• When <i>b</i> = 50, the applicable bit is not changed.</li> <li>• The specific value corresponds some of bits in bit 8 (MSB) to bit 1 (LSB)</li> </ul> |                   |                       |                         |                    |                                                             |                                                           |  |
| Function                                                                                                    | Item t            | o be set              | Memory<br>SW            | Defaul             | t Setting range                                             | Action when the<br>parameter is<br>specified out of range |  |
| Character code table                                                                                                    | e Page            | 0                     | MSW10                   | <i>n</i> = 0       | 0-5, 16-19,<br>254, 255                                     | Nothing to do                                             |  |
| International character set                                                                                                    | U.S.A             |                       | MSW11                   | <i>n</i> = 0       | 0-13                                                        | Nothing to do                                             |  |
| Brightness<br>adjustment                                                                                                    | 100%              |                       | MSW12                   | <i>n</i> = 4       | 1-4                                                         | Nothing to do                                             |  |
| Peripheral device                                                                                                    | Displa            | a.v                   | MS\//13                 | n-2                | 1 2                                                         | Nothing to do                                             |  |

MSW13

MSW14

MSW15

n = 2

value

0

Specific

1-3

0-255

0, 1, 48, 49

Nothing to do

Nothing to do

---

### <Function 03> US ( E pL pH n [a1 b18...b11]...[ak bk8...bk1]

Display

Selected

0

| EDSON | TITLE DM-D210               | SHEET<br>REVISION | NO.        |             |
|-------|-----------------------------|-------------------|------------|-------------|
| EFSUN | Specification<br>(STANDARD) | Е                 | NEXT<br>62 | SHEET<br>61 |

#### <Function 04> US ( E pL pH n a

| [Format]      | ASCII<br>Hex<br>Decimal                          | US<br>1F<br>31   | (<br>28<br>40 | E<br>45<br>69   | рL<br>02<br>2 | рН<br>00<br>0 | n<br>04<br>4 | a<br>a<br>a        |
|---------------|--------------------------------------------------|------------------|---------------|-----------------|---------------|---------------|--------------|--------------------|
| [Range]       | $(pL + pH \times 25)$<br>n = 4<br>a = 10 through | 56) = 2<br>gh 16 | (pL = 2, µ    | о <i>н</i> = 0) |               |               |              |                    |
| [Description] | • Transmits                                      | the sett         | ing value     | e(s) of         | the men       | nory swit     | ch speci     | fied by <i>a</i> . |
|               | Trans                                            | smitted          | data          | ł               | Hex           | Decin         | nal          | Number             |

| I ransmitted data | нех       | Decimai  | Number of data |
|-------------------|-----------|----------|----------------|
| 1) Header         | 57H       | 87       | 1 byte         |
| 2 Flag            | 24H       | 36       | 1 byte         |
| ③ Display number  | 30 – 39H  | 48 – 57  | 0 – 2 bytes    |
| ④ Separate code   | 1FH       | 31       | 1 byte         |
| 5 Data            | 30 or 31H | 48 or 49 | 8 bytes        |
| 6 NUL             | 00H       | 0        | 1 byte         |

• Configuration of data as shown in (5) is transmitted as 8 bytes.

The setting data in the memory switch [Off: Hex=30H / Decimal=48, On; Hex=31H / Decimal=49] or a data string in the decreasing order from bit 8 to bit 1 as follows:

Example:

| Switch | Msw10- | Msw10- | Msw10- | Msw10- | Msw10- | Msw10- | Msw10- | Msw10- |
|--------|--------|--------|--------|--------|--------|--------|--------|--------|
|        | 8      | 7      | 6      | 5      | 4      | 3      | 2      | 1      |
| Status | OFF    | OFF    | OFF    | ON     | OFF    | OFF    | ON     | ON     |

Transmit data for the memory settings above are 8 bytes of "00010011" (30H, 30H, 30H, 31H, 30H, 31H, 31H).

#### 5.5 Ignored Commands

The DM-D210 customer display ignores the following ESC/POS commands:

US C n (Specify on/off of annunciator)

#### **5.6 Unconditional Transmitted Commands**

When the DM-D210 receives the following command, the DM-D210 transmits the same data regardless of the conditions of DSR.

#### **DLE xx** (real-time command)

Data is transmitted if the following codes are transmitted after the **DLE** command. 00H–08H, 10H, 12H, 14H

| EDSON | TITLE DM-D210               | SHEET<br>REVISION | NO.           |             |
|-------|-----------------------------|-------------------|---------------|-------------|
| EFSUN | Specification<br>(STANDARD) | E                 | NEXT<br>App.1 | SHEET<br>62 |

### APPENDIX. SIGNALS CONNECTION BETWEEN DM AND PC

Use a cable which connects signals as shown below using a DTR-DSR handshaking method between the customer display and the host PC.

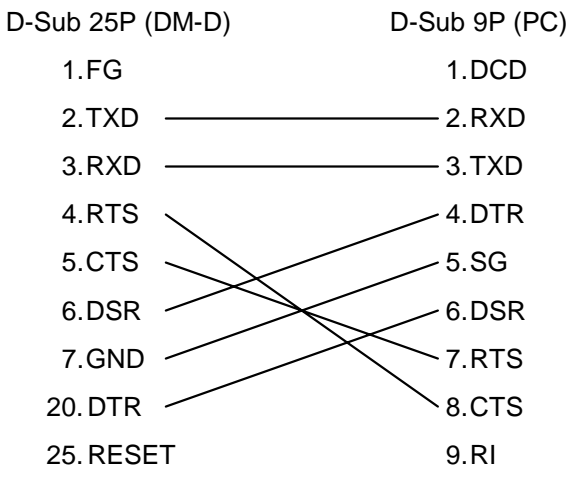

|       | TITLE                                  | SHEET | NO.         |                |
|-------|----------------------------------------|-------|-------------|----------------|
| EPSON | DM-D210<br>Specification<br>(STANDARD) | E     | NEXT<br>END | SHEET<br>App.1 |